# Alibaba Cloud Elastic Compute Service

User Guide

Issue: 20180820

MORE THAN JUST CLOUD |

# Legal disclaimer

Alibaba Cloud reminds you to carefully read and fully understand the terms and conditions of this legal disclaimer before you read or use this document. If you have read or used this document, it shall be deemed as your total acceptance of this legal disclaimer.

- You shall download and obtain this document from the Alibaba Cloud website or other Alibaba Cloud-authorized channels, and use this document for your own legal business activities only. The content of this document is considered confidential information of Alibaba Cloud. You shall strictly abide by the confidentiality obligations. No part of this document shall be disclosed or provided to any third party for use without the prior written consent of Alibaba Cloud.
- 2. No part of this document shall be excerpted, translated, reproduced, transmitted, or disseminat ed by any organization, company, or individual in any form or by any means without the prior written consent of Alibaba Cloud.
- 3. The content of this document may be changed due to product version upgrades, adjustment s, or other reasons. Alibaba Cloud reserves the right to modify the content of this document without notice and the updated versions of this document will be occasionally released through Alibaba Cloud-authorized channels. You shall pay attention to the version changes of this document as they occur and download and obtain the most up-to-date version of this document from Alibaba Cloud-authorized channels.
- 4. This document serves only as a reference guide for your use of Alibaba Cloud products and services. Alibaba Cloud provides the document in the context that Alibaba Cloud products and services are provided on an "as is", "with all faults" and "as available" basis. Alibaba Cloud makes every effort to provide relevant operational guidance based on existing technologies . However, Alibaba Cloud hereby makes a clear statement that it in no way guarantees the accuracy, integrity, applicability, and reliability of the content of this document, either explicitly or implicitly. Alibaba Cloud shall not bear any liability for any errors or financial losses incurred by any organizations, companies, or individuals arising from their download, use, or trust in this document. Alibaba Cloud shall not, under any circumstances, bear responsibility for any indirect, consequential, exemplary, incidental, special, or punitive damages, including lost profits arising from the use or trust in this document, even if Alibaba Cloud has been notified of the possibility of such a loss.
- 5. By law, all the content of the Alibaba Cloud website, including but not limited to works, products , images, archives, information, materials, website architecture, website graphic layout, and webpage design, are intellectual property of Alibaba Cloud and/or its affiliates. This intellectual al property includes, but is not limited to, trademark rights, patent rights, copyrights, and trade

secrets. No part of the Alibaba Cloud website, product programs, or content shall be used, modified, reproduced, publicly transmitted, changed, disseminated, distributed, or published without the prior written consent of Alibaba Cloud and/or its affiliates. The names owned by Alibaba Cloud shall not be used, published, or reproduced for marketing, advertising, promotion , or other purposes without the prior written consent of Alibaba Cloud. The names owned by Alibaba Cloud include, but are not limited to, "Alibaba Cloud", "Aliyun", "HiChina", and other brands of Alibaba Cloud and/or its affiliates, which appear separately or in combination, as well as the auxiliary signs and patterns of the preceding brands, or anything similar to the company names, trade names, trademarks, product or service names, domain names, patterns, logos , marks, signs, or special descriptions that third parties identify as Alibaba Cloud and/or its affiliates).

6. Please contact Alibaba Cloud directly if you discover any errors in this document.

# **Generic conventions**

#### Table -1: Style conventions

| Style           | Description                                                                                                    | Example                                                                                                    |
|-----------------|----------------------------------------------------------------------------------------------------|----------------------------------------------------------------------------------------------------|
| •               | This warning information indicates a situation that will cause major system changes, faults, physical injuries, and other adverse results. | <b>Danger:</b><br>Resetting will result in the loss of user<br>configuration data.                                |
|                 | This warning information indicates a situation that may cause major system changes, faults, physical injuries, and other adverse results.  | Warning:<br>Restarting will cause business<br>interruption. About 10 minutes are<br>required to restore business. |
|                 | This indicates warning information,<br>supplementary instructions, and other<br>content that the user must understand.                     | <b>Note:</b><br>Take the necessary precautions to<br>save exported data containing sensitive<br>information.      |
|                 | This indicates supplemental instructio<br>ns, best practices, tips, and other<br>content that is good to know for the<br>user.             | <b>Note:</b><br>You can use <b>Ctrl</b> + <b>A</b> to select all files.                                           |
| >               | Multi-level menu cascade.                                                                                                    | Settings > Network > Set network type                                                                             |
| Bold            | It is used for buttons, menus, page names, and other UI elements.                                                                          | Click <b>OK</b> .                                                                                                 |
| Courier<br>font | It is used for commands.                                                                                                    | Run the cd /d C:/windows command to enter the Windows system folder.                                              |
| Italics         | It is used for parameters and variables.                                                                                                   | bae log listinstanceid<br>Instance_ID                                                                             |
| [] or [a b]     | It indicates that it is a optional value, and only one item can be selected.                                                               | ipconfig [-all/-t]                                                                                                |
| {} or {a b}     | It indicates that it is a required value, and only one item can be selected.                                                               | <pre>swich {stand   slave}</pre>                                                                                  |

# Contents

| Legal disclaimer                                            | I  |
|-------------------------------------------------------------|----|
| Generic conventions                                         | 1  |
| 1 Quick reference                                           | 4  |
|                                                             |    |
| 2 ECS operation instructions                                | 5  |
| 3 Limits                                                    | 7  |
| 4 Connect to instances                                      | 15 |
| 4.1 Overview                                                | 15 |
| 4.2 Connect to an instance by using the Management Terminal | 16 |
| 4.4 Connect to a Linux instance by using a password         | 21 |
| 4.5 Connect to a Windows instance                           | 25 |
| 4.6 Connect to an instance on a mobile device               | 34 |
| 5 Instances                                                 | 48 |
| 5.1 Create an instance                                      | 48 |
| 5.1.1 Create an instance of the same configuration          |    |
| 5.1.2 Create an instance from a custom image                | 48 |
| 5.1.3 Create an f1 instance.                                |    |
| 5.1.4 Create an f2 instance                                 | 50 |
| 5.1.5 Create an f3 instance                                 | 50 |
| 5.1.6 Create an EBM instance                                | 51 |
| 5.1.7 Create an SCC server instance                         | 52 |
| 5.2 Instance startup Templates                              | 53 |
| 5.2.1 Create a template                                     | 53 |
| 5.2.2 Create a template version                             | 55 |
| 5.2.3 Use a launch template                                 | 57 |
| 5.2.4 Delete a template or version                          | 58 |
| 5.3 Check instance information                              | 59 |
| 5.4 Change the operating system                             | 63 |
| 5.5 Change configurations                                   | 63 |
| 5.5.1 Overview of configuration changes                     | 63 |
| 5.5.2 Upgrade configurations of Subscription instances      | 69 |
| 5.5.3 Change configurations of Pay-As-You-Go instances      | 71 |
| 5.5.4 Change EIP Internet bandwidth                         | 74 |
| 5.6 Reset an instance password                              | 76 |
| 5.8 Restart an instance                                     | 77 |
| 5.9 Reactivate an instance                                  | 78 |
| 5.11 Add to or remove from a security group                 | 79 |
| 5.12 Change IP addresses                                    | 80 |
| 5.12.1 Change public IP address                             | 80 |
| 5.12.2 Convert public IP address to EIP address             | 82 |

| 5.12.3 Change the private IP of an ECS instance                                                        | 83  |
|----------------------------------------------------------------------------------------------------|-----|
| 5.13 User-defined data and metadata                                                                    |     |
| 5.13.2 Metadata                                                                                        |     |
| 5.15 Instance RAM roles                                                                                |     |
| 5.15.2 Use the instance RAM role in the console                                                        |     |
| 5.15.3 Use the instance RAM role by calling APIs                                                       | 95  |
| 6 Cloud disks                                                                                          |     |
| 6.1 Create a cloud disk                                                                                |     |
| 6.2 Create a cloud disk from a snapshot                                                                |     |
| 6.3 Attach a cloud disk                                                                                |     |
| 6.4 Partition and format data disk more than 2 TB                                                      |     |
| 6.5 Detach a cloud disk                                                                                |     |
| 6.6 Resize cloud disks                                                                                 |     |
| 6.6.3 Windows Resize a data disk                                                                       |     |
| 6.6.4 Linux Resize a data disk                                                                         |     |
| 6.8 Roll back a cloud disk                                                                             |     |
| 6.9 Convert billing methods of cloud disks                                                             |     |
| 6.11 Change the system disk (custom image)                                                             | 130 |
| 6.12 Monitor a cloud disk                                                                              |     |
| 6.13 Release a cloud disk                                                                              |     |
| 7 Snapshots                                                                                            | 139 |
| 7 1 Create snapshots                                                                                   | 139 |
| 7.3 Apply automatic snapshot policies to disks                                                         |     |
| 7.4 Delete automatic snapshots when releasing disk                                                     |     |
| 7.6 View a snapshot chain                                                                              |     |
| 8 Images                                                                                               | 146 |
| 9 1 Croate quatem image                                                                                | 146 |
| 8.1.1 Create a sustem image by using a spanshot                                                        |     |
| 8.1.2 Create a custom image by using a shapshot                                                        |     |
| 8.2 Change name and description of custom images                                                       |     |
| 8.3 Convicustom images                                                                                 |     |
| 8.4 Share images                                                                                       |     |
| 8.5 Import images                                                                                      | 158 |
| 8.5.1 Image compliance tool                                                                            | 158 |
| 8.5.3 Install cloud-init                                                                               | 163 |
| 8 5 4 Install virtio driver                                                                            | 166 |
| 8.5.5 Configure Customized Linux images                                                                |     |
| 8.5.6 Convert image file format                                                                        |     |
| 8.5.7 Import custom images                                                                             |     |
| 8.6 Export custom images                                                                               |     |
| 8.7 Open source tools                                                                                  | 407 |
| •                                                                                                    |     |
| 8.7.1 Create and import on-premise images by using Packer                                              |     |
| 8.7.1 Create and import on-premise images by using Packer<br>8.7.2 Use Packer to create a custom image |     |

| 9 Security groups                               |     |
|-------------------------------------------------|-----|
| 9.1 Typical application of security group rules |     |
| 9.2 Scenarios of security groups                |     |
| 9.3 Default security group rules                | 211 |
| 9.6 View the security group list                | 213 |
| 9.7 Modify security group attributes            | 214 |
| 9.8 View the rules of a security group          | 214 |
| 9.9 Delete a security group rule                | 214 |
| 9.10 Delete a security group                    | 215 |
| 9.11 Clone a security group                     | 216 |
| 9.12 Introduction to common ECS instance ports  |     |
| 9.13 Restore security group rules               | 221 |
| 10 Key pairs                                    |     |
| 10.2 Import an SSH key pair                     |     |
| 11 Cloud assistant                              | 225 |
| 12 Elastic Network Interfaces                   |     |
| 12.1 Attach an ENI when creating an instance    |     |
| 12.7 Configure an ENI                           |     |
| 13 Tags                                         | 231 |
| 13.1 Limits                                     |     |
| 13.2 Add a tag to resources                     |     |
| 13.3 Delete a tag                               |     |
| 13.4 Filter resources by tags                   |     |
| 14 Monitoring                                   |     |
| -<br>14.1 Monitor                               |     |
| 14.3 Console output and screenshot              |     |

# 1 Quick reference

When using ECS, you may encounter various issues, such as connecting to the instance, resizing the disk, upgrading or downgrading the instance configurations, and using snapshots or images. This article provides you with a quick reference to popular features of ECS resources.

Watch 2 minutes of video to learn more about common operations.

#### Go Cloud

#### **Operation instructions and limits**

To guarantee proper operation of your ECS instance, You must carefully read all the *ECS operation instructions* and *Limits* before you use it.

#### Create and manage ECS instances

#### **Basic operations**

To use an ECS instances, follow these steps:

- 1. Create an ECS instance.
- 2. Connect to the ECS instance. Use different methods according to its operating system:
  - **a.** Use the *Management Terminal* regardless of the operating system. Generally, this method is used for troubleshooting and maintenance.
  - **b.** For Linux or Unix-like OS: *Connect to a Linux instance by using a password*, or *Connect to a Linux instance by using an SSH key pair*.
  - c. For Windows OS: Connect to a Windows instance
- 3. Stop the ECS instance.
- **4.** *Release the instance.*

#### Change configurations

You can change the instance type, IP addresses, and network bandwidth of your instance if the configurations cannot meet your business needs.

- Prepaid instance: Upgrade configurations of Subscription instances or Renew for configuration downgrade
- Change configurations of Pay-As-You-Go instances
- Change public IP address
- Convert public IP address to EIP address

#### Change EIP Internet bandwidth

If the current operating system does not meet your needs, you can change the operating system.

#### Billing

You can switch from Pay-As-You-Go to subscription.

#### Elaborate management of and control over ECS instances

You can use the following features to elaborate management of and control over ECS instances:

- User data
- Metadata, including instance identity
- Instance RAM roles

#### Create and manage cloud disks

#### **Basic operations**

To use a cloud disk as a data disk, follow these steps:

- 1. Create a cloud disk.
- 2. Attach a cloud disk.
- 3. (Linux) Format and mount a data disk or (Windows) Format a data disk.
- 4. Create snapshots to back up data.
- 5. Detach a cloud disk.
- 6. Release a cloud disk.

#### Change configurations

When the capacity of the system disks or data disks cannot meet your business needs, you can *increase system disk size* or resize the data disks. For more information about resizing a data disk, see *Linux* \_ *Resize a data disk* and *Windows* \_ *Resize a data disk*.

#### Manage data on a cloud disk

When errors occur to data on a cloud disk, you can use a snapshot to *roll back a cloud disk* of the disk to restore data.

If you want to restore a cloud disk to its initial status after it is created, you can *reinitialize a cloud disk*.

If you want to copy data on an existing cloud disk to a new, empty cloud disk, you can *create a cloud disk from a snapshot*.

#### Create and manage snapshots

#### **Basic operations**

To use a snapshot, follow these steps:

- 1. Create a snapshot by using either of the following methods:
  - Create snapshots.
  - Create and delete an automatic snapshot policy, and apply automatic snapshot policies to *disks*, to enable creating snapshots automatically.
- 2. View a snapshot chain.
- 3. To save space occupied by snapshots, *delete unnecessary snapshots*.

#### Using snapshots

To copy or back up data: you can use a snapshot to *create a cloud disk from a snapshot*, or *roll back a cloud disk*.

To ease environment deployment, you can use a system disk snapshot to *create a custom image using a snapshot*, and *create an instance from a custom Image*.

#### Create and manage custom images

Only custom images can be operated in the ECS console. Using custom images can simplify environment deployment.

You can own a custom image by using the following methods:

- Create a custom image using a snapshot
- Create a custom image by using an instance
- Use Packer to create a custom image
- Copy custom images across different regions.
- Share images across different accounts.
- Import custom images
- Create and import on-premise images by using Packer

You can export custom images to back up the environment and delete custom images.

#### Create and manage security groups

#### **Basic operations**

To use a security group, follow these steps:

- 1. Create a Security Group.
- 2. Add security group rules.
- 3. Add to or remove from a security group
- **4.** Delete a security group rule.
- **5.** Delete a security group.

#### Manage security groups and their rules

To simplify business deployment, you can *clone a security group* across regions or network types.

When new security group rules impair the online business application, you can *restore security group rules* fully or partially.

#### Create and manage SSH key pairs

To use an SSH key pair, follow these steps:

- 1. Create an SSH key pair, or import an SSH key pair.
- **2.** *Bind a SSH key pair*, or bind the SSH key pair after a Linux instance is created or when you *create an instance*.
- 3. Connect to a Linux instance by using an SSH key pair.
- **4.** Unbind an SSH key pair.
- 5. Delete a SSH key pair.

#### Create and manage ENIs

To use an ENI, follow these steps:

- 1. Create an ENI.
- 2. Attach an ENI to an instance, or attach an ENI when creating an instance.
- 3. Optional. Configure an ENI.
- 4. Detach an ENI from an instance.
- 5. Delete an ENI.

#### Use tags

You can use tags to group resources to improve efficiency. To use tags, follow these steps:

- **1.** Add a tag to resources.
- 2. Filter resources by tags.
- 3. Delete a tag.

# 2 ECS operation instructions

To guarantee proper operation of your ECS instance, you must take the considerations outlined in this section into account before use.

#### Prohibitions

- Alibaba Cloud prohibits you from using your instance for flow-through services. Any violation results in punishment up to shutdown and lockout of instance, and termination of services.
- Alibaba Cloud prohibits you from using your instance for click farming, advertising, or fictitious transactions.
- Alibaba Cloud prohibits you from activating SELinux.
- Alibaba Cloud prohibits you from uninstalling hardware related drivers.
- Alibaba Cloud prohibits you from arbitrarily modifying the MAC address of the network adapter.

#### Suggestions

- For an ECS with more than 4 GiB RAM, we recommend that you use a 64-bit OS, because a 32-bit OS supports a maximum of 4 GiB RAM. Currently available 64-bit systems include:
  - Aliyun Linux
  - CoreOS
  - CentOS
  - Debian
  - FreeBSD
  - OpenSUSE
  - SUSE Linux
  - Ubuntu
  - Windows
- 32-bit Windows OS supports CPUs with up to 4 cores.
- A minimum of 2 GiB RAM is needed for building a website on a Windows instance, and an instance type with 1 vCPU core and 1 GiB RAM cannot be used for MySQL service.
- To guarantee service continuity and avoid service downtime, you must enable auto-start of service applications upon OS boot.
- For I/O-optimized instances, do not stop the aliyun-service process.
- We do not recommend that you update the kernel and the OS. For more information, see *How to avoid Linux instance startup failure after kernel upgrade*.

#### Windows restrictions

- Do not close the built-in shutdownmon.exe process, which may delay the restart of your Windows server.
- Do not rename, delete, or disable the Administrator account.
- We do not recommend that you use virtual memory.

#### Linux restrictions

- Do not modify the content of the default /etc/issue file. Otherwise, if you create a custom image
  of the ECS instance and create a new ECS instance based on the image, the new instance
  cannot start because the operating system edition cannot be recognized.
- Proceed with caution when modifying permissions of the directories in the root partition, such as /etc, /sbin, /bin, /boot, /dev, /usr and /lib. Improper modification of permissions may cause errors. Such modifications may cause system errors.
- Do not rename, delete, or disable the Linux root account.
- Do not compile or perform any other operations on the Linux kernel.
- We do not recommend that you use swap partition.
- Do not enable the NetWorkManager service. This service conflicts with the internal network service of the system and causes network errors.

For more information, see *Limits*.

# 3 Limits

When using ECS, consider the following:

- ECS does not support virtual application installation or subsequent virtualization such as when using VMware. Currently, only ECS Bare Metal Instance and Super Computing Clusters supports virtualization.
- ECS does not support sound card applications.
- ECS does not support the installation of external hardware devices such as hardware dongles, USB drives, external hard drives, and the USB security keys issued by banks.
- ECS does not support SNAT and other IP packet address translation services. You can achieve this by using an external VPN or proxy.
- ECS does not support multicast protocol. If multicasting services are required, we recommend that you use unicast point-to-point method.
- Currently, Log Service does not support 32-bit Linux ECS instance. To know the regions that support Log Service, see *Service endpoint*. See *Overview* to know the server operating systems that support Log Service.

Besides the preceding limit, the additional limits of ECS are mentioned in the following table.

#### **ECS** instances

| Item                                                                               | Limit                                                                                        | Supply for higher configurat<br>ion or unlock configuration<br>rights |
|------------------------------------------------------------------------------------|----------------------------------------------------------------------------------------------|-----------------------------------------------------------------------|
| Permission to create instances                                                     | Complete real-name registrati<br>on to create ECS instances in<br>the mainland China regions | Not supported                                                         |
| Default quota of Pay-As-You<br>-Go ECS instances in all<br>regions for one account | The sum of account balance,<br>voucher and credit must not be<br>less than 100 yuan          | Open a ticket                                                         |
| Number of instance startup<br>templates for one account per<br>region              | 30                                                                                           | Not supported.                                                        |
| Number of versions in an instance startup Template                                 | 30                                                                                           | Not supported.                                                        |

| Item                                                     | Limit                                                                 | Supply for higher configurat<br>ion or unlock configuration<br>rights |
|----------------------------------------------------------|-----------------------------------------------------------------------|-----------------------------------------------------------------------|
| Paid Transfer to package year and month                  | The following instance<br>specification (family) is not<br>supported: | Not supported.                                                        |
|                                                          | Series I all specifications                                           |                                                                       |
| Default available instance<br>types for creating Pay-As- | ecs.sn1.large(2 vCPU 4 GiB)                                           | Open a ticket                                                         |
| You-Go ECS instances (New generation)                    | ecs.sn1.xlarge(4 vCPU 8 GiB)                                          |                                                                       |
|                                                          | ecs.sn2.large(2 vCPU 8 GiB)                                           |                                                                       |
|                                                          | ecs.sn2.xlarge(4 vCPU 16<br>GiB)                                      |                                                                       |
|                                                          | ecs.se1.large(2 vCPU 16 GiB)                                          |                                                                       |
|                                                          | ecs.xn4.small(1 vCPU 1 GiB<br>)                                       |                                                                       |
|                                                          | ecs.n4.large(2 vCPU 4 GiB)                                            |                                                                       |
|                                                          | ecs.n4.xlarge(4 vCPU 8 GiB)                                           |                                                                       |
|                                                          | ecs.mn4.small(1 vCPU 4 GiB)                                           |                                                                       |
|                                                          | ecs.mn4.large(2 vCPU 8 GiB)                                           |                                                                       |
|                                                          | ecs.mn4.xlarge(4 vCPU 16<br>GiB)                                      |                                                                       |
|                                                          | ecs.se1.large(2 vCPU 16 GiB)                                          |                                                                       |
|                                                          | ecs.c4.xlarge(4 vCPU 8 GiB)                                           |                                                                       |
|                                                          | ecs.cm4.xlarge(4 vCPU 16<br>GiB)                                      |                                                                       |

| Item                                                         | Limit                           | Supply for higher configurat<br>ion or unlock configuration<br>rights |
|--------------------------------------------------------------|---------------------------------|-----------------------------------------------------------------------|
|                                                              | ecs.ce4.large(4 vCPU 32 GiB)    |                                                                       |
|                                                              | ecs.i1.large(4 vCPU 16 GiB<br>) |                                                                       |
| Default available instance                                   | ecs.t1.small(1 vCPU 1 GiB)      | Open a ticket                                                         |
| types for creating Pay-As-You<br>-Go ECS instances (Previous | ecs.s1.small ( 1 vCPU 2 GiB )   |                                                                       |
| generation)                                                  | ecs.s1.medium(1 vCPU 4<br>GiB)  |                                                                       |
|                                                              | ecs.s2.small(2 vCPU 2 GiB)      |                                                                       |
|                                                              | ecs.s2.large(2 vCPU 4 GiB)      |                                                                       |
|                                                              | ecs.s2.xlarge(2 vCPU 8 GiB<br>) |                                                                       |
|                                                              | ecs.s3.medium(4 vCPU 4<br>GiB)  |                                                                       |
|                                                              | ecs.s3.large(4 vCPU 8 GiB)      |                                                                       |
|                                                              | ecs.m1.medium(4 vCPU 16<br>GiB) |                                                                       |
|                                                              | ecs.n1.small(1 vCPU 2 G)        |                                                                       |
|                                                              | ecs.n1.medium(2 vCPU 4<br>GiB)  |                                                                       |
|                                                              | ecs.n1.large(4 vCPU 8 GiB)      |                                                                       |
|                                                              | ecs.n2.small(1 vCPU 4 GiB)      |                                                                       |
|                                                              | ecs.n2.medium(2 vCPU 8<br>GiB)  |                                                                       |
|                                                              | ecs.n2.large(4 vCPU 16 GiB))    |                                                                       |
|                                                              | ecs.e3.small ( 1 vCPU 8 GiB )   |                                                                       |
|                                                              | ecs.e3.medium(2 vCPU 16<br>GiB) |                                                                       |

#### Block storage

| Item                                                                                                   | Limit                                                                                                    | Exception application    |
|----------------------------------------------------------------------------------------------------|----------------------------------------------------------------------------------------------------|--------------------------|
|                                                                                                    |                                                                                                    | method (exception limit) |
| Create User restrictions for pay<br>-per-volume clouds                                                 | The user must be real-name<br>certified, and the sum of<br>account balance, voucher and<br>credit must not be less than<br>100 yuan | Not supported.           |
| Paid cloud quota for one account in all regions                                                        | Number of paid instances for<br>all regions under the user<br>account * 5                                                           | Open a ticket            |
| Number of single-instance system Disks                                                                 | 1                                                                                                    | Not supported.           |
| Number of single instance data disks                                                                   | 16 blocks (including cloud and shared block storage)                                                                                | Not supported.           |
| Number of instances allowed<br>to be mounted simultaneously<br>in a single block shared Block<br>Store | 16 (4 instances for public test period)                                                                                             | Not supported.           |
| A shared block storage quota<br>for a single account across the<br>territory                           | 10                                                                                                    | Open a ticket            |
| Single Common cloud capacity                                                                           | 5 gib ~ 2000 Gib                                                                                                    | Not supported.           |
| Single SSD cloud capacity                                                                              | 20 gib ~ 32768 Gib                                                                                                    | Not supported.           |
| Single-block high-efficiency cloud capacity                                                            | 20 gib ~ 32768 Gib                                                                                                    | Not supported.           |
| Single SSD local disk capacity                                                                         | 5 gib ~ 800 Gib                                                                                                    | Not supported.           |
| Total capacity of a single-<br>instance SSD local disk                                                 | 1024 Gib                                                                                                    | Not supported.           |
| Single block nvme SSD local<br>disk capacity                                                           | 1456 Gib                                                                                                    | Not supported.           |
| Total capacity of a single instance nvme SSD local disk                                                | 2912 Gib                                                                                                    | Not supported.           |
| Single-block SATA hdds local disk capacity                                                             | 5500 Gib                                                                                                    | Not supported.           |

| Item                                                                    | Limit                                                                                                    | Exception application<br>method (exception limit) |
|-------------------------------------------------------------------------|----------------------------------------------------------------------------------------------------|---------------------------------------------------|
| Total capacity of single-<br>instance SATA hdds local disk              | 154000 Gib                                                                                                    | Not supported.                                    |
| Single-block SSD shared Block<br>Storage                                | 32768 Gib                                                                                                    | Not supported.                                    |
| Total capacity of single-<br>instance SSD shared Block<br>Storage       | 128 Tib.                                                                                                    | Not supported.                                    |
| Single block efficient shared<br>Block Storage                          | 32768 Gib                                                                                                    | Not supported.                                    |
| Total capacity of single-<br>instance efficient shared Block<br>Storage | 128 Tib.                                                                                                    | Not supported.                                    |
| 1-piece ESSD Disc                                                       | 32768 Gib                                                                                                    | Not supported.                                    |
| System Disk single disk<br>capacity limit                               | Windows 40 gib ~ 500 giblinux<br>(excluding coreos) + freewd:<br>20 gib ~ 500 Gibcoreos: 30 gib<br>~ 500 Gib                                                                                                    | Not supported.                                    |
| Data disk single disk capacity<br>limit                                 | General cloud: 5 gib ~ 2000<br>gibssd cloud/efficient cloud<br>/SSD shared block storage/<br>efficient shared Block Storage:<br>20 gib ~ 32768 Gib local disk:<br>shall be subject to the capacity<br>of each local disk | Not supported.                                    |
| Can the local disk instance mount the new local disk itself?            | No                                                                                                    | Not supported.                                    |
| Does the local disk instance<br>support the change configurat<br>ion?   | Only bandwidth changes<br>allowed                                                                                                    | Not supported.                                    |
| System Disk mount point range                                           | /Dev/xvda                                                                                                    | Not supported.                                    |
| Data disk mount point range                                             | /Dev/xvd [B-Z]                                                                                                    | Not supported.                                    |

#### Snapshots

| Item               | Limit                                           | Supply for higher configurat<br>ion or unlock configuration<br>rights |
|--------------------|-------------------------------------------------|-----------------------------------------------------------------------|
| Quota of snapshots | Number of elastic block<br>storage devices * 64 | Not supported                                                         |

#### Images

| Item                                                                       | Regular user restrictions                                                      | Exception application method (exception limit) |
|----------------------------------------------------------------------------|--------------------------------------------------------------------------------|------------------------------------------------|
| One account to retain<br>a custom mirror quota<br>throughout the territory | 100                                                                            | Open a ticket                                  |
| Maximum number of users that a single mirror can share                     | 50.                                                                            | Open a ticket                                  |
| Restrictions on mirroring and instance specifications                      | 4 gib and above memory<br>instance specifications cannot<br>use 32-bit mirrors | Not supported.                                 |

#### Key pairs

| Item                                              | Limit                                                                                   | Supply for higher configurat<br>ion or unlock configuration<br>rights |
|---------------------------------------------------|-----------------------------------------------------------------------------------------|-----------------------------------------------------------------------|
| Quota of key pairs in all regions for one account | 500                                                                                     | Not supported                                                         |
| Instance types supporting key pairs               | All instance types, except<br>those non-I/O optimized<br>instance types in Generation I | Not supported                                                         |
| Images supporting key pairs                       | Linux images only                                                                       | Not supported                                                         |

#### Public network bandwidth

| Item                                | Limit      | Exception application method (exception limit) |
|-------------------------------------|------------|------------------------------------------------|
| Optional network-in bandwidth range | 200 Mbit/s | Not supported.                                 |

| Item                                                                              | Limit                                                                                                    | Exception application method (exception limit)          |
|-----------------------------------------------------------------------------------|----------------------------------------------------------------------------------------------------|---------------------------------------------------------|
| Public out bandwidth optional range                                               | Pre-payment: 200 Mbit/s pay<br>per volume: 100 Mbit/s                                                                                    | Submit a job with a maximum configuration of 400 Mbit/s |
| Limit for single instance<br>replacement of assigned public<br>network IP address | The public network IP address<br>can be replaced within 6 hours<br>of the new instance. One<br>instance can be replaced up to<br>3 times | Not supported.                                          |

#### Security groups

| Item                                                    | Limit                                                                                                    | Supply for higher configurat<br>ion or unlock configuration<br>rights                  |
|---------------------------------------------------------|----------------------------------------------------------------------------------------------------|----------------------------------------------------------------------------------------|
| Quota of ECS instances for<br>one security group        | 1000                                                                                                    | Not supported                                                                          |
| Quota of rules for one security groups                  | 100                                                                                                    | Not supported                                                                          |
| Quota of security groups in all regions for one account | At least 100 (Varies as user levels)                                                                                                    | Open a ticket                                                                          |
| Quota of security groups for one ECS instances          | 5                                                                                                    | Not supported                                                                          |
| Port                                                    | Access to TCP Port 25, which<br>is the default port for the STMP<br>service, is denied. It cannot be<br>allowed by adding a security<br>group rule. | Open a ticket. For more<br>information, see <i>Apply to open</i><br><i>TCP port 25</i> |

#### ENI

| Item                                       | Limit                                   | Supply for higher configurat<br>ion or unlock configuration<br>rights |
|--------------------------------------------|-----------------------------------------|-----------------------------------------------------------------------|
| Quota of ENI in one region for one account | At least 100 (Varies as user<br>levels) | Open a ticket                                                         |

#### Tags

| Item                               | Limit | Supply for higher configurat<br>ion or unlock configuration<br>rights |
|------------------------------------|-------|-----------------------------------------------------------------------|
| Quota of tags for one ECS instance | 10    | Not supported                                                         |

#### API

| Item                                | Limit                        | Supply for higher configurat<br>ion or unlock configuration<br>rights |
|-------------------------------------|------------------------------|-----------------------------------------------------------------------|
| Invocation quota of CreateInst ance | At most 200 times per minute | Open a ticket                                                         |

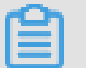

### Note:

For more information about the limits for VPC, see *Limits*.

# **4** Connect to instances

### 4.1 Overview

Based on the network type and operating system of your ECS instance, and the operating system of your local machine, you can choose an ideal method to connect to an ECS instance.

#### Connect to a Linux instance

Choose an ideal method from the following table to create remote connection to your Linux instance.

| Internet access | Operating system of the local machine    | Connection option                                                                                                    |
|-----------------|------------------------------------------|----------------------------------------------------------------------------------------------------|
| Yes/No          | Windows or Unix-like OS                  | Connect to an instance<br>by using the Management<br>Terminal                                                                                                    |
| Yes             | Windows                                  | <ul> <li>Use a remote connection tool to create remote connection:</li> <li>Use an SSH key pair as the credential: <i>Connect to a Linux instance by using an SSH key pair</i></li> <li>Use a password as the credential: <i>Connect to a Linux instance by using a password</i></li> </ul> |
| Yes             | Linux, Mac OS, or other Unix-<br>like OS | <ul> <li>Use commands to create remote connection:</li> <li>Use an SSH key pair as the credential: <i>Connect to a Linux instance by using an SSH key pair</i></li> <li>Use a password as the credential: <i>Connect to a Linux instance by using a password</i></li> </ul>                 |
| Yes             | iOS or Android                           | User apps, such as SSH<br>Control Lite or JuiceSSH, to<br>create remote connection:                                                                                                    |

| Internet access | Operating system of the local machine | Connection option                         |
|-----------------|---------------------------------------|-------------------------------------------|
|                 |                                       | Connect to an instance on a mobile device |

#### **Connect to a Windows instance**

Choose an ideal method from the following table to create remote connection to your Windows instance.

| Internet access | Operating system of the local machine | Connection option                                                                                                    |
|-----------------|---------------------------------------|----------------------------------------------------------------------------------------------------|
| Yes/No          | Windows or Unix-like OS               | Connect to an instance<br>by using the Management<br>Terminal                                                                     |
| Yes             | Windows                               | Use mstsc to create remote connection: <i>Connect to a Windows instance</i>                                                       |
| Yes             | Linux                                 | Use a remote connection tool,<br>such as rdesktop, to create<br>remote connection: <i>Connect to</i><br><i>a Windows instance</i> |
| Yes             | Mac OS                                | Use Microsoft Remote Desktop<br>Connection for Mac to create<br>remote connection: <i>Connect to</i><br><i>a Windows instance</i> |
| Yes             | iOS or Android                        | Use Microsoft Remote Desktop<br>to create a remote connection:<br><i>Connect to an instance on a</i><br><i>mobile device</i>      |

### 4.2 Connect to an instance by using the Management Terminal

You can use the Management Terminal, also known as VNC, to connect to an ECS instance. Specifically, when the remote access software programs that you are using, such as PuTTy, Xshell, or SecureCRT, do not work.

#### Scenarios

The Management Terminal can be used to:

- Check the status of an ECS instance if it starts slowly.
- Reconfigure the firewall if a remote connection fails because of any software error within the ECS instance.
- End abnormal processes that consume excessive CPU usage or bandwidth.

| _ |  |
|---|--|
|   |  |
|   |  |
|   |  |
|   |  |
|   |  |

Note:

The Management Terminal can be used to connect to an instance even if no public IP address is assigned to your instance.

#### Prerequisites

- You have an ECS instance. For more information, see Create an ECS instance.
- You have set the logon password of the ECS instance. If not, use the *Reset Password* feature to set a password.

#### Procedure

The following figure illustrates how to use the Management Terminal to connect to an ECS instance.

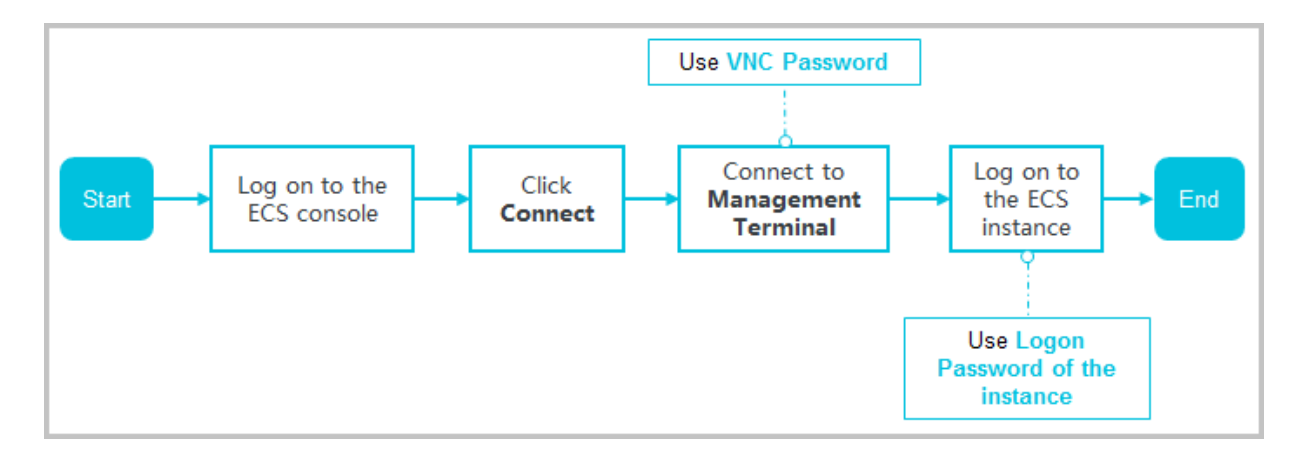

To connect to the ECS instance by using the Management Terminal, follow these steps:

- 1. Log on to the ECS console.
- 2. In the left-side navigation pane, click Instances.
- 3. Select a region.
- 4. In the instance list, find your instance, and in the Actions column, click Connect.
- In the Management Terminal page, follow the instructions to connect to the Management Terminal:

- If you log on as an Alibaba Cloud account to connect to the Management Terminal for the first time, follow these steps:
  - 1. In the VNC Connection Password dialog box, copy the password and click Close.

# Note:

- The VNC password appears only once. You must save and secure password immediately for future use. If you need to change the VNC password, see *Change the VNC connection password*.
- If you log on as a RAM user to connect to the Management Terminal for the first time , you will not see this dialog box.
- 2. In the Enter VNC Password dialog box, paste the VNC connection password that you have copied, and click OK.
- If you log on as a RAM user to connect to the Management Terminal for the first time or in case you have forgotten your VNC connection password, follow these steps to connect to the Management Terminal:
  - Change the VNC connection password.
  - In the upper-left corner of the Management Terminal page, select Send Remote
     Command > Connect to Management Terminal.
  - In the Enter VNC Password dialog box, enter the new password and click OK.
- If this is not your first connection to the Management Terminal, enter the VNC connection password in the Enter VNC Password dialog box and click OK.
- 6. To log on to the ECS instance, follow these steps according to the operating system:
  - For a Linux instance: Enter the user name (root) and the logon password.

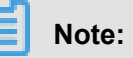

- If you forget the logon password of your instance, reset the password.
- The logon password input is invisible.
- If you want to do different operations within the instance, in the upper-left corner of the Management Terminal page, select Send Remote Command > CTRL + ALT + Fx, of which Fx can be any key from F1 to F10, to switch the interfaces for different operations.

- In case you see a black screen, the Linux instance may be in sleep mode. To exit sleep mode, click the mouse or press any key.
- For a Windows instance: In the upper-left corner of the Management Terminal page,

select **Send Remote Command > CTRL+ALT+DELETE**. The Windows logon interface is displayed. Enter the user name (Administrator) and the logon password.

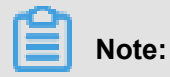

If you forget the logon password of your instance, reset the password.

#### Other Operations

#### Change the VNC connection password

If you forget the VNC connection password, follow these steps to change the password.

## Note:

If the instance that you are connecting to is not I/O optimized, you must restart your instance in the ECS console to apply new VNC password. The restart operation stops your instance and interrupts your business operations. Therefore, proceed with caution.

- 1. Open the Management Terminal page.
- 2. Close the VNC Connection Password dialog box or the Enter VNC Password dialog box.
- In the upper-right corner of the Management Terminal page, click Modify Management Terminal Password.
- **4.** Enter a new password, which must be six characters in length and may contain uppercase letters, lowercase letters, and digits. Special characters are not supported.
- 5. A new password can be effective in the following events:
  - For an I/O-optimized instance, the new password takes effect immediately.
  - For a non-I/O-optimized instance, *restart the instance* in the ECS console.

### Note:

Restarting the operating system does not apply the new password.

#### Input commands

If you are connecting to a Linux instance, use the **Input Commands** feature to type long text, such as a complex command or a URL.

Follow these steps:

- 1. Open the Management Terminal page.
- 2. In the upper-right corner of the Management Terminal page, click Input Commands.
- 3. In the Copy Commands dialog box, enter the commands and click OK.
- 4. Press the Enter key to run the commands.

#### FAQ

• Can multiple users simultaneously connect to the Management Terminal?

No. Only one user can connect to the Management Terminal at a time.

• Why am I unable to connect to an instance by using the Management Terminal even after changing the password?

Make sure that you enter the correct VNC password. If the instance that you are connecting to is not I/O optimized, you must restart the instance in the ECS console. This action helps the new VNC password to take effect.

• Why do I see a black screen after logging on to my instance?

A black screen indicates that the instance is in sleep mode.

For a Linux instance, click mouse or press any key to activate the screen.

For a Windows instance, click **Send remote command** > **CTRL+ALT+DELETE** to view logon interface.

• Why am I unable to access the Management Terminal?

To resolve logon issues, open your browser and connect to the Management Terminal. Press **F12** to open the developer tool. The Management Terminal information can be analyzed to locate errors under the Console tab.

• Can I use IE or Firefox to access the Management Terminal?

You can access the Management Terminal only if you have IE10 or later versions installed . Only certain versions of Firefox are supported. You can resolve this issue by updating or changing your browser to a recommended version.

### Note:

We recommend that you use Google Chrome because it offers the best support for the Management Terminal function.

### 4.4 Connect to a Linux instance by using a password

You can connect to a Linux instance by using different authentication methods:

- If you are using an SSH key pair, see **##SSH#####Linux##**.
- If you are using a password, you can connect to an instance ## 3###ECS## or by using software applications or command lines.

#### Prerequisites

Before you begin, make sure the following:

- The instance is in the **Running** status. If not, ########.
- You have set a logon password for the instance. If the password is lost, #######.
- The instance can access Internet:
  - In a VPC, a public IP address is assigned to the instance or an EIP address is bound to the instance.
  - In the classic network, a public IP address is assigned to the instance by using either of the following methods:
    - For a Subscription or a Pay-As-You-Go instance, you can select Assign public IP when creating the instance.
    - For a Subscription instance without public IP address, you can assign one by ###### .
- The following security group rules must be added to the security group that the instance joins.
   For more information, see #######.

| Network | NIC      | Rule      | Authoriza | Protocol | Port  | Authoriza       | Authoriza | Priority |
|---------|----------|-----------|-----------|----------|-------|-----------------|-----------|----------|
| Туре    |          | Direction | ion       | Туре     | Range | ion             | ion       |          |
|         |          |           | Policy    |          |       | Туре            | Object    |          |
| VPC     | N/A      | Inbound   | Allow     | SSH(22)  | 22/22 | Address         | 0.0.0.0/0 | 1        |
| Classic | Internet |           |           |          |       | Field<br>Access |           |          |

#### Procedure

Based on the operating system of your local machine, you have various options to connect to a Linux instance by using the SSH protocol:

- Windows OS
- Linux or Mac OS X

#### • Android or iOS

#### Windows OS

If your local machine is running Windows OS, you can use a remote connection tool, such as PuTTY, to connect to a Linux instance. In this article, we use PuTTY as an example to describe how to connect to a Linux instance by using the password authentication method. Before you start, download *PuTTY*.

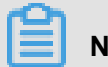

### Note:

To do so, you can also watch the video: *How the small assistant family can connect to a Linux instance remotely*.

Follow these steps to connect to a Linux instance.

- 1. Start putty.exe.
- 2. In the left-side navigation pane, click **session**, and configure the following parameters:
  - Host Name: Type the public IP address or EIP address of the instance.
  - Port: Type 22.
  - Connection Type: Select SSH.
  - : Optional. If you do not want to repeat the configurations during the next logon, add a name for the session, and click **Save**.

| E Session                                                                                                    | Basic options for your PuTT                                                                                                    | Y session              |
|----------------------------------------------------------------------------------------------------|----------------------------------------------------------------------------------------------------|------------------------|
| Logging     Logging     Terminal     Keyboard     Bell     Features     Window     Appearance     Behaviour     Translation     Selection     Colours     Connection     Proxy     Telnet     Rlogin | Specify the destination you want to convert the destination you want to convert the test of the second second seco | SSH Serial             |
|                                                                                                    | Default Settings<br>CentOS_HZ<br>Win12_HZ                                                                                                    | Load<br>Save<br>Delete |
| SSH<br>Serial                                                                                                    | Close window on exit:<br>Always Never Only                                                                                                    | on clean exit          |

3. Click Open to connect.

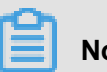

### Note:

For the first connection to an ECS instance, you have the PuTTY Security Alert as follows, which means PuTTY cannot guarantee the instance is the one that you think it is, so it can only provide the public key fingerprint of the instance for you to decide to trust the instance or not. If you select Yes, the public key will be added to the PuTTY's cache and you will not be alerted again during your next connection. If you select Yes but are alerted again, a man-inthe-middle attack (MITM) may occur. For more information, see PuTTY User Manual.

| PuTTY Secu | rity Alert                                                                                                    |
|------------|----------------------------------------------------------------------------------------------------|
|            | The server's host key is not cached in the registry. You<br>have no guarantee that the server is the computer you<br>think it is.<br>The server's rsa2 key fingerprint is:<br>ssh-rsa 1024 56<br>If you trust this host, hit Yes to add the key to<br>PuTTY's cache and carry on connecting.<br>If you want to carry on connecting just once, without<br>adding the key to the cache, hit No.<br>If you do not trust this host, hit Cancel to abandon the<br>connection. |
|            | Yes <u>N</u> o Cancel                                                                                                    |

4. As prompted, type the username and password for the Linux instance, and press the Enter key.

**Note:** The password is not displayed on screen.

When you see the following message, you have successfully connected to an instance.

Welcome to Alibaba Cloud Elastic Compute Service !

Now, you can start working on your instance.

#### Linux or Mac OS X

If your local machine is running Linux OS or Mac OS X, follow these steps:

- Run the command ssh root@[Public IP address or EIP address of the instance].
- 2. Type the password and press the Enter key.

When you see the following message, you have successfully connected to an instance.

Welcome to Alibaba Cloud Elastic Compute Service !

Now, you can start working on your instance.

#### Android or iOS

#### Reference

The connection failed, and you can refer to this document for troubleshooting issues: unable to connect to the Linux instance.

You can run a script to install a graphical desktop on an instance running CentOS. For more information, see *Automatic installation tool for Linux instance*.

### 4.5 Connect to a Windows instance

If your Windows instance can access Internet, you can use remote connection tools to connect to it. Otherwise, you can use the *Management Terminal*.

#### Prerequisites

Before you start, complete the following:

- The instance is in the Running status. If not, start it.
- You have set a logon password for the instance. If the password is lost, reset the password.
- The instance can access Internet:
  - In a VPC, a public IP address is assigned to the instance or an EIP address is bound to the instance.
  - In the classic network, a public IP address is assigned to the instance by using either of the following methods:
    - For a Subscription or a Pay-As-You-Go instance, you can select Assign public IP when creating the instance.
    - For a Subscription instance without public IP address, you can assign one by *upgrading bandwidth*.
- The following security group rules must be added to the security group that the instance joins. For more information, see *Add security group rules*.

| Network | NIC      | Rule      | Authoriza | Protocol | Port  | Authoriza       | Authoriza | Priority |
|---------|----------|-----------|-----------|----------|-------|-----------------|-----------|----------|
| Туре    |          | Direction | ion       | Туре     | Range | ion             | ion       |          |
|         |          |           | Policy    |          |       | Туре            | Object    |          |
| VPC     | N/A      | Inbound   | Allow     | RDP(     | 3389/ | Address         | 0.0.0.0/0 | 1        |
| Classic | Internet |           |           | 3389)    | 3389  | Field<br>Access |           |          |

#### Procedure

Based on the operating system of your local machine, you have various options to connect to a Windows instance:

- Windows OS
- Linux
- Local devices use Mac OS Operating System
- Android or iOS

#### Windows OS

If the local machine is running Windows OS, you can use the mstsc to create a remote connection to a Windows instance.

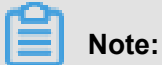

To do so, you can also watch the video: How the small assistant family can connect to Windows instance remotely.

- 1. Use any one of the following methods to start mstsc:
  - Select Start > icon > Remote Desktop Connection.
  - Click the Start icon and search for mstsc.
  - Press the shortcut key Windows Logo + R to open the Run windows, type mstsc, and then press the Enter key.
- 2. In the Remote Desktop Connection dialog box, follow these steps:
  - a. Click the Show Options drop-down box.

| -                         | Remote Desktop Connection             | _ 🗆 X |  |  |  |
|---------------------------|---------------------------------------|-------|--|--|--|
|                           | Remote Desktop<br>Connection          |       |  |  |  |
| Computer:                 | 192.168.168.1                         | ~     |  |  |  |
| User name:                | Administrator                         |       |  |  |  |
| You will be as            | ked for credentials when you connect. |       |  |  |  |
| Show Options Connect Help |                                       |       |  |  |  |

- **b.** Type the public IP address or EIP address of the instance.
- c. Type the user name. The default user name is Administrator

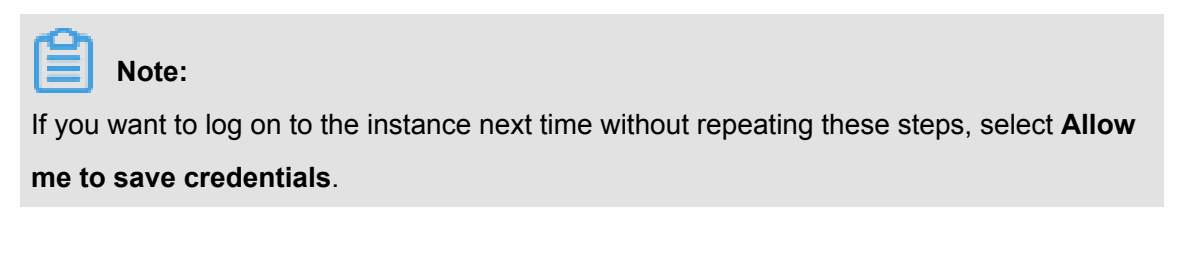

| - 🗖 🗙 Remote Desktop Connection                                                                                                    |
|----------------------------------------------------------------------------------------------------|
| Remote Desktop<br>Connection                                                                                                    |
| General Display Local Resources Programs Experience Advanced     Logon settings   Image: Computer:   Image: Computer:   Image: User name:   Image: Administrator   You will be asked for credentials when you connect. |
| Connection settings         Save the current connection settings to an RDP file or open a saved connection.         Save       Save As                                                                                 |
| Hide Options     Connect     Help                                                                                                    |

- d. Optional. If you want to copy text or files from the local machine to the instance, click the
   Local Resources tab to see options for sharing local computer resources.
  - If you want to copy text only, select **Clipboard**.
  - If you also want to copy files, select **More** and select drive letters from which you want to copy files to your instance and click OK.
| ₩                                                                                                    | Remote Desktop Connection 🛛 🗕 🗖 🗙                                                                        |  |  |  |  |  |  |
|----------------------------------------------------------------------------------------------------|----------------------------------------------------------------------------------------------------|--|--|--|--|--|--|
| Remote Desktop<br>Connection                                                                                                    |                                                                                                    |  |  |  |  |  |  |
| General Dis<br>Remote aud                                                                                                    | play Local Resources Programs Experience Advanced<br>dio<br>Configure remote audio settings.<br>Settings |  |  |  |  |  |  |
| - Keyboard                                                                                                    | Keyboard<br>Apply Windows key combinations:<br>Only when using the full screen<br>Example: ALT+TAB       |  |  |  |  |  |  |
| Local devices and resources<br>Choose the devices and resources that you want to use in your<br>remote session.<br>Printers<br>More |                                                                                                    |  |  |  |  |  |  |
| Alide Opti                                                                                                    | ons Connect Help                                                                                         |  |  |  |  |  |  |

| Remote Desktop Connection                                                                                                    | X |
|----------------------------------------------------------------------------------------------------|---|
| Remote Desktop<br>Connection                                                                                                    |   |
| Local devices and resources<br>Choose the devices and resources on this computer that you want to use in<br>your remote session.                                                  |   |
| <ul> <li>Smart cards</li> <li>Ports</li> <li>Drives</li> <li>Local Disk (C:)</li> <li>Drives that I plug in later</li> <li>Other supported Plug and Play (PnP) devices</li> </ul> |   |
| OK Cancel                                                                                                    |   |

e. Optional. Click the **Display** tab and resize the remote desktop window. Full Screen is recommended.

| X                                                                                                    |  |  |  |  |  |  |
|----------------------------------------------------------------------------------------------------|--|--|--|--|--|--|
| Remote Desktop<br>Connection                                                                             |  |  |  |  |  |  |
| General Display Local Resources Programs Experience Advanced                                             |  |  |  |  |  |  |
| Display configuration                                                                                    |  |  |  |  |  |  |
| Choose the size of your remote desktop. Drag the slider all the way to the right to use the full screen. |  |  |  |  |  |  |
| Small Large                                                                                              |  |  |  |  |  |  |
| Use all my monitors for the remote session                                                               |  |  |  |  |  |  |
| Colors Choose the color depth of the remote session. Highest Quality (32 bit)                            |  |  |  |  |  |  |
| ✓ Display the connection bar when I use the full screen                                                  |  |  |  |  |  |  |
| Hide Options     Connect     Help                                                                        |  |  |  |  |  |  |

### f. Click Connect.

Now, you can operate on the instance.

## Linux

If the local machine is running Linux OS, you can use a remote connection tool to create a remote connection to a Windows instance. This article takes rdesktop as an example to describe how to connect a Windows instance from a local machine running Linux.

1. Download and start rdesktop.

2. Run the command to connect to a Windows instance. Replace the parameter values with your own configurations.

```
rdesktop -u administrator -p password -f -g 1024*720 192.168.1.1 -r clipboard:PRIMARYCLIPBOARD -r disk:sunray=/home/yz16184
```

The parameter descriptions are as follows.

| Parameters                    | Description                                                                                                    |  |  |  |
|-------------------------------|----------------------------------------------------------------------------------------------------|--|--|--|
| -u                            | The user name. The default user name for Windows instance is Administrator.                                                                                                    |  |  |  |
| -р                            | The password used to log on to the windows instance.                                                                                                    |  |  |  |
| -f                            | Full screen by default. Use <b>Ctrl+Alt+Enter</b> to switched the mode.                                                                                                    |  |  |  |
| -g                            | Resolution. Asterisks (*) are used for separation. If omitted, full-screen display by default.                                                                                                    |  |  |  |
| 192.168.1.1                   | The IP address of the server that requires<br>remote connection. Replace it with the publi<br>IP or EIP address of your windows instance                                                                         |  |  |  |
| -d                            | Domain name. For example, if the domain name is INC, then the parameter is -d inc.                                                                                                    |  |  |  |
| -r                            | <ul> <li>Multimedia reorientation. For example:</li> <li>Turn on the sound:r sound.</li> <li>Use a local sound card:-r sound: -r sound : local.</li> <li>Open the U Disk: -r disk:usb=/mnt/usbdevice.</li> </ul> |  |  |  |
| -r clipboard:PRIMARYCLIPBOARD | Realizes direct word copying and pasting<br>between Linux and Windows instances<br>of local devices. Supports Chinese words<br>copying and pasteing.                                                             |  |  |  |
| -r disk:sunray=/home/yz16184  | Specifies that a directory on Linux system<br>of a local device maps to a hard disk on a<br>Windows instance. In this way, you can no<br>longer rely on Samba or FTP to transfer files.                          |  |  |  |

For more information about all the parameters of the rdesktop command, see *rdesktop documentation*.

### Local devices use Mac OS Operating System

When connecting windows instances from Mac OS, must first download install Microsoft Remote on Mac App Store Desktop Connection for Mac. If you only have a Chinese apple account, you can download microsoft's official Microsoft remote from the hockeyapp. Desktop for Mac beta. This software applies only to Mac OS 10.10 and later systems.

This section is Microsoft Remote Desktop for Mac beta (MRD beta) for example, how to use Mac Connect windows instances on OS:

- First connection
- Connect again

## **First connection**

Your first MRD on Mac OS When beta connects windows instance, follow these steps:

- 1. Start MRD beta.
- 2. Click get started.
- **3.** In the quick connect window, enter the public or EIP address of Windows instance, and click Connect.
- 4. In the pop-up dialog box, enter your login information:
  - User name: Enter Administrator. The Default User Name For Windows instances is Administrator.
  - Password: Enter the instance login password.
- 5. In the pop-up dialog box, click Continue.

At this point, you have successfully logged on Windows instance desktop.

#### Connect again

MRD on Mac OS for the second time and later When beta connects windows instance, follow these steps:

- 1. Start MRD beta.
- Click Add desktop, and on the pop-up add Desktop Dialog box, set PC name and select how to connect later (User Account), and click Save.
- **3.** Select the instance icon.
- 4. In the toolbar, select > Connect.
- 5. In the pop-up dialog box, enter your login information:
  - User name: Enter Administrator. The Default User Name For Windows instances is Administrator.
  - Password: Enter the instance login password.
- 6. In the pop-up dialog box, click Continue.

At this point, you have successfully logged on Windows instance desktop.

### Android or iOS

If your local machine is running Android OS or iOS, you can use various apps to connect to a Linux instance. For more information, see *Connect to an instance on a mobile device*.

### **Reference Links**

Connection failed, you can refer to this document for troubleshooting issues: you cannot connect windows instance.

## 4.6 Connect to an instance on a mobile device

This documentation describes how to connect to an ECS instance on a mobile device. The procedure varies with the operating system of your instance.

 Connect to a Linux instance: We take SSH Control Lite as an example to describe how to connect to a Linux instance on an iOS device, and JuiceSSH to describe how to connect to a Linux instance on an Android device. Connect to Windows instances: We take Microsoft Remote Desktop as an example to describe how to connect to a Windows instance on an iOS or Android device.

## Connect to a Linux instance

## Prerequisites

Confirm the following before connecting to your instance:

- The instance is Running .
- The instance has a public IP address and is accessible from public network.
- You have set the logon password for the instance. If the password is lost, you must *reset the instance password*.
- The security group of the instance has the *the following security group rules*:

| Network | NIC                                 | Rule      | Authoriza | Protocol | Port  | Authoriza                  | Authoriza | Priority |
|---------|-------------------------------------|-----------|-----------|----------|-------|----------------------------|-----------|----------|
| type    |                                     | direction | ion       | type     | range | ion type                   | ion       |          |
|         |                                     |           | policy    |          |       |                            | object    |          |
| VPC     | No<br>configurat<br>ion<br>required | Inbound   | Allow     | SSH(22)  | 22/22 | Address<br>Field<br>Access | 0.0.0.0/0 | 1        |
| Classic | Internet                            |           |           |          |       |                            |           |          |

- You have downloaded and installed the appropriate app:
  - The iOS device has SSH Control Lite installed.
  - The Android device has JuiceSSH installed. You can get it from various Android app markets.

## Procedure

For iOS devices, see *Use SSH Control Lite to connect to a Linux instance*. In this example, user name and password are used for authentication.

For Android devices, see *Use JuiceSSH to connect to a Linux instance*. In this example, user name and password are used for the authentication.

### Use SSH Control Lite to connect to a Linux instance

- **1.** Start SSH Control Lite, and tap **Hosts**.
- 2. Tap the + icon in the upper left corner of the **Hosts** page.
- 3. In the action sheet, tap Connection.

- **4.** On the **Connection** page, set the connection information and tap . The following connection information is required:
  - Name: Specify the Host name. DocTest is used in this example. .
  - **Protocol**: Use the default value SSH.
  - Host: Type the public IP address of the Linux instance to connect to.
  - **Port**: Type the port number for SSH protocol. 22 is used in this example.
  - Username: Type root for the user name.
  - **Password**: Type the logon password of the instance.
- 5. In the tool bar, tap **Remote Controls**.
- On the Remote Controls page, tap the + icon in the upper left corner to create a remote connection session. New remote is used in this example.

The following figure shows Steps 1 through 6.

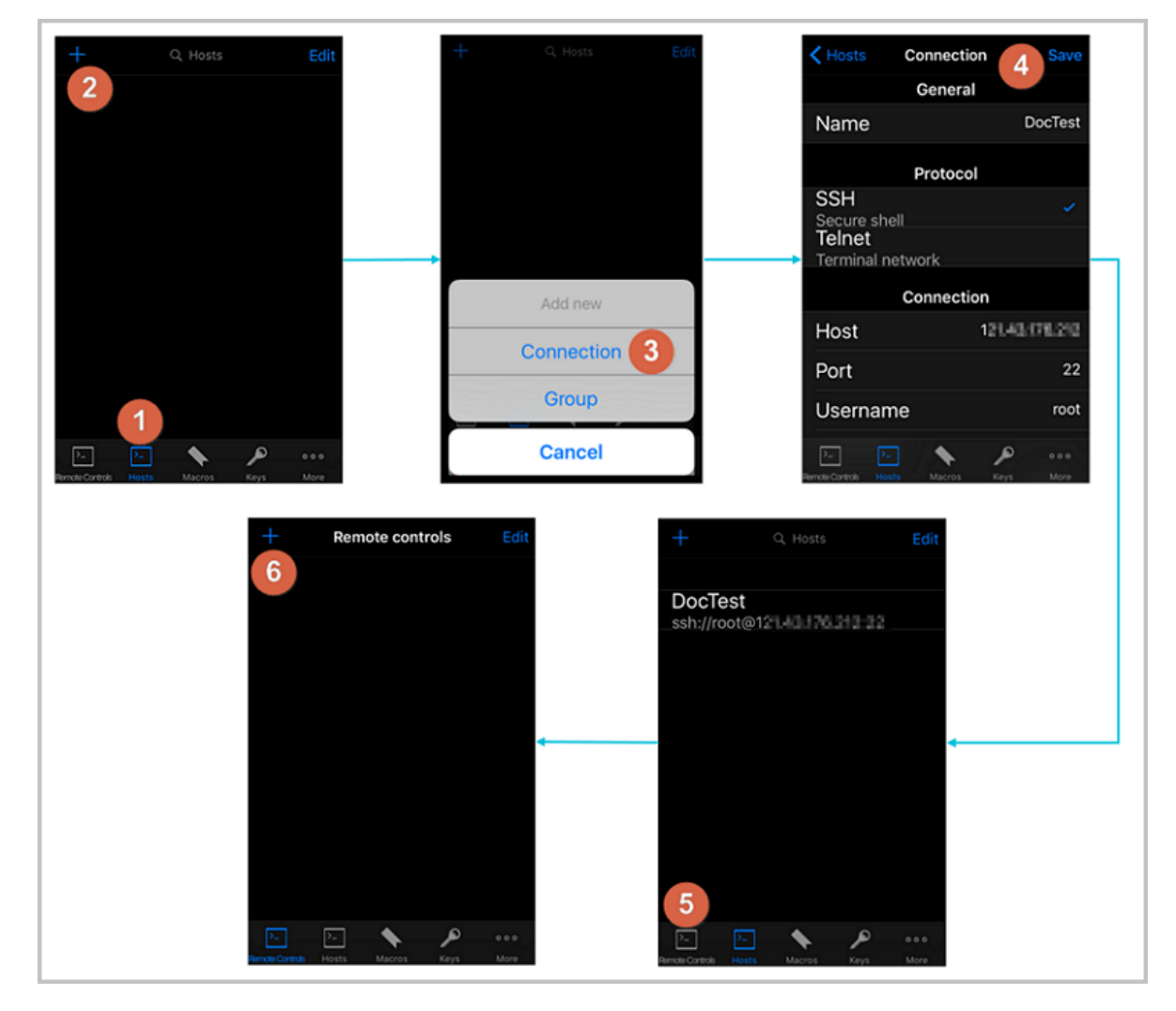

7. On the New remote page, tap Host1.

- 8. In the action sheet, tap Bind.
- 9. Select the new Linux instance. In this example, select DocTest.
- 10.On the New remote page, tap Done to switch it to the Edit mode, and then tap DocTest.
- 11.In the action sheet, tap Connect.

The following figure shows Steps 7 through 11.

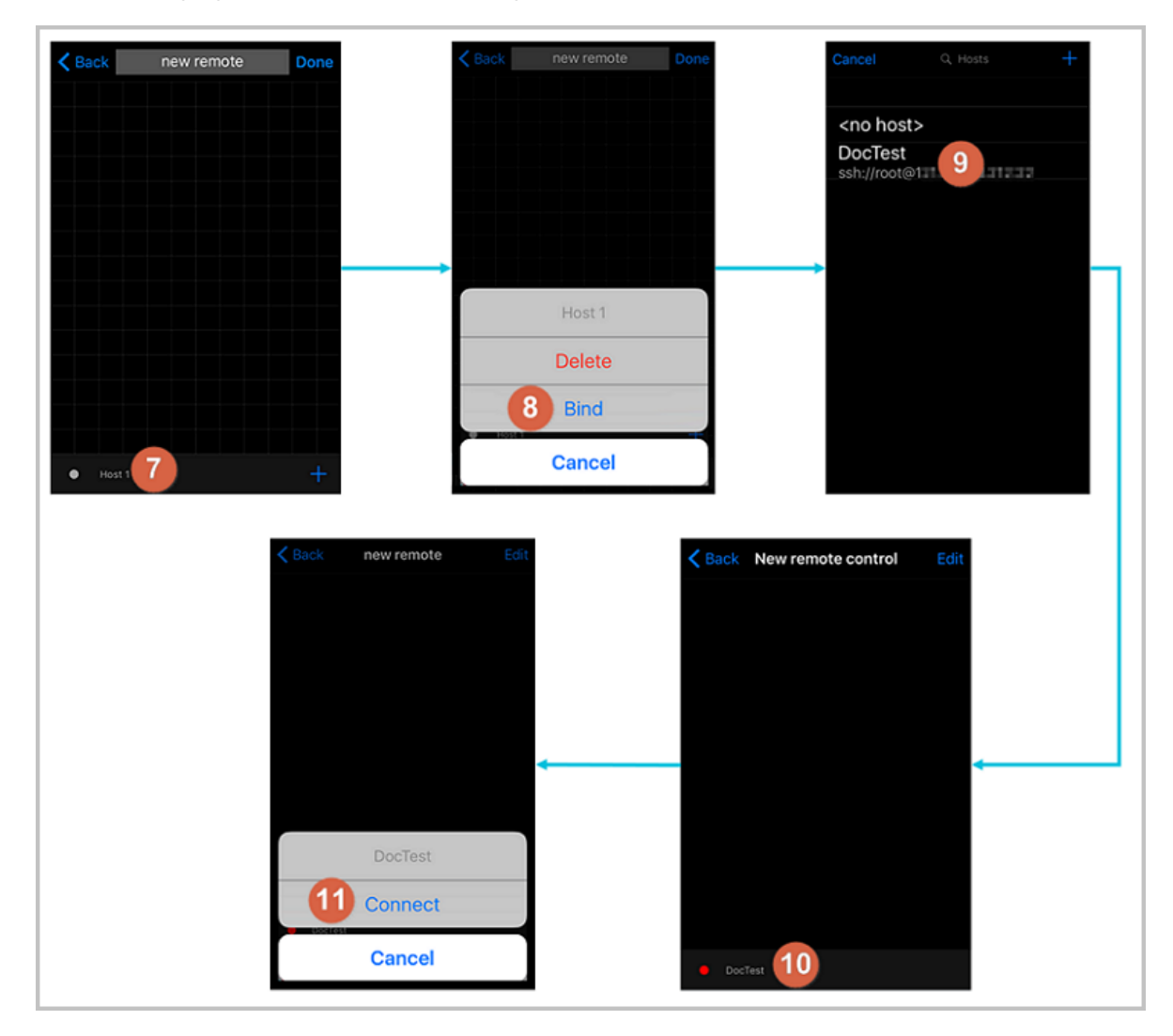

- **12.**In the action sheet, select **Yes, Once** or **Yes, Permanently**. Once the connection is successful, the indicator in front of **DocTest** turns green.
- 13.On the New remote page, tap DocTest.
- 14.In the action sheet, tap Console to open Linux instance console.

The following figure shows Steps 12 through 14:

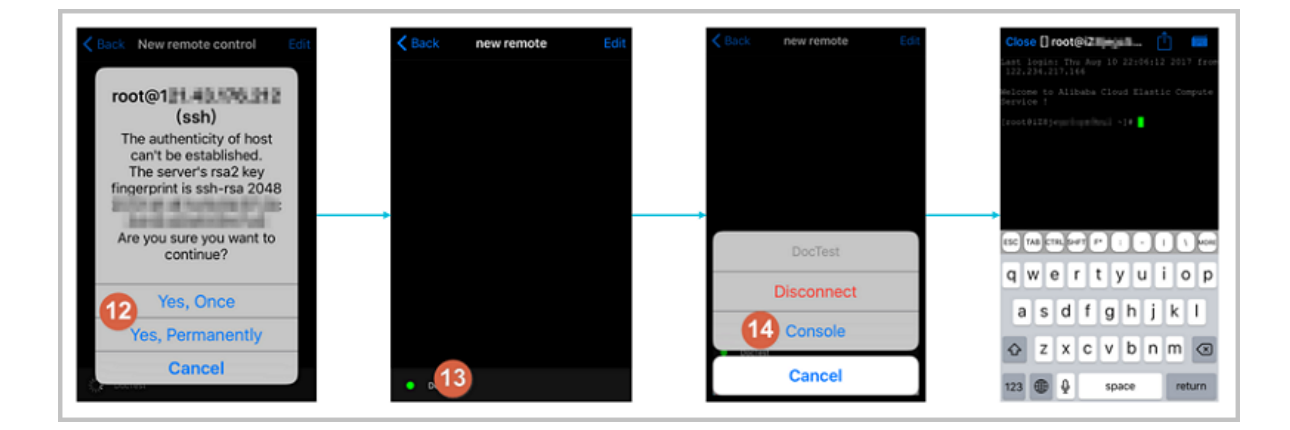

Now, you are connected to the Linux instance.

## Use JuiceSSH to connect to a Linux instance

1. Start JuiceSSH, and tap Connections.

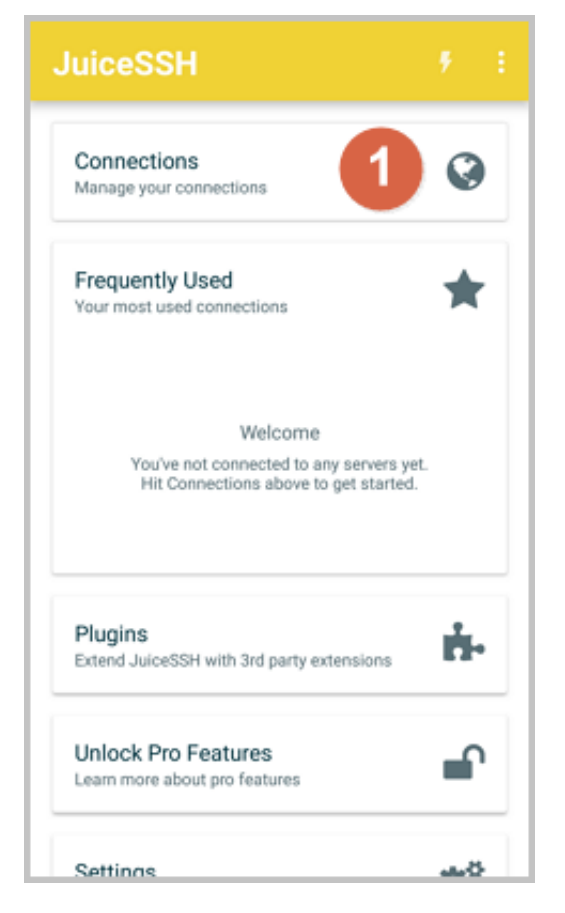

2. Under the Connections tab, tap the + icon.

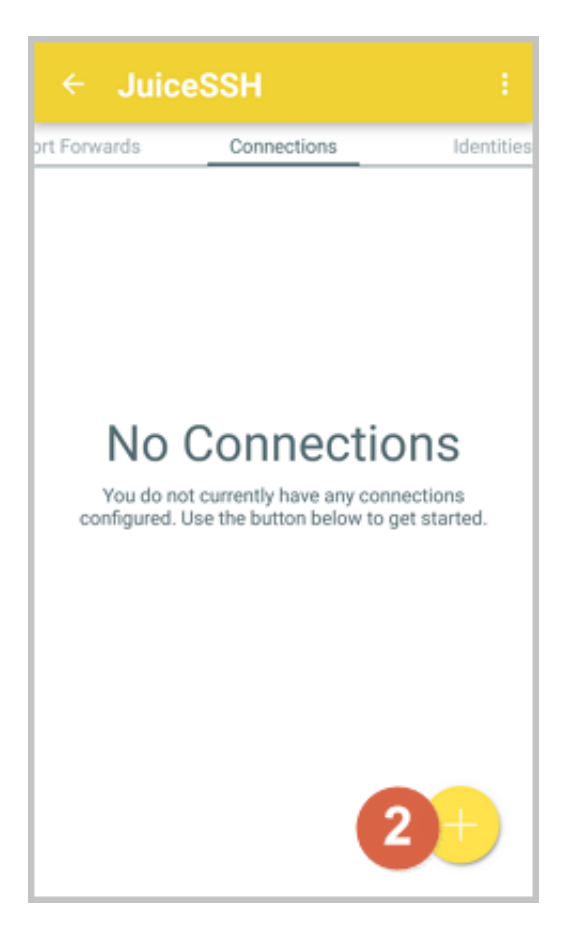

3. On the New Connection page, add the connection information and tap the picon. The

following connection information is required:

- Nickname: Specify the name of the connection session. DocTest is used in this example.
- Type: Use the default value SSH.
- Address: Type the public IP address of the Linux instance to connect to.
- To set I Identity, follow these steps:
  - 1. Tap Identity, and tap New in the drop-down list.
  - 2. On the New Identity page, add the following information and tap the picon. The

following connection information is required:

- Nickname: Optional. You may set a nickname to ease management. DocTest is used in this example.
- Username: Type root for the user name.
- **Password**: Tap **SET(OPTIONAL)**, and type the logon password of the instance.

| ← New Identity 🛛 🗸                                                                                                    |
|----------------------------------------------------------------------------------------------------|
| IDENTITY                                                                                                    |
| Nickname: DocTest                                                                                                    |
| Username: root                                                                                                    |
| Password: UPDATE / CLEAR                                                                                                    |
| Private Key: SET (OPTIONAL)                                                                                                    |
| SNIPPET                                                                                                    |
| JuiceSSH Pro users can take advantage of an<br>automatically generated snippet to add a public key<br>to a servers ~/.ssh/authorized_keys file and set the<br>correct permissions. |
| GENERATE SNIPPET                                                                                                    |
|                                                                                                    |
|                                                                                                    |
|                                                                                                    |
|                                                                                                    |

• Port: Type the port number for SSH protocol. In this example, 22 is used.

| ← Nev        | v Connection        | 3 |  |  |  |  |  |
|--------------|---------------------|---|--|--|--|--|--|
| BASIC SETT   | TINGS               |   |  |  |  |  |  |
| Nickname:    | DocTest             |   |  |  |  |  |  |
| Туре:        | SSH                 | * |  |  |  |  |  |
| Address:     | 121.48.176.212      |   |  |  |  |  |  |
| Identity:    | DocTest             | * |  |  |  |  |  |
| ADVANCED     | SETTINGS            |   |  |  |  |  |  |
| Port:        | 22                  |   |  |  |  |  |  |
| Connect Via: | (Optional)          | * |  |  |  |  |  |
| Run Snippet: | (Optional)          | * |  |  |  |  |  |
| Backspace:   | Default (sends DEL) | * |  |  |  |  |  |
| GROUPS       |                     |   |  |  |  |  |  |
|              | ADD TO GROUP        |   |  |  |  |  |  |

4. Confirm the message, and tap ACCEPT.

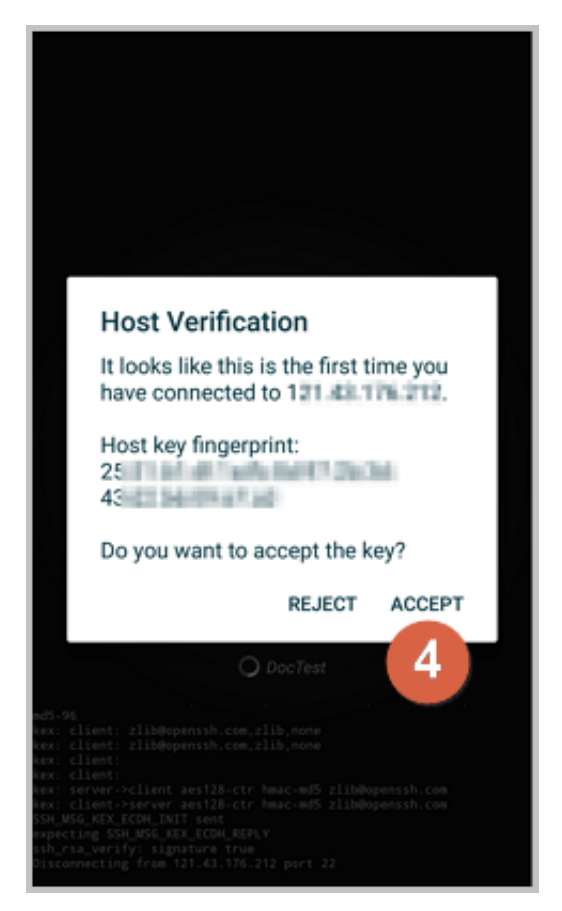

 (Optional) For the first connection, the app would offer you some tips about font setting and the like. Confirm the message, and tap OK - I'VE GOT IT!.

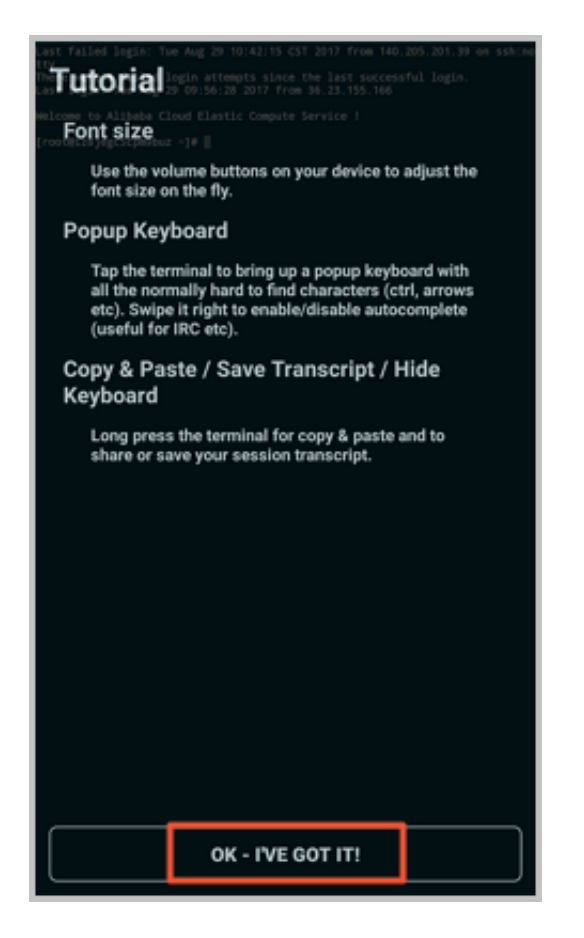

Now, you are connected to the Linux instance.

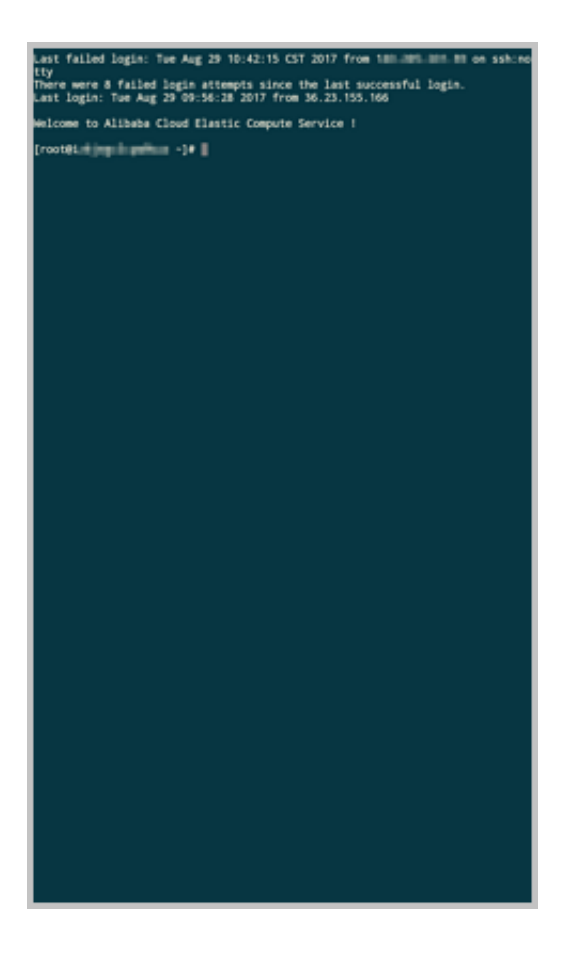

## **Connect to Windows instances**

In this section, we take Microsoft Remote Desktop as an example to describe how to use an app to connect to a Windows instance on a mobile device.

## Prerequisites

Confirm the following before connecting to your instance:

- The instance is **Running**.
- The instance has a public IP address and is accessible from public network.
- You have set the logon password for the instance. If the password is lost, you must *reset the instance password*.
- The security group of the instance has *the following security group rules*:

| Network<br>type | NIC              | Rule<br>direction | Authoriza<br>ion<br>policy | Protocol<br>type | Port<br>range | Authoriza<br>ion type      | Authoriza<br>ion<br>object | Priority |
|-----------------|------------------|-------------------|----------------------------|------------------|---------------|----------------------------|----------------------------|----------|
| VPC             | No<br>configurat | Inbound           | Allow                      | RDP(<br>3389)    | 3389/<br>3389 | Address<br>field<br>access | 0.0.0.0/0                  | 1        |

| Network<br>type | NIC             | Rule<br>direction | Authoriza<br>ion<br>policy | Protocol<br>type | Port<br>range | Authoriza<br>ion type | Authoriza<br>ion<br>object | Priority |
|-----------------|-----------------|-------------------|----------------------------|------------------|---------------|-----------------------|----------------------------|----------|
|                 | ion<br>required |                   |                            |                  |               |                       |                            |          |
| Classic         | Internet        |                   |                            |                  |               |                       |                            |          |

- You have downloaded and installed Microsoft Remote Desktop.
  - For iOS devices, download the app from iTunes.
  - For Android devices, download the app from Google Play.

## Procedure

To connect to a Windows instance by using Microsoft Remote Desktop, follow these steps:

1. Start RD Client. In the navigation bar, tap the + icon.

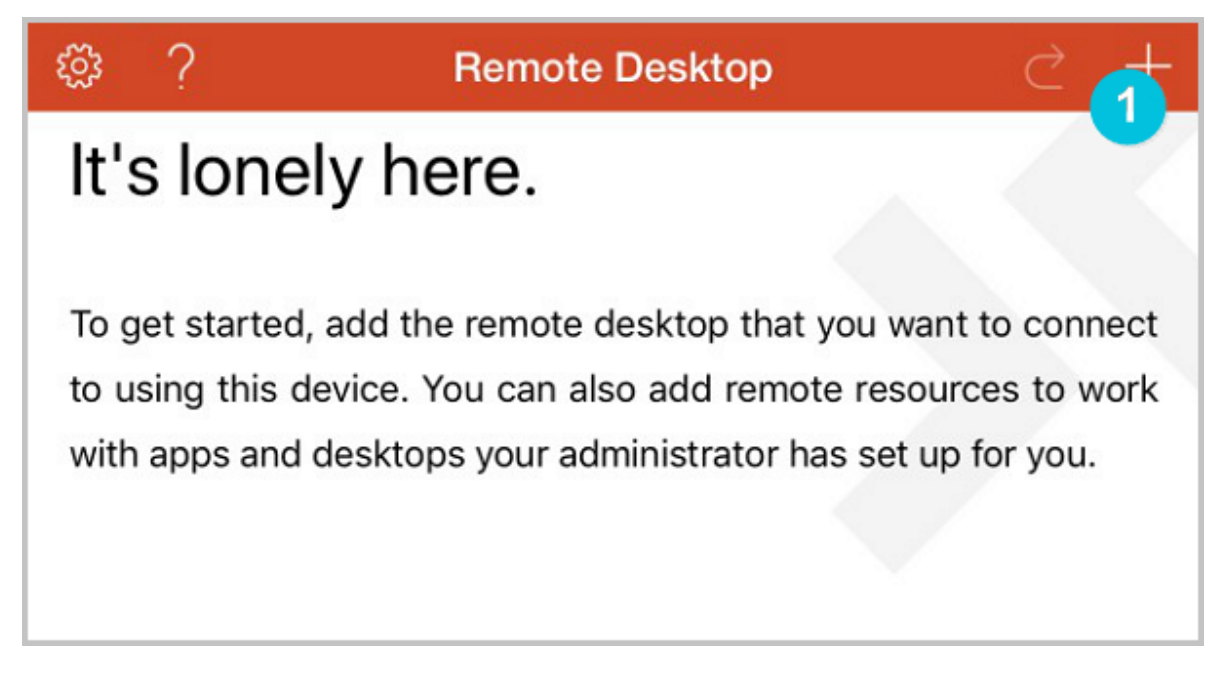

2. On the Add New page, select Desktop.

| Cancel           | Add New |     |
|------------------|---------|-----|
| Desktop          |         | 2 > |
| Remote Resources |         | >   |
| Azure RemoteApp  |         | >   |
|                  |         |     |
|                  |         |     |
|                  |         |     |

- **3.** On the **Edit Desktop** page, type the connection information and tap **Save**. The following connection information is required:
  - PC Name: Type the public IP address of the Windows instance to connect to.
  - User Account: Type the account name administrator and the logon password of the Windows instance.

| Edit Desktop | Save              |
|--------------|-------------------|
|              |                   |
|              | 118.62.296.129 >  |
|              | administrator $>$ |
|              | >                 |
|              |                   |
|              |                   |
|              |                   |
|              | Edit Desktop      |

4. On the **Remote Desktop** page, tap the icon of a Windows instance.

| Remote Desktop | $\triangleleft$ | +              |
|----------------|-----------------|----------------|
|                |                 |                |
|                |                 |                |
|                |                 |                |
|                |                 |                |
|                |                 |                |
|                |                 |                |
|                | Remote Desktop  | Remote Desktop |

5. On the confirmation page, confirm the message and tap Accept.

| Reject                          | 6 Accept                    |
|---------------------------------|-----------------------------|
| iZ                              | Not Verified                |
| Client Authentication           | Expires 04/23/2018 08:54:55 |
| More Details                    | >                           |
|                                 |                             |
| Don't ask me again for connecti | on to this computer.        |
|                                 |                             |
|                                 |                             |

Now, you are connected to the Windows instance.

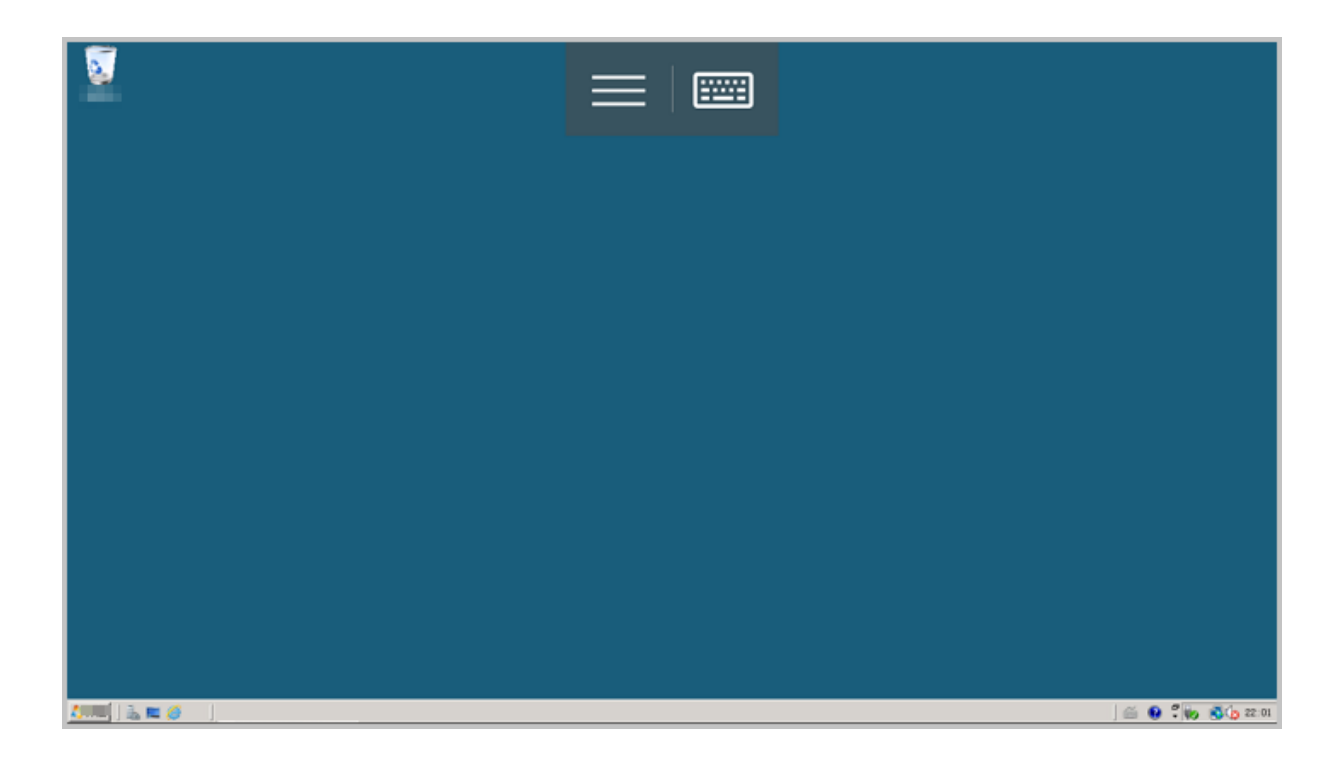

# **5** Instances

# 5.1 Create an instance

# 5.1.1 Create an instance of the same configuration

## Context

To meet your growing business demands of having more ECS instances of the same configurations, use the **Buy the Same Configuration** feature.

## Procedure

- 1. Log on to the ECS console.
- 2. Select a region.
- 3. In the left-side navigation pane, click Instances.
- Find your ECS instance, and in the Actions column, select More > > Buy the Same Configuration.
- 5. On the Buy the Same Configuration page, confirm the selected configurations in the Overview section. If you want to change other configurations, select View More and change the billing method, security group, network billing method, bandwidth, logon credential, or instance name.
- 6. To purchase a Subscription ECS instance, you can change its purchase cycle.
- 7. Set a quantity.
- 8. Read and confirm the ECS Service Terms.
- To purchase a Subscription ECS instance, click Create Order. To purchase a Pay-As-You-Go ECS instance, click Activate.

# 5.1.2 Create an instance from a custom image

If you want to run an ECS instance on Alibaba Cloud that runs an operating system, software applications, and data on an ECS instance, a virtual machine, or a cloud server, you can create a custom image and use it to create an ECS instance. This method improves the deployment efficiency.

## Context

• If the image and the instance are in the same region, create a custom image by using one the following methods:

- Import images
- Create a custom image by using an instance
- Create a custom mirror using a snapshot
- If the custom image and the instance are in different regions, copy the custom image to the target region. For more information, see *Copy custom images*.
- If the image to be used is not owned by another account, it must be shared with you. For more information, see *Share images*.

### Procedure

- 1. Log on to the ECS console.
- 2. In the left-side navigation pane, click Instances.
- 3. In the upper-right corner of the page, click Create Instance.
- 4. On the purchase page, follow the steps mentioned in *Create an ECS instance* in the Quick Start. However, before doing so, consider the following:
  - Region: Select the region where the image is located.
  - Image: Select Custom Image or Shared Image, and then select an image from the dropdown list.

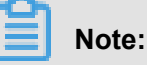

If the selected custom image contains more than one data disk snapshot, an equal number of cloud disks are automatically created to work as data disks. By default, the size of each data disk is equal to that of the source snapshot. You are only allowed to increase the size of a data disk and you cannot decrease it.

5. Confirm the order.

## 5.1.3 Create an f1 instance

This article describes how to create an f1 instance.

### Procedure

Follow the steps described in the Procedure section of *Create an ECS instance*, but before doing so, consider the following:

- Region: Select China East 1 (Hangzhou) > China East 1 Zone F.
- Instance Type: Select Heterogeneous Computing > FPGA > Compute. And select the appropriate F1 instance type.

• Image: In the image market, select FaaS F1 image.

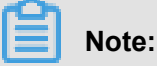

You can find quartus17.0, vcs2017.3, dcp sdk in the opt directory.

• Network: Select VPC, and select a VPC and VSwitch.

After an f1 instance is created, *connect to the instance*, and run the following command to check whether the License is configured.

echo \$LM\_LICENSE\_FILE #To check whether the variable is set.

### **Best practices**

See best practices of f1 instances:

- Use OpenCL on an f1 instance
- Using f1 RTL (Register Transfer Level)

## 5.1.4 Create an f2 instance

This article describes how to create an f2 instance.

## **Operation Steps**

Follow the steps described in the Procedure section of *Create an ECS instance*, but before doing so, consider the following:

- Region: Select China East 1 (Hangzhou) > > China East 1 Zone B.
- Instance Type: Select Heterogeneous Computing > FPGA > Compute.
- Image: In the image market, select FAFaaS F2 image.
- Network: Select VPC, and select a VPC and VSwitch.

### **Best practices**

## Use OpenCL on an f2 instance

## 5.1.5 Create an f3 instance

This article describes how to create an f3 instance.

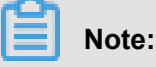

Due to limited computing resources, we recommend that you use instances with four cores or more for testing, for example, instance type family g5-ecs.g5.2xlarge (8 vCPU core, 32 GiB). Create an f3 instance when you need to download the image to the FPGA chipset.

#### Prerequisites

The f3 instance type family is currently available for testing by invited users. *Open a ticket* to request a free f3 instance test.

#### Procedure

For more information about how to create an f3 instance, see *Create an ECS instance*. When you create an f3 instance, follow these guidelines:

• Billing method: Select Pay-As-You-Go or Subscription.

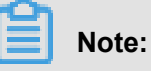

- During the testing phase, f3 instances are available for free. Other ECS resources including cloud disks, public network bandwidth, and snapshots will incur usage fees.
- f3 instances are not available as preemptible instances.
- Region: Select China East 2 (Shanghai).
- Instance Type: Select Heterogeneous Computing > FPGA Compute, and then select your required instance type.
- Image: Click Shared Image, and then select the specified image.

## Note:

We have provided a Xilinx image for development use. At present, the image can only be retrieved through image sharing.

- **System Disk**: We recommend that you allocate a 200 GiB Ultra Cloud Disk for the system image.
- Network: Select VPC.

#### **Best practices**

For the best practices of f3 instances, see Use RTL compiler on an f3 instance.

## 5.1.6 Create an EBM instance

You can see create an ECS instance to create an EBM instance. When creating an EBM

instance, consider the following:

- Region: Currently, EBM instances are available in the following regions and zones: China East 2 (Shanghai), Zone D, China North 2 (Beijing), Zone C, China East 1 (Hangzhou), Zone G, China South 1 (Shenzhen), Zone D.
- **Instance Type**: The ebmhfg5, ebmc4, and ebmg5 type families are available. For more information about instance types, see*Instance type families*.
- **Image**: Only the following public images are supported.

| Operating system | Image                                                                                                    |
|------------------|----------------------------------------------------------------------------------------------------|
| Linux            | <ul> <li>CentOS 7.2/7.3/7.4/6.9/6.8 64-bit</li> <li>Ubuntu 14.04/16.04 64-bit</li> <li>Debian 8.9/9.2 64-bit</li> <li>OpenSUE 42.3 64-bit</li> <li>SUSE Linux Enterprise Server 12 SP2 64-bit</li> <li>Aliyun Linux 17.1 64-bit</li> </ul>                           |
| Windows          | <ul> <li>2016 Data Center Edition 64-bit Chinese<br/>Edition</li> <li>2016 Data Center Edition 64-bit English<br/>Edition</li> <li>2012 R2 Data Center Edition 64-bit<br/>Chinese Edition</li> <li>2012 R2 Data Center Edition 64-bit<br/>English Edition</li> </ul> |

- **Storage**: EBM instances support up to 16 data disks. You can add a data disk here, or you can *add a disk* after the instance has been created, and *mount the data disk*.
- Network: Supports VPC only.

## 5.1.7 Create an SCC server instance

SCC are based on ECS Bare Metal (EBM) Instances. With the help of the high-speed interconnectivity of RDMA (Remote Direct Memory Access) technology, SCC greatly improve network performance and increase the acceleration ratio of large-scale clusters. Therefore, SCC have all the advantages of EBM Instances and they can provide high-quality network performance featuring high bandwidth and low latency. For more information, see *ECS Bare Metal Instance and Super Computing Clusters*.

This article describes some consideration when you create an SCC instance. For more information about creating an SCC instance, see *Create an ECS instance*.

You must consider the following when creating an SCC instance:

- Region: Currently, only Zone D and Zone B of China East 2 (Shanghai) provide SCC instances.
- **Instance type**: The scch5 and sccg5 type families are available. For more information about instance types, see *Instance type families*.
- Image: Select Public Image. Currently, only CentOS 7.5 For SCC is supported.

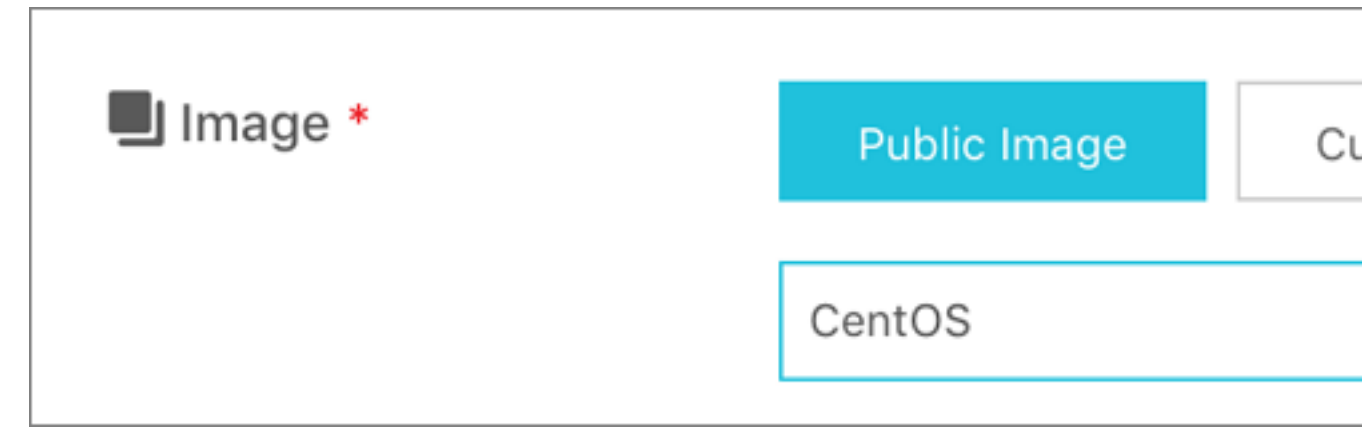

- **Storage**: SCC support up to 16 data disks. You can add a data disk during instance creation, or you can *add a disk* after the instance is created, and then*mount the data disk*.
- Network: Only VPC supports SCC.

# 5.2 Instance startup Templates

## 5.2.1 Create a template

You can create a template using the following methods:

- If you do not want to create instances at this time, you can still *Create a template in the ECS* console create templates using the ECS console, and then create instances using your required template in one click when needed.
- If you want to create an instance and save its configuration information, Create a template on the ECS buy page go to the ECS buy page to create templates.

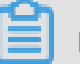

## Note:

- In each region, one user account can only create a maximum of 30 launch templates.
- All parameters are optional when you create a template using the ECS console. However, if the template that you want to use to create an instance does not have all required parameters (such as an image), then you must specify the required parameters at instance creation.

• A template cannot be modified once you have created it.

#### Create a template in the ECS console

- 1. Log on to the ECS console.
- 2. In the left-side navigation pane, select Launch Template, and then click Create Template.

| Elastic Compute Serv |   | Launch Template |        |
|----------------------|---|-----------------|--------|
| Overview             | ^ | Create Template | Delete |
| Instances            |   | Template ID     | Nar    |
| Launch Template      |   | •               |        |
| Auto Scaling         |   |                 |        |

**3.** Go to the **Launch Template** page and complete the basic configurations and advanced configurations.

# Note:

During your first template creation, the **Clone Template** area is unavailable. If you have already created templates, you can select an existing template, and version, and then modify its configurations.

On the Confirm Configuration page, enter a template name and description, and then click
 Create Launch Template.

| Launch Template         |                                                                                                    |                                                                                                    | Purchase ECS 🔄 Consol                                                                                                  |
|-------------------------|----------------------------------------------------------------------------------------------------|----------------------------------------------------------------------------------------------------|----------------------------------------------------------------------------------------------------|
| Basic Configurations    |                                                                                                    | Advanced Configuration                                                                                                    | 3 Confirm Configuration (Reg                                                                                           |
| Configurations Selected | Basic Configurations<br>Billing Method Subscription<br>Network VPC<br>Security Group Recommended Configuration Security<br>Group                                                                                                    | Instance Type General Purpose Type g5 /<br>ecs.g5.large(2vCPU 8GiB)<br>VPC Recommended Configuration VPC                                                                           | Image Recommended Configuration Image<br>System Disk. Ultra Cloud Disk 40GiB<br>Network Billing Method Do Not Allocate |
| Save Template           | Template Preservation:     Create Template       Template Nam     Enter a template name       The name can be 2 to 128 charac       Template version descriptio     Enter a template       The version descriptio     Enter a template | Create New Version ⑦<br>ters in length and can contain letters, Chinese characters, num<br>version description<br>ption can contain 2 to 256 characters. It cannot start with http | ubers, periods (.), underscores (_), and hyphenes (-).                                                                 |
|                         |                                                                                                    |                                                                                                    | Prev: Advanced Configuration Create Launch Template                                                                    |

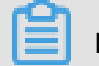

## Note:

All parameters are optional when you create a template. On the **Confirm Configuration** page, we recommend that you configure the required parameters so that you can create instances in one click later. You can also leave the parameter settings unchanged.

5. In the Activated dialog box, click View Template to view the template you have created.

## Create a template on the ECS buy page

- 1. Go to the ECS product details page, and then click Buy Now.
- 2. On the ECS buy page, configure the parameters.
- 3. On the **Preview** page, click **Save as launch template**.
- In the dialog box that appears, select Create Template, enter a template name and description, and then click Save.
- 5. In the Activated dialog box, click View Template to view the template you have created.

# 5.2.2 Create a template version

One template can have multiple versions. The default version number of a newly created template is 1. You can create additional versions based on this template. The version number automatica lly increments as you create a new version. You cannot customize the version number. You can set any of the template versions as the default version.

# Note:

- · Each template can have a maximum of 30 versions.
- · All parameters are optional when you create a template version.
- · The version cannot be modified once you have created it.

You can create a version using the following methods:

- If you do not want to create an instance now, you can still create multiple versions of a template *Create an instance using the ECS console* and create instances using your specified version later.
- If you want to create an instance and save the configuration information, go to the ECS buy page Create an instance on the ECS buy page to create versions of a template.

### Prerequisites

You have already *Create a template*.

## Create an instance using the ECS console

- 1. Log on to the ECS console.
- 2. In the left-side navigation pane, select Launch Template.
- Select a template ID to view its configurations, and then click New Version. You can also click New Version in the Actions column.

| Launch Te  | emplate        |                  |                    |                 |     |                                             |                                                                 |                                          |
|------------|----------------|------------------|--------------------|-----------------|-----|---------------------------------------------|-----------------------------------------------------------------|------------------------------------------|
| Create Te  | emplate Delete | Q Separate mu    |                    |                 |     |                                             |                                                                 | Ċ                                        |
| – Temp     | olate ID       | Name             | Created            | At              | Def | ault Version                                | Latest Version                                                  | Actions                                  |
| V It-      |                | testcji0603      | 2018-06            | 5-03 14:05      | 1   |                                             | 1                                                               | Create Instance New Version<br>Delete    |
|            |                |                  |                    |                 |     |                                             |                                                                 | 2 items 🔄 1 🖻                            |
| Version Ir | formation      |                  |                    |                 |     |                                             |                                                                 |                                          |
| New Ver    | sion Delete    |                  |                    |                 | Ç   | Configuratior                               | Information                                                     |                                          |
| Versi<br>n | 0 Description  | Created At       | Set as Defau<br>It | Actions         | *   | Pricing Model:<br>Region:<br>Instance Type: | Subscription<br>China East 1 Hangzhou<br>General Purpose Type g | Random<br>95 (ecs.g5.large) 2 vCPU 8 GiB |
| <b>2</b> 1 |                | 2018-06-03 14:05 | True               | Create Instance | ÷   | Image:<br>Storage:                          | <br>Ultra Cloud Disk 40 GiB                                     | System Disk                              |

4. On the Launch Template page, set the parameters.

# Note:

You can also go to the **Clone Template** area, select an existing template and version, and then set the parameters.

- **5.** On the **Confirm Configuration** page, select **Create New Version**, and then select a template to save the version.
- 6. Click Create Launch Template.
- 7. In the dialog box that appears, click View New Version to view the version you have created.

## Create an instance on the ECS buy page

- 1. Go to the *ECS product details page*, and then click **Buy Now**.
- 2. On the ECS buy page, configure the parameters.
- 3. On the **Preview** page, click **Save as launch template**.
- **4.** In the dialog box that appears, click **Create New Version**, and then select a template to save the version.
- 5. In the Activated dialog box, click View New Version to view the version you have created.

## Change the default version

- 1. In the ECS console, select a template ID that has multiple versions to view its version details.
- 2. Locate the version you want to set as default, and then click Set as Default in the Actions column.

| Create Template Delete                   | Q Template ID: lt-bp15xd9pp                        | pdofd3rf5dkt 💿 🛛 Add            | filters                                                               | ×                                                                 |                                                                                                    |                                         |
|------------------------------------------|----------------------------------------------------|---------------------------------|-----------------------------------------------------------------------|-------------------------------------------------------------------|----------------------------------------------------------------------------------------------------|-----------------------------------------|
| Template ID                              | Name                                               | Created A                       | At                                                                    | Default Version                                                   | Latest Version                                                                                                    | Actions                                 |
| t It-i                                   | testcji0603                                        | 2018-06-                        | 03 14:05                                                              | 1                                                                 | 3                                                                                                    | Create Instance   New Version   De      |
|                                          |                                                    |                                 |                                                                       |                                                                   |                                                                                                    | 1 items 🧹 1                             |
|                                          |                                                    |                                 |                                                                       |                                                                   |                                                                                                    |                                         |
|                                          |                                                    |                                 |                                                                       | e. Configu                                                        | ation Information                                                                                                    |                                         |
| New Version Delete                       | Created At                                         | Set as Default                  | Actions                                                               | Configur                                                          | ation Information                                                                                                    |                                         |
| New Version Delete Version Description 1 | Created At<br>2018-06-03 14:05                     | Set as Default<br>True          | Actions<br>Create Instance                                            | Configur                                                          | ation Information<br>Idel: Subscription<br>Ion: China East 1 Hangzhou Rando<br>Ope: General Purpose Type 95 (ecs<br>Deneral Union 4 bit                                                        | om<br>.g5.large) 2 vCPU 8 GIB           |
| New Version Description  1  3            | Created At<br>2018-06-03 14:05<br>2018-06-03 14:46 | Set as Default<br>True<br>False | Actions<br>Create Instance<br>Create Instance Set as Defaul<br>Delete | Configur<br>Pricing Ma<br>Reg<br>Instance T<br>Im<br>Stor<br>Netv | ation Information<br>idel: Subscription<br>ion: China East J Hangshou Rando<br>ype: General Purpose Type gS (ecs<br>age: Ubuntu 14.04 64bit<br>age: Ultra Cloud Disk 40 GiB System<br>ork: VPC | om<br>ig5.large) 2 vCPU 8 GiB<br>n Dick |

# 5.2.3 Use a launch template

## Prerequisites

You have completed the Create a template or Create a template version step.

## Procedure

- 1. Log on to the ECS console.
- 2. In the left-side navigation pane, select Launch Template.
- Locate the template or version that you want to use, click Create Instance in the Actions column.

| Launch Template                 |                         |                 |                                               |      |                           |                                          |                             |         |
|---------------------------------|-------------------------|-----------------|-----------------------------------------------|------|---------------------------|------------------------------------------|-----------------------------|---------|
| Create Template Delete          | Q Template ID: It-bp15x | d9ppdofd3rf5dkt | Add filters                                   |      | $\times$                  |                                          |                             | Ċ       |
| <ul> <li>Template ID</li> </ul> | Name                    | Created         | At                                            | Defa | ault Version              | Latest Version                           | Actions                     |         |
| V It-                           | testcj10603             | 2018-06-        | -03 14:05                                     | 1    |                           | 3                                        | Create Instance New V       | Version |
|                                 |                         |                 |                                               |      |                           |                                          | 1 items 🧹                   | 1       |
| Version Information             |                         |                 |                                               |      |                           |                                          | I                           |         |
| New Version Delete              |                         |                 | (                                             | Ċ    | Configuratio              | n Information                            |                             |         |
| - Version Description           | Created At              | Set as Default  | Actions                                       | *    | Pricing Model:<br>Region: | Subscription<br>China East 1 Hangzhou Ra | andom                       |         |
| 2 1                             | 2018-06-03 14:05        | True            | Create Instance                               | *    | Instance Type:<br>Image:  | General Purpose Type g5                  | (ecs.g5.large) 2 vCPU 8 GiB |         |
| 3                               | 2018-06-03 14:46        | False           | Create Instance   Set as De<br>fault   Delete |      | Storage:<br>Network:      | Ultra Cloud Disk 40 GiB Sy<br>VPC        | rstem Disk                  |         |
| 2                               | 2018-06-03 14:41        | False           | Create Instance   Set as De<br>fault   Delete | Ţ    | Security Group:<br>Tag:   | Рауву гатіс U Mbps<br><br>               |                             | 1       |

**4.** On the **ECS buy page**, select the template and version. Verify the configurations when they are displayed.

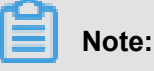

If you want to modify the configurations, or the selected template does not have the required parameters, you can click the Change settings icon to modify the configurations.

 If you want to create an instance using the Subscription billing method, choose a subscription duration, read and confirm you agree to the Terms of Service, and then click Create Order. After you complete the payment, you can view the newly created instance in the ECS console.

If you want to create an instance using the Pay-As-You-Go billing method, read and confirm you agree to the Terms of Service, and then click **Create Instance**. After the instance is created successfully, you can view its details in the ECS console.

## 5.2.4 Delete a template or version

You can delete templates and versions using the ECS console. Once you delete a template, all the versions of that template are also deleted.

## **Delete a version**

- 1. Log on to the ECS console.
- 2. In the left-side navigation pane, click Launch Template.
- 3. Select a template ID and check its version details.
- **4.** In the **Version Information** area, locate the version you want to delete, and in **Actions** column, click **Delete**.

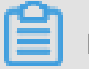

## Note:

You cannot delete the default template version. You only can delete non-default versions. If the version you want to delete is the default version, change it to a non-default version, and then delete it. If all versions in a single template are not needed, we recommend that you delete the template.

| Vers | ion Informa     | ation    |                  |                    |                                              |   |
|------|-----------------|----------|------------------|--------------------|----------------------------------------------|---|
| N    | ew Version      | Delete   |                  |                    | Ċ                                            | ) |
|      | Versi<br>on Des | cription | Created At       | Set as Def<br>ault | Actions                                      | * |
|      | 1               |          | 2018-06-03 14:05 | True               | Create Instance                              | • |
|      | 3               |          | 2018-06-03 14:46 | False              | Create Instance   Set<br>as Default   Delete | + |

5. In the dialog box that appears, click OK.

### Delete a template

- 1. Log on to the ECS console.
- 2. In the left-side navigation pane, click Launch Template.
- 3. Locate the version you want to delete, and click Delete in the Actions column.

| Cr       | eate Template | Delete | Q           | Separate multiple keywords with commas (,). Use the En |                 |                | Ċ                             |
|----------|---------------|--------|-------------|--------------------------------------------------------|-----------------|----------------|-------------------------------|
|          | Template ID   |        | Name        | Created At                                             | Default Version | Latest Version | Actions                       |
| <b>~</b> | lt            | đ      | tertrjioco3 | 2018-06-03 14:05                                       | 1               | 3              | Create Instance   New Version |
|          |               |        |             |                                                        |                 |                | 2 items < 1                   |

4. In the dialog box that appears, click OK.

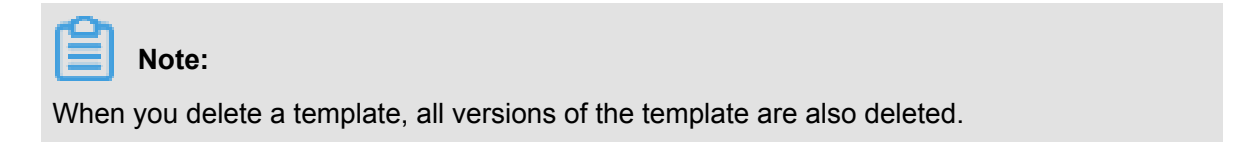

# 5.3 Check instance information

Through the console, you can check all the ECS instances you own. You can check the:

- On the View all ECS instances under your account on the Overview page or View all ECS instances under your account on the Overview page page, all ESC instances in all regions and their status under your account can be viewed.
- View all the ECS instances in a specified region on the Instance List page For details, see *View the information of ECS instances on the Instance List page*.
- Detailed information of any ECS instance on its **Instance Details** page. For details, see *View details of an ECS instance on Instance Details page*.

## View all ECS instances under your account on the Overview page

You can view information of all the ECS instances created by your account on the ECS Overview page, including:

- Total number of ECS instance, and numbers of instances under each status.
- Number of resources in different regions and numbers of ECS instances under each status.
- Whether the ECS instance is attacked.

The homepage of the ECS console is the **Overview** page by default.

### View the information of ECS instances on the Instance List page

To navigate to the Instance List page, follow these steps:

- 1. Log on to the ECS console.
- 2. On the left-side navigation pane, click Instances.
- **3.** Select a region.

You can see information of all the existing ECS instances in the selected region, including ECS instance ID/name, zone, IP addresses, status, network type, billing method, and actions. You can show or hide the displayed information of an instance by using the **Set Display Items** feature.

- 1. In the upper-right corner of the Instance List, click the \_\_\_\_icon.
- 2. In the dialog box of Set Display Items , select the instance information to be displayed and click OK.

| Set Display Items                    |                                         | $\times$          |
|--------------------------------------|-----------------------------------------|-------------------|
| <ul> <li>Operating System</li> </ul> | ☐ Monitor ☑ Zone                        | ☑ IP Address      |
| Status                               | ☑ Network Type □ Configuration          | UPC Details       |
| Tags                                 | ☑ Instance Type Family ☑ Billing Method | Automatic Renewal |
| C Key Pairs                          | Link Status RAM Role                    | Stop Instance     |
|                                      |                                         | ок                |

## View all ECS instances under your account on the Overview page

On the **Instance Overview** page of the **Resource Overview**, you can visualize all instances in a single region from multiple perspectives. You can filter instances based on network type (including proprietary networks and classic networks) or *Add a tag to resources* and export all statistics in one click.

Follow these steps to go to the Instance Overview page:

- 1. Log on to the ECS Console.
- 2. In the left navigation bar, click Overview.
- 3. Above Common Actions, click Resource Overview.
- 4. In the left navigation bar, click Instance Overview.

### Instance overview page information

On the **Examples Overview** page, you can view and export instance information by region, network type, and tag, including status, payment type, availability zone, instance types, number of mirrored instances, and the number of instances created in the last month. The exported instance information is a CSV file that includes all instance information displayed on the current page.

#### See the last 30 days expired instance

If you have a prepaid instance, you can also view instances that have expired in the last 30 days , or even instances that will expire in different periods in the future, to provide you with more basis for renewals and budgets. As shown in the figure below, one instance will expire in the next 15 days to 30 days.

#### See instance type distribution

You can use **instance type** distribution graph which shows the proportion of instance types for different architectures or levels, to help you determine if the current instance type ratio is appropriate. For example, in a large mature enterprise, if the proportion of entry-level instances is too high, it may not be appropriate; or all the entry-level instances are Burstable instances( t5 instances), you may need to re-examine whether the configuration is suitable for the current business demand for CPU.

#### View the instance image distribution

You can use **instance image distribution** graph to view the distribution of the mirror, which is easy to manage. For example, if you deploy the same application on multiple instances, these instances should use the same image as much as possible. At this time, you can use **Instance Image Distribution**graph to confirm the image distribution.

### View details of an ECS instance on Instance Details page

You can navigate to the **Instance Details** page to view detailed information of an ECS instance.

To navigate to the **Instance Details** page, follow these steps:

- 1. Log on to the ECS console.
- 2. In the left-side navigation pane, click Instances.
- 3. Select a region.
- 4. Find the ECS instance you want to view the details of, and then click its instance ID.

On the Instance Details page, you can view the following information:

• **Basic Information**, including ECS instance ID, instance name, region, zone, instance type, instance type family, image ID, key pair name (applies to Linux instances only), instance RAM role, and tags.

- Configuration Information, including CPU, memory, I/O optimization, operating system, IP addresses, billing method for bandwidth, current bandwidth, and VPC network information (applies to VPC instances only).
- **Payment Information**, including billing method, the mode to stop an instance, creation time, and automatic release schedule (applies to Pay-As-You-Go instances only).
- Monitoring Information, including CPU and network usage.

You can also switch from the **Instance Details** page to the **Instance Disks**, the **Shared Block Storage**, the **Instance Snapshots**, the **Security Groups**, or the **Security** page to view resources related to this instance.

# 5.4 Change the operating system

Use the management console to convert the instance OS to your preferred OS.

To change the operating system, you must change the system disk of an instance.

- If you want to use a custom image, see Change the system disk (custom image).
- If you wan to use a public image, see Change a system disk (public image).

# Note:

Regions outside of mainland China do not currently support transition between Linux and Windows OSs. If your instance is hosted in one of these regions, you are not allowed to change the operating system between Windows and Linux. You can only change the version of Windows OS, or replace one Linux OS with another Linux OS.

# 5.5 Change configurations

# 5.5.1 Overview of configuration changes

You can change the configurations of an instance and its Internet bandwidth after it is created.

## Upgrade or downgrade instance configurations

You can only upgrade or downgrade the configurations of vCPU and memory (######) simultaneously by changing instance types. The methods to change an instance type vary according to the billing method of the instance:

• Prepaid:

- Downgrade: See #### . You can downgrade the configuration of an instance when you renew the instance. The new configuration takes effect after you #### in the ECS console within the first seven days of the new billing cycle. Renewal Scaledown can only be used for Subscription instances.
- Pay-As-You-Go:

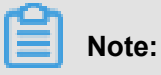

Stopping an instance disrupts your business traffic. Proceed with caution.

#### Adjust Internet bandwidth

You can adjust the Internet bandwidth of an instance. The methods vary according to your business needs and the billing method of the instance. The following table lists the methods.

| Billing method<br>of instances | Do you want<br>to upgrade<br>your bandwidth<br>permanently? | Effective<br>immediately | Available feature                       | Available feature                                                                                                    |
|--------------------------------|-------------------------------------------------------------|--------------------------|-----------------------------------------|----------------------------------------------------------------------------------------------------|
| Subscription                   | Yes                                                         | Yes                      | +++++++++++++++++++++++++++++++++++++++ | Only applicable to<br>VPC-Connected<br>ECS instances<br>to which no<br>EIP addresses<br>are attached or<br>classic network<br>-connected<br>ECS instances<br>. The Internet<br>and intranet IP<br>addresses remain<br>unchanged after<br>you upgrade your<br>configurations. |
| Subscription                   | No                                                          | Yes                      | ######                                  | Only applicable to<br>VPC-Connected                                                                                                    |
| Billing method<br>of instances | Do you want<br>to upgrade<br>your bandwidth<br>permanently? | Effective<br>immediately             | Available feature | Available feature                                                                                                    |
|--------------------------------|-------------------------------------------------------------|--------------------------------------|-------------------|----------------------------------------------------------------------------------------------------|
|                                |                                                             |                                      |                   | ECS instances<br>to which no<br>EIP addresses<br>are attached or<br>classic network<br>-connected<br>ECS instances<br>. Temporarily<br>adjust bandwidth<br>at any time<br>during the current<br>life cycle of<br>the instance<br>, bandwidth<br>automatically<br>drops back to its<br>original value<br>after completing<br>the task. The<br>Internet and<br>intranet IP<br>addresses remain<br>unchanged after<br>you upgrade your<br>configurations. |
| Prepaid                        | Yes                                                         | Effective from<br>next billing cycle | ####              | <ul> <li>Adjust bandwidth<br/>in the new billing<br/>cycle. Renewal</li> <li>Scaledown can<br/>only be used<br/>for Subscription<br/>instances.</li> <li>If the<br/>bandwidth of<br/>an instance<br/>is charged<br/>for a fixed<br/>bandwidth, the</li> </ul>                                                                                                    |

| Billing method<br>of instances | Do you want<br>to upgrade<br>your bandwidth<br>permanently? | Effective<br>immediately | Available feature | Available feature                                                                                                    |
|--------------------------------|-------------------------------------------------------------|--------------------------|-------------------|----------------------------------------------------------------------------------------------------|
|                                |                                                             |                          |                   | <ul> <li>public network<br/>bandwidth</li> <li>can only be<br/>reduced. The<br/>Internet and<br/>intranet IP<br/>addresses<br/>remain<br/>unchanged<br/>after you<br/>upgrade your<br/>configurations.</li> <li>If the<br/>bandwidth of<br/>the instance is<br/>based on the<br/>Usage flow<br/>meter, you can<br/>increase or<br/>decrease the<br/>peak of the<br/>public network<br/>bandwidth.</li> </ul> |
|                                |                                                             |                          |                   | When the Internet<br>bandwidth is<br>set to 0 Mbit/<br>s, the Internet<br>IP address of a<br>VPC-Connected<br>instance is<br>released in the<br>new billing cycle,<br>but that of a<br>classic network-<br>connected ECS<br>instance is<br>retained.                                                                                                    |

| Billing method<br>of instances   | Do you want<br>to upgrade<br>your bandwidth<br>permanently? | Effective<br>immediately | Available feature                       | Available feature                                                                                                    |
|----------------------------------|-------------------------------------------------------------|--------------------------|-----------------------------------------|----------------------------------------------------------------------------------------------------|
| Pay-As-You-Go<br>or Subscription | Yes                                                         | Yes                      | ####################################### | Only applicable<br>to those VPC<br>-Connected<br>instances that<br>are bound to.<br>You can adjust<br>the Internet<br>bandwidth on an<br>EIP address at<br>any time.                                                                                         |
| Pay by volume                    | Yes                                                         | Yes                      | ######################################  | Applies only to a<br>VPC type ECs<br>instance that has<br>a public network<br>IP address<br>assigned to it,<br>or to a classic<br>network type<br>ECs instance.<br>You can adjust<br>bandwidth at any<br>time in the current<br>lifecycle of an<br>instance. |

### Assign a public IP address

Assign a public IP address to an ECS instance while *## 2###ECS##*. If you skip it, you can even assign after an ECS instance is created. However, the feature is only available for Prepaid instances. For more information, see the following table.

| Feature   | Effective immediately | Description                  |
|-----------|-----------------------|------------------------------|
| ######### | Yes                   | Only applicable to VPC-      |
|           |                       | Connected ECS instances to   |
|           |                       | which no EIP addresses are   |
|           |                       | attached or classic network- |
|           |                       | connected ECS instances. Set |

| Feature | Effective immediately             | Description                                                                                                    |
|---------|-----------------------------------|----------------------------------------------------------------------------------------------------|
|         |                                   | the Internet bandwidth to a non<br>-zero value to assign a public<br>IP address.                                                                                                    |
| ######  | Yes                               | Only applicable to VPC-<br>Connected ECS instances to<br>which no EIP addresses are<br>attached or classic network-<br>connected ECS instances. Set<br>the Internet bandwidth to a non<br>-zero value to assign a public<br>IP address.                                                              |
| #####   | Effective from next billing cycle | Only applicable to VPC-<br>Connected ECS instances to<br>which no EIP addresses are<br>attached or classic network<br>-connected ECS instances.<br>Select use flow meter fee, and<br>then set the peak bandwidth<br>to a non-zero value, assign the<br>public network IP address to<br>the instance. |

### Change public network bandwidth Billing

Depending on how the instance is billing, you can change the public network bandwidth billing in different ways:

- Only applicable to VPC-Connected ECS instances to which no EIP addresses are attached or classic network-connected ECS instances.

  - Charge by fixed bandwidth-> use flow meter fee: You can use #### Function to change the billing method of public network bandwidth at the same time. The change takes effect after entering the new billing cycle. Renewal Scaledown can only be used for Subscription instances.

 Pay by volume: applies to a VPC type ECs instance or a classic network type ECs instance that has been assigned a public network IP address. You can use to change the public network bandwidth billing at any time. Effective immediately.

### 5.5.2 Upgrade configurations of Subscription instances

The **Upgrade Configuration** feature helps you to upgrade the specifications of your prepaid instances to meet your business needs. However, you may have to pay the price difference for the upgrade. While you are changing the instance type, you can also perform any of the following operations:

- **Convert the billing method of cloud disks** that are used as data disks from Pay-As-You-Go to Subscription. Note that you cannot change the billing method of system disks.
- Adjust the Internet bandwidth of a VPC-Connected ECS instance that no EIP address is bound to or a classic network-connected ECS instance. You can use this feature to assign an Internet IP address to the instance.
- Change the public network bandwidth billing method: If your current public network bandwidth is charged by the use flow meter (that is traffic bandwidth), you can use this function to change the billing method to fixed bandwidth (that is fixed bandwidth).

### Fees

After upgrading the configuration, you must make up the difference for the rest of the current billing cycle.

### Limits

This section introduces how to upgrade configurations in the ECS console.

- Applies to pre-payment instances only, including year-to-month instances and paid-per-week instances.
- You can use it to upgrade the specifications of vCPU and RAM simultaneously, but not separately, by changing the instance type.
- Some instance types are not supported. For more information, see Instance type families.
- It can be used to change Internet bandwidth of only VPC-Connected ECS instances that no EIP address is bound to and classic network-connected ECS instances.
- It can be used to change the billing method of cloud disks that are used as data disks, but not that of system disk.

- During the current billing cycle, if you have performed the Renew for Configuration Downgrade operation, *Renew for configuration downgrade* you cannot upgrade configurations until the next billing cycle.
- After you change the instance types or increase the Internet bandwidth of a classic networkconnected ECS instance from 0 Mbit/s to a non-zero value for the first time, you must restart the instance in the ECS console *RebootInstance* or by using the RebootInstance interface for the new configuration to take effect.

### Procedure

- 1. Log on to the ECS console.
- 2. In the left-side navigation pane, click Instances.
- 3. Select a region.
- 4. In the instance list, find your , and in the Actions column, click Change Configuration.
- In the Configuration Change Guide dialog box, select Upgrade Configuration and click Continue.
- 6. On the Upgrade Configuration page, perform any of the following operations:
  - Select a new Instance Type.

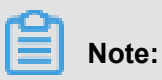

The page displays all the new instance types that are available for your instance.

- If a Pay-As-You-Go data disk is *Attach a cloud disk* to your instance, you can convert its billing method to Subscription.
- If the instance is a classic network type ECs instance or a VPC type ECs instance that is not bound to an EIP,, you can modify the bandwidth: select whether to permanently upgrade the base bandwidth and set the upgraded bandwidth.

# Note:

If you do not purchase public network bandwidth when you create an instance, the public network IP address is not assigned, you can assign a public network IP address here by setting the public network bandwidth to a non-zero value.

If your current public network bandwidth is charged by the use flow meter (that is traffic bandwidth), you can use this function to change the billing method to fixed bandwidth (that is fixed bandwidth).

- 7. Click Pay to complete the order.
- If you have changed the instance type, or if you have increased the bandwidth from 0 Mbit/ s for your classic network-connected ECS instance, restart the instance in the console *RebootInstance* or by using the RebootInstance interface.

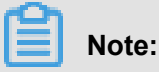

You do not have to restart a VPC-Connected ECS instance if its bandwidth is increased from 0 Mbit/s for the first time.

### 5.5.3 Change configurations of Pay-As-You-Go instances

If you find that the instance specifications exceed or are insufficient for your application requirements, you can change the instance type, that is, the specification of the memory and the CPU. Different operations are allowed based on the billing method of an instance: Note: You must stop your instance to change the instance type,

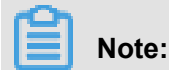

# which may lead to interruptions in your service. We recommend that you perform this operation during non-peak hours.

### Limits

Pay-As-You-Go instances are subject to the following limits for configuration change:

- The interval between two configuration change operations must be more than five minutes.
- You cannot change the instance type across instance generations. For example, instance types of Generation I are not allowed to be changed to those of Generation II or Generation III.
- For instance types of Generation III, you cannot change the configuration within or between the following instance type families:
  - GPU-based instance type families, including gn5, gn4, and ga1.
  - FPGA-based instance type families, including f1.
  - Big data instance type families, including d1 and d1ne.
  - Local SSD instance type families, including i1 and i2.
- For instance types of Generation III, you can change the instance types according to the following table.

| Instan        | ecs. | ecs.<br>sn2ne | ecs.<br>mn4 | ecs.<br>se1ne | ecs.<br>cm4 | ecs. | ecs. | ecs. | ecs.<br>xn4 | ecs.<br>e4 | ecs.<br>n4 |
|---------------|------|---------------|-------------|---------------|-------------|------|------|------|-------------|------------|------------|
| familie       |      |               |             |               |             |      |      |      |             |            |            |
| ecs.<br>sn1ne | Y    | Y             | _           | Y             | Y           | Y    | Y    | Y    | _           | _          | _          |
| ecs.<br>sn2ne | Y    | Y             | _           | Y             | Y           | Y    | Y    | Y    | _           | _          | _          |
| ecs.<br>mn4   | _    | _             | Y           | _             | _           | _    | _    | _    | Y           | Y          | Y          |
| ecs.<br>se1ne | Y    | Y             | _           | Y             | Y           | Y    | Y    | Y    | _           | _          | -          |
| ecs.<br>cm4   | Y    | Y             | _           | Y             | Y           | Y    | Y    | Y    | _           | _          | _          |
| ecs.<br>c4    | Y    | Y             | _           | Y             | Y           | Y    | Y    | Y    | _           | _          | _          |
| ecs.<br>se1   | Y    | Y             | _           | Y             | Y           | Y    | Y    | Y    | _           | _          | _          |
| ecs.<br>ce4   | Y    | Y             | _           | Y             | Y           | Y    | Y    | Y    | -           | _          | _          |
| ecs.<br>xn4   | _    | _             | Y           | _             | _           | _    | _    | _    | Y           | Y          | Y          |
| ecs.<br>e4    | -    | _             | Y           | _             | _           | _    | _    | _    | Y           | Y          | Y          |
| ecs.<br>n4    | _    | -             | Y           | _             | _           | _    | _    | _    | Y           | Y          | Y          |

• For instance types of Generation II, you can change the instance type according to the following table.

| Instance<br>type families | ecs.n2 | ecs.e3 | ecs.n1 | ecs.sn2 | ecs.sn1 |
|---------------------------|--------|--------|--------|---------|---------|
| ecs.n2                    | Y      | Y      | Y      | _       | _       |
| ecs.e3                    | Y      | Y      | Y      | —       | _       |
| ecs.n1                    | Y      | Y      | Y      | —       | —       |
| ecs.sn2                   | —      | —      | _      | Y       | Y       |

| Instance<br>type families | ecs.n2 | ecs.e3 | ecs.n1 | ecs.sn2 | ecs.sn1 |
|---------------------------|--------|--------|--------|---------|---------|
| ecs.sn1                   | —      | —      | —      | Y       | Y       |

• You can change the configuration of all instance types within Generation I.

### Note:

In the preceding table, "Y" indicates that you can change the configuration between the instance type families, and "-" indicates that you are not allowed to change the configuration between the instance type families.

### Prerequisites

You must stop the instance.

### Procedure

To change the memory and vCPU configurations of a Pay-As-You-Go instance, follow these steps :

- 1. Log on to the ECS console.
- 2. In the left-side navigation pane, click Instances.
- 3. Select a region.
- Find the Pay-As-You-Go instance you want to change the configuration, and in the Actions column, click Change Instance Type.
- 5. In the Change Instance Type dialog box, select an instance type and click OK. OK.

# Note:

You can enter the instance type information in the search box to filter instance types in real time.

The change is immediately effective after you complete the operation. You can view the **instance type information** in the **Basic Information** area of the Instance Details page.

| <                  |                                 |  |  |  |  |  |
|--------------------|---------------------------------|--|--|--|--|--|
| Instance Details   | Basic Information Connect More- |  |  |  |  |  |
| Instance Disks     | ID: i-bp 4                      |  |  |  |  |  |
| Instance Snapshots | Zone: China East 1 Zone E       |  |  |  |  |  |
| Security Groups    | Name: ecsdocTest                |  |  |  |  |  |
|                    | Description:                    |  |  |  |  |  |
|                    | Region: China East 1 (Hangzhou) |  |  |  |  |  |
| -                  | Instance Type: ecs.n1.tiny      |  |  |  |  |  |

Then, start the instance to provide services again.

### 5.5.4 Change EIP Internet bandwidth

When using a pay-per-order instance, if you find that public network bandwidth does not meet or exceed your business requirements, you can select different ways to modify the public network bandwidth based on the type of network and the public network IP category of the instance, as shown in the following table.

| Network types   | Public Network IP category            | Applicable features                                   |
|-----------------|---------------------------------------|-------------------------------------------------------|
| VPC             | Elastic public network IP<br>address  | Lifting and lifting> > <i>Procedure</i>               |
|                 | Assigned public network IP address    | <b>More</b> > Change bandwidth by volume instance     |
| Classic network | Assigned public network IP<br>address | <b>More&gt;</b> > Change bandwidth by volume instance |

### Procedure

If the instance is a dedicated network (VPC) Paying instance, and the elastic public network IP ( EIP) address is bound, you can change the network bandwidth of An EIP address by following these steps.

1. Log on to the ECS Management Console.

- 2. In the left-hand navigation bar, click instances.
- 3. Select your region.
- Select the pay-per-order instance that is bound to the elastic public network IP address, and in the action column, click Lift up and down.
- 5. In the lifting wizard dialog box, select change bandwidth, and click Continue.
- 6. On the Confirm order page, set a new bandwidth peak.

| Configura | ation upgrade |   |        |         |         |   |      |   |
|-----------|---------------|---|--------|---------|---------|---|------|---|
| uratio    |               |   |        |         |         |   |      |   |
| : Configu | Max bandwidth | 1 | 50Mbps | 100Mbps | 200Mbps | 5 | Mbps | * |
| Isic      |               |   |        |         |         |   |      |   |

7. Click to open, and follow the page to display information to complete the bandwidth change.

### Change bandwidth by volume instance

Whether it's a proprietary network (VPC) or a classic network, if your pay-per-sum instance is assigned a public network IP address, you can **change the bandwidth** using the on-order instance Function Changes public network bandwidth.

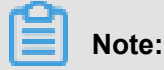

After a successful change, the second operation cannot be performed in 5 minutes.

Follow these steps to change public network bandwidth:

- 1. Log on to the ECS Management Console.
- 2. In the left-hand navigation bar, click instances.
- 3. Select a region.
- Locate the pay per volume instance, and in the action column, select More > Change bandwidth by volume instance.

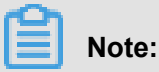

You can also select multiple pay-per-order instances and, at the bottom of the list, select **More > Change bandwidth by volume instance**.

- 5. On the Change bandwidth by volume instance page, click, bulk change.
- 6. In the change bandwidth dialog box, you can complete the following settings:

- (Optional) change the billing method for public network bandwidth: Select fixed bandwidth, or traffic bandwidth.
- Optionally, select the new public network bandwidth value.

# Note:

If the public network bandwidth is set to 0 Mbps here, after the change is successful:

- The public IP address of the private network instance is released immediately.
- Classic Network instances no longer provide public network access, but the public network IP address is retained.

When the settings are complete, click, **OK**.

7. On the Change bandwidth/g> by volume instance page, click OK/g>.

The new public network bandwidth setting takes effect immediately after the change has been completed.

### 5.6 Reset an instance password

If you did not specify a logon password for an instance at the time of creation, or the password is lost, specify a new password in the ECS console. This article describes how to use the Reset Password feature to specify a new logon password.

### Note:

You must restart an instance after its password is reset, which may impact the service. To reduce the impact, we recommend that you reset the password when the related service is not busy.

### Prerequisites

The instance must be in a stable status, such as **Stopped** and **Running**. For more information, see *ECS instance life cycle*.

### Procedure

To reset a password for one or multiple ECS instances, follow these steps:

- 1. Log on to the ECS console.
- 2. In the left-side navigation pane, click Instances.
- 3. Select a region.
- 4. According to the number of instances to be operated, do the following:

- To reset the password for one instance, find the instance, and in the Actions column, select
   More > Reset Password.
- To reset the passwords for multiple instances, select the instances, and under the instance list, click **Reset Password**.
- 5. In the Reset Password dialog box, specify a new valid password, and click Submit.
- **6.** (Optional), for an Alibaba account, obtain and enter the verification code sent to your phone, and then click **OK**.

### Note:

This step is optional for a Subaccount depending on the authorizations.

- 7. Operate different actions to make the password effective according to the instance status:
  - Running: Restart an instance in the console.
  - Stopped: Start the instance in the console.

### **Related APIs**

To modify the password: Step 3. Connect to an instance ModifyInstanceAttribute.

### 5.8 Restart an instance

Instances can be restarted from within or through the management console.

Note:

- Only instances in the Running status can be restarted.
- · Restarting an instance may disrupt your business traffic. Proceed with caution.

### Procedure

- 1. Log on to the ECS console.
- 2. Click Instances in the left-side navigation pane.
- **3.** Select your desired region.
- **4.** Select the desired instance. You can select multiple instances, as long as they are all in the Running status.
- 5. Click Restart.
- 6. In the displayed dialog box, click Restart, and then click OK.

### 5.9 Reactivate an instance

For a Pay-As-You-Go instance, in the event of payment failure within 15 days (T+15) after the due date (T), the instance is stopped due to overdue payment and becomes **Expired**.

The classic network instance must clear the bill within 7 days after the cost is down, otherwise, the bill will re-boot, the instance is released and all data cannot be recovered.

After a VPC instance is down within 15 days, it will enter from the expiration at any time. Tax Recovery in progress. Enter tax recovery Before, you can clear the bill to re-boot. If the reboot is successful at this time, all resources are retained and will not be affected. Instance into tax recovery After the status, you can still clear the bill and re-boot, however, you may fail to boot again, please try again or submit a job solution after a period of time. If the bill cannot be cleared within 15 days, the instance will be released, all data cannot be recovered.

Note:

If you don't re-boot your account after closing your bill, the VPC instance is released automatically after 15 days from the date of its debt, classic Network instances are automatically released seven days from the date of the loss, and the data cannot be recovered.

### Prerequisites

The pay per volume instance is in a State that has expired, or is in the form of a fee recovery.

Your account has been charged, and the balance of the account is not less than 100 RMB. For value-filling operations, please refer to, financial documents How to charge a value.

### Procedure

To reactivate an instance, follow these steps:

- 1. Log on to the ECS console.
- 2. In the left-side navigation pane, click Instances.
- 3. Select a region.
- Select the instance to be reactivated, and at the bottom of the instance list, select More > Reactivate.
- 5. Determine that you reactivate the instance immediately or later at a specified time.

If you choose to reactivate immediately, the selected instance returns to the Running status in about 10 minutes.

### 5.11 Add to or remove from a security group

### Add an instance to a security group

You can add an instance to a security group using the ECS Management console. One ECS instance can be added to up to five security groups.

- 1. Log on to the ECS console.
- 2. Click Instances in the left-side navigation pane.
- **3.** Select your desired region.
- 4. Select the desired instance. Click the instance name or corresponding Manage button.
- 5. Click Security Groups in the left-side navigation pane.
- 6. Click Add Security Group. In the displayed dialog box, select the appropriate security group.
- 7. Click OK.

After you add an instance to the security group, the rules apply to the instance automatically.

#### Remove an instance from a security group

You can remove instances from security groups.

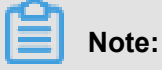

- · Note that an instance must be in at least two security group for this action to be performed
- , and you have done enough test before this operation to avoid any intranet communication error between instances.
- 1. Log on to the ECS console.
- 2. Click Instances in the left-side navigation pane.
- 3. Select your desired region.
- 4. Select the desired instance. Click the instance name or corresponding Manage button.
- Click Security Groups in the left-side navigation pane. You can view the security group list that this instance belongs to.
- 6. Select the security group to remove from and click **Remove**.
- 7. Click OK.

For use cases of security groups, see Scenarios.

### 5.12 Change IP addresses

### 5.12.1 Change public IP address

If your instance is assigned a public IP address, you can change the address within six hours after the instance is created, either in the Classic network or in a VPC network.

### Limits

Following are the limits to change the public IP address of an ECS instance:

 The instance must be assigned a public IP address, which means you can view the public IP address in the IP Address column from the Instance List in the ECS console, as displayed in the following figure.

| Instance ID/Name       | Zone      | IP Addres           | S             |
|------------------------|-----------|---------------------|---------------|
| igj                    | 👝 China E | 4<br>ast 1 Address) | 1(Internet IP |
| launch-advisor-2018022 | 🏋 Zone G  | 1<br>Address)       | '3(Private IP |

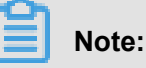

# If the public network IP address is not assigned at the time of creation of the instance, after the instance is created successfully, you can assign the public IP address by upgrading or downgrading the network bandwidth configuration. For more information, see Overview of configuration changes.

- If the public network IP address is not assigned during the creation of a Pay-As-You-Go instance, after the instance is created successfully, public IP address cannot be assigned.
   You can only *bind an elastic IP (EIP) address*.
- The instance must be in the **Stopped** status.
- The instance has been existing for less than six hours.

### Note:

After six hours, for a VPC instance, you can *Convert public IP address to EIP address* convert the public IP address to an EIP address, but you cannot change the public IP address of an instance in the Classic network.

• You can change the public IP address of an instance three times.

### Prerequisites

Before you change the public IP address of an instance, stop the instance.

#### Procedure

To change the public IP address, follow these steps:

- 1. Log on to the ECS console.
- 2. In the left-side navigation pane, click Instances.
- 3. Select a region.
- 4. Find the instance to change the public IP address. In the Actions column, select More > >

### Replace public IP.

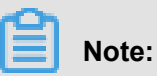

If your instance has been existing for more than six hours, you cannot get the Replace public

**IP** option in the More drop-down menu.

5. On the Replace public IP dialog box, click Start to change.

When a new public IP address shows on the dialog box,

| Change Public IP                                                                                                    | $\times$ |
|----------------------------------------------------------------------------------------------------|----------|
| The public IP address of an instance can be changed up to 3 times within the first 6 hours of creation.<br>After 6 hours, the VPC-connected instances must convert the public IP address to an EIP address make further changes. | ess to   |
| Instance: cjlpublicIP / i-t<br>Public IP: 47.                                                                                                    |          |
| Changes have been made. Your new public IP address is : 47.                                                                                                    |          |
| Start Now                                                                                                    | ОК       |

### 6. click OK.

#### **Related operations**

You can Change the private IP of an ECS instance.

### 5.12.2 Convert public IP address to EIP address

This article describes how to convert the assigned public IP address of an ECS instance in a VPC network, which is called **VPC instance** for short in this article, to an elastic public IP (EIP) address. After conversion, you can keep the public IP address and bind it to another ECS instance.

### Limits

To convert a public IP address to an EIP address, consider the following limits:

- The action is irreversible.
- Only a VPC instance assigned a public IP address is supported.
- Only a VPC instance in the **Stopped** or **Running** status is supported.
- Only a VPC instance that does not have any inactivated specification changes is supported.
- Only a VPC instance that is not within the last 24 hours of its life cycle is supported.
- You can only use this feature to convert a public IP address to an EIP address.

### Note

- The conversion has no effect on the Internet access of the VPC instance. It does not cause transient traffic interruption.
- The billing method of the public traffic remains unchanged.
- After conversion, the EIP address is charged separately. For more information about billing of EIP addresses, see *EIP billing*. You can go to the *Usage Records* page in the **Billing** Management to download the Elastic Public IP usage record.

### Procedure

To convert a public IP address to an elastic public IP (EIP) address, follow these steps:

- 1. Log on to the ECS Console.
- 2. In the left-side navigation pane, click Instances.
- 3. Select a region.
- Find a VPC instance to convert the public IP address, in the Actions column, select More > Convert to EIP.
- 5. In the Convert the public IP address to EIP dialog box, read the note and click OK.
- 6. Refresh the instance list.

After the public IP address is converted to an EIP address, the IP address is followed by (**Elastic IP Address**).

| □ Instance ID/Name | Zone                   | IP Address                                                         | Status 👻 | Network<br>Type 👻 |
|--------------------|------------------------|--------------------------------------------------------------------|----------|-------------------|
| ConvertIpTest      | China East 1<br>Zone B | 4 3(Elastic IP<br>Address)<br>172.16.21.212(Private IP<br>Address) | Running  | VPC               |

Click the IP address to go to the EIP console to manage the EIP address.

### **Follow-up operations**

After the public IP address is converted to an EIP address, you can unbind the EIP address from the instance and bind it to another instance. Besides, you can release the EIP address. For more information, see *EIP User Guide*.

### **Related APIs**

You can use the *ConvertNatPublicIpToEip* interface to convert a public IP address to an EIP address. Currently, only SDK 4.3.0 or a higher version supports this interface.

Download the latest version.

### 5.12.3 Change the private IP of an ECS instance

After creating a VPC ECS instance, you can change the private IP address and also can change the VSwitch of the ECS instance.

### Procedure

- 1. Log on to the ECS console.
- 2. On the left-side navigation pane, click **Instances**. Click a region and then click the ID of the target ECS instance.
- 3. In the Actions column, click More > > Stop.
- 4. When the instance is stopped, click the instance ID to go to the **Instance Details** page.
- 5. In the Configuration Information panel, click More > > Modify Private IP Address.
- 6. In Modify Private IP Address dialog, select a VSwitch, and then click Modify.

Ensure the zone of the selected VSwitch and the current VSwitch is the same.

# Note:

Enter the new IP address if you do not want to change the VSwitch of the ECS instance.

| Modify Private IP Add | ress                                                                                                    | ×                                        |
|-----------------------|----------------------------------------------------------------------------------------------------|------------------------------------------|
| Instance:             | i-b                                                                                                    |                                          |
| Zone:                 | China East 1 Zone G                                                                                                    |                                          |
| VSwitch:              | vs (VSwitch must be in the same zone as the instance.                                                                                                    | ✓ 4090 private IP<br>addresses available |
| Private IP Address:   | 17 7<br>The specified private IP address must be<br>unoccupied in the VSwitch network segment. If<br>no private IP address is specified, an idle private<br>IP address will be automatically assigned to the<br>ECS instance. |                                          |
|                       |                                                                                                    | Modify Cancel                            |

 Go back to the instance page, and in the Actions column, click More > > Restart to make the new private IP take effect.

# 5.13 User-defined data and metadata

### 5.13.2 Metadata

The metadata of an instance is the basic information of the ECS instance including Instance ID, IP Address, Operating System, and so on. You can use the metadata to manage and/or configure an instance.

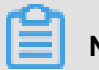

### Note:

If you manually change some instance information, this change will not be reflected in the instance metadata.

### Limits

The metadata is only applicable for VPC-Connected instances.

### Get the metadata

### Linux instance

### Connect to a Linux instance by using a password.

- Run curl http://100.100.100.200/latest/meta-data/ to access the root directory of the metadata.
- Add the specific metadata name to the preceding command to access the specified metadata.
   For example:
  - Run curl http://100.100.200/latest/meta-data/instance-id to get the ID of an instance. ID.
  - Run curl http://100.100.100.200/latest/meta-data/image-id to get the image ID of an ECS instance. ID.

### Windows instance

### Connect to a Windows instance.

- Use PowerShell to run Invoke-RestMethod http://100.100.100.200/latest/metadata/ to get the metadata.
- Add the specific metadata name to the preceding command to access the specified metadata.
   For example:
  - Run Invoke-RestMethod http://100.100.100.200/latest/meta-data/ instance-id to get the instance ID.
  - Run Invoke-RestMethod http://100.100.100.200/latest/meta-data/imageid to get the image ID of an ECS instance.

### List of instance metadata

| Metadata name        | Description                                                              | Version  |
|----------------------|--------------------------------------------------------------------------|----------|
| dns-conf/nameservers | DNS configurations for an instance.                                      | 2016/1/1 |
| eipv4                | EIP address                                                              | 2016/1/1 |
| hostname             | The OS name of an instance.                                              | 2016/1/1 |
| image-id             | ID of the image that is selected<br>at the time of instance<br>creation. | 2016/1/1 |

| Metadata name                       | Description                                                                                                    | Version  |
|-------------------------------------|----------------------------------------------------------------------------------------------------|----------|
| dns-conf/nameservers                | DNS configurations for an instance.                                                                                                    | 2016/1/1 |
| image/market-place/product-<br>code | Product code of the image in the marketpalce.                                                                                                    | 2016/1/1 |
| image/market-place/charge-<br>type  | Billing method of the image in the marketplace.                                                                                                    | 2016/1/1 |
| instance-id                         | Instance ID                                                                                                    | 2016/1/1 |
| mac                                 | The MAC address of an<br>instance. When multiple<br>network interface cards exist<br>in an instance, this metadata<br>indicates the MAC address of<br>eth0. | 2016/1/1 |
| network-type                        | Network type, only applicable for VPC.                                                                                                    | 2016/1/1 |
| ntp-conf/ntp-servers                | The address of a NTP server.                                                                                                    | 2016/1/1 |
| owner-account-id                    | The aliuid of the instance owner.                                                                                                    | 2016/1/1 |
| private-ipv4                        | Private IP address.                                                                                                    | 2016/1/1 |
| public-ipv4                         | Public network IP address.                                                                                                    | 2016/1/1 |
| public-keys                         | The list of all public keys of the current instance.                                                                                                    | 2016/1/1 |
| region-id                           | The region where the instance is located.                                                                                                    | 2016/1/1 |
| zone-id                             | Zone ID of the zone where the ENS instance is located.                                                                                                    | 2016/1/1 |
| serial-number                       | The serial number of an instance.                                                                                                    | 2016/1/1 |
| source-address                      | The source of Yum/apt, only applicable for a Linux instance.                                                                                                | 2016/1/1 |
| kms-server                          | Activate the server, only applicable for a Windows instance.                                                                                                | 2016/1/1 |

| Metadata name                            | Description                                                                                                    | Version  |
|------------------------------------------|----------------------------------------------------------------------------------------------------|----------|
| dns-conf/nameservers                     | DNS configurations for an instance.                                                                                                    | 2016/1/1 |
| wsus-server/wu-server                    | Update the server, only applicable for a Windows instance.                                                                                                    | 2016/1/1 |
| wsus-server/wu-status-server             | The server that monitors the update status of an instance, only applicable for a Windows instance.                                                                                                    | 2016/1/1 |
| vpc-id                                   | ID of the VPC that an instance is in.                                                                                                    | 2016/1/1 |
| vpc-cidr-block                           | The CIDR block of the VPC that an instance is in.                                                                                                    | 2016/1/1 |
| vswitch-cidr-block                       | The CIDR block of the VSwitch that an instance is in.                                                                                                    | 2016/1/1 |
| vswitch-id                               | ID of the VSwitch that an instance is in.                                                                                                    | 2016/1/1 |
| ram/security-credentials/[role-<br>name] | The temporary STS credential<br>is generated according to the<br>policy of a RAM role. Only<br>available when you specify a<br>RAM role to an ECS instance.<br>When you use this metadata to<br>get the STS credential, [role<br>-name] must be replaced with<br>the actual RAM role name you<br>create or you have created. | 2016/1/1 |
|                                          | Note:<br>STS The new STS credential<br>is available 30 minutes prior<br>to the expiration of the old<br>one.                                                                                                    |          |
| instance/spot/termination-time           | The spot instance release<br>time is based on the instance<br>operating system time zone<br>. It is specified in the UTC<br>time standard. For example,                                                                                                    | 2016/1/1 |

| Metadata name                                          | Description                                                                          | Version  |
|--------------------------------------------------------|--------------------------------------------------------------------------------------|----------|
| dns-conf/nameservers                                   | DNS configurations for an instance.                                                  | 2016/1/1 |
|                                                        | YYYY-MM-DDThh:mm:ssZ For<br>example, 2018-04-07T17:03:<br>00Z.                       |          |
| network/interfaces/macs                                | The MAC address list of the multiple NIC (Network Interface Controller).             | 2016/1/1 |
| network/interfaces/macs/[mac]/<br>network-interface-id | The unique ID of the NIC, [<br>mac] must be replaced with<br>the actual MAC address. | 2016/1/1 |
| instance/virtualization-solution                       | The virtualization solution:<br>ECS Virt 1.0 / 2.0                                   | 2016/1/1 |
| instance/virtualization-solution<br>-version           | The internal Build version.                                                          | 2016/1/1 |
| instance/last-host-landing-time                        | The latest update time of the physical server, which your instance is hosted on.     | 2016/1/1 |
| instance-identity/document                             | <i>Instance identity</i> Instance identity document.                                 | 2016/1/1 |
| instance-identity/pkcs7                                | Instance identity signature.                                                         | 2016/1/1 |

# 5.15 Instance RAM roles

### **5.15.2 Use the instance RAM role in the console**

### Limits

The instance RAM role has the following limits:

- The instance RAM role is only applicable to VPC instances.
- One instance RAM role can be bound to one instance at a time.
- After an instance RAM role is attached to an ECS instance, if you want to access other cloud services, such as OSS, SLB, or ApsaraDB for RDS, from the applications within the ECS instance, you must *Metadata* of the instance RAM role by using metadata. See 6. (Optional). Obtain the authorization credential.

• Before using this feature, the RAM user must be 7. (Optional). Authorize a RAM user to use the instance RAM role.

### Prerequisites

You must have activated the RAM service. See Activation method to activate the RAM service.

### 1. Create an instance RAM role

- **1.** Log on to the *RAM console*.
- 2. On the left-side navigation pane, click Roles.
- 3. Click Create Role.
- 4. In the dialog box:
  - a. Select Service Role for Role Type.
  - b. Select ECS (Elastic Compute Service) for Type.
  - c. Enter the role name and description, for example, EcsRamRoleDocumentTesting.

| Create Role          |                                                                                          | $\times$ |
|----------------------|------------------------------------------------------------------------------------------|----------|
| 1 : Select Role Type | 2 : Enter Type 3 : Configure Basic 4 : Role created                                      |          |
| * Role Name :        | EcsRamRoleDocumentTesting                                                                |          |
|                      | Names must be 1-64 characters long. They may only contain letters, numbers, and hyphens. |          |
| Description :        | EcsRamRoleDocumentTesting                                                                |          |
|                      |                                                                                          |          |
|                      | Previous                                                                                 | te       |

d. Click Create to create the instance RAM role.

### 2. Authorize the instance RAM role

- 1. Log on to the *RAM console*.
- 2. On the left-side navigation pane, click Policy.
- 3. Click Create Authorization Policy.
- **4.** In the dialog box:
  - a. Select Blank Template for authorization policy template.

b. Enter the Authorization Policy Name and Policy Content, for example,

EcsRamRoleDocumentTestingPolicy.

### Note:

For more information about how to write the authorization policy by using the JSON language, see *Policy syntax structure*.

| Create Authorization Policy                              |                                                                                                    | $\times$ |
|----------------------------------------------------------|----------------------------------------------------------------------------------------------------|----------|
| Step 1: Select an authorizati                            | on policy Step 2: Edit permissions and submit. Policy creation complete.                                                                                                    |          |
| <ul> <li>Authorization Policy</li> <li>Name -</li> </ul> | EcsRamRoleDocumentTestingPolicy                                                                                                    |          |
| None .                                                   | Names must be 1-128 characters long. They may only contain the letters A-Z, numbers 0-9, and hyphens.                                                                                                    |          |
| Description :                                            | EcsRamRoleDocumentTestingPolicy                                                                                                    |          |
| Policy Content :                                         | <pre>1 { 2   "Version": "1", 3   "Statement": [ 4   { 5        "Effect": "Allow", 6        "Action": [ 7        "oss:Get*", 8        "oss:List*" 9        ], 10        "Resource": "" 11        } 13        } </pre> |          |
|                                                          | Authorization Policy Format<br>Authorization Policy FAQ                                                                                                    |          |
|                                                          | Previous Create Authorization Policy Can                                                                                                    | cel      |

- c. Click Create Authorization Policy to complete authorization.
- 5. On the left-side navigation pane, click Roles.
- On the Roles page, select the created role, for example, EcsRamRoleDocumentTesting, and click Authorize.
- 7. Enter the authorization policy name and click it, for example,

EcsRamRoleDocumentTestingPolicy.

8. Click the icon > to select the policy name, and click OK.

| Edit Role Authorization Policy                                                                         |                 |                    |                                          | $\times$  |
|----------------------------------------------------------------------------------------------------|-----------------|--------------------|------------------------------------------|-----------|
| Roles added to this group have all the personance           Search and Attach         Input and Attach | rmissions of th | is group. A role o | annot be added to the same group more th | ian once. |
| Available Authorization Policy Names                                                                   | Туре            |                    | Selected Authorization Policy Name       | Туре      |
| Ecs AliyunECSFullAccess Provides full acce AliyunECSReadOnlyAccess Provides read-only                  | ۵               | \$                 |                                          |           |
| EcsRamRoleDocumentTestingPolic<br>EcsRamRoleDocument                                                   |                 |                    |                                          |           |
|                                                                                                    |                 |                    | ОК                                       | Close     |

### 3. Attach an instance RAM role

### Method 1: Attach an instance RAM role in the console

- 1. Log on to the ECS console.
- 2. On the left-side navigation pane, click Instances.
- 3. Select a region.
- 4. Find the target ECS instance and select **More > > Attach/Detach RAM Role**.
- Select Attach for Action, select the created role, for example, EcsRamRoleDocumentTesting, and click OK to attach the instance RAM role.

| Attach/Detach RAM R | ble                                                                                                    | ×         |
|---------------------|----------------------------------------------------------------------------------------------------|-----------|
| Action:             | <ul> <li>Attach</li> </ul>                                                                                                  |           |
| Description:        | Attaching a RAM role to an instance grants all the<br>privileges of the RAM role to the instance. Please p<br>with caution. | proceed   |
| *RAM Role:          | Please select                                                                                                    |           |
|                     | AliyunECSImageImportDeraultRole<br>EcsRamRoleDocumentTesting                                                                | OK Cancel |

### Method 2: Attach an instance RAM role when creating the ECS instance

- 1. Log on to the ECS console.
- 2. On the left-side navigation pane, click Instances.
- 3. Click Create Instance.
- See Step 2. Create an instance relevant information about the instance setting, and in RAM Roles, select the created instance RAM role, such as EcsRamRoleDocumentTesting.

When an instance is created, it has the permissions granted in the instance RAM role policy.

### (Optional). Detach an instance RAM role

- 1. Log on to the ECS console.
- 2. On the left-side navigation pane, click Instances.
- 3. Select a region.
- 4. Select an ECS instance, and select More > > Attach/Detach RAM Role.
- 5. Select **Detach** for **Action**, and click **OK** to detach the instance RAM role.

| Attach/Detach RAM Ro | le                                                                                                    | $\times$ |
|----------------------|----------------------------------------------------------------------------------------------------|----------|
| Action:              | Attach                                                                                                    |          |
| Description:         | Detaching a RAM role from an instance revokes all the<br>privileges of the RAM role from the instance. Please<br>proceed with caution. |          |
| *RAM Role:           | EcsRamRoleDocumentTesting  cs.vm.ramRole.attach.create_role                                                                            |          |
|                      | ОК                                                                                                    | Cancel   |

### 5. (Optional). Replace an instance RAM role

- 1. Log on to the ECS console.
- 2. On the left-side navigation pane, click Instances.
- **3.** Select a region.
- 4. Select an ECS instance, and select More > > Attach/Detach RAM Role.
- Select Attach for Action, select another instance RAM role in the list of RAM Role, and click
   OK to replace the current RAM role.

| Attach/Detach RAM R | ole                                                                                                    | $\times$ |
|---------------------|----------------------------------------------------------------------------------------------------|----------|
| Action:             | Attach                                                                                                    |          |
| Description:        | Attaching a RAM role to an instance grants all the<br>privileges of the RAM role to the instance. Please proceed<br>with caution. |          |
| *RAM Role:          | EcsRamRoleDocumentTesting  I AliyunECSImageExportDefaultRole OK Ca                                                                | incel    |

### 6. (Optional). Obtain the authorization credential

For the internal application of an ECS instance, you can obtain the STS credential of the instance RAM role, which is a metadata of an instance, to access the role-authorized permissions and resources. The credential is updated periodically. Example:

- 1. Connect and log on to your ECS instance.
- Obtain the STS credential of the instance RAM role, for example, EcsRamRoleDocumentTesting:
  - Linux instance: run curl http://100.100.100.200/latest/meta-data/Ram/ security-credentials/EcsRamRoleDocumentTesting.
  - Windows instance: see *Metadata*.
- 3. Get the credential. Return example:

```
"AccessKeyId" : "XXXXXXXX",
"AccessKeySecret" : "XXXXXXXX",
"Expiration" : "2017-11-01T05:20:01Z",
"SecurityToken" : "XXXXXXXX",
"LastUpdated" : "2017-10-31T23:20:01Z",
```

```
"Code" : "Success"
```

7. (Optional). Authorize a RAM user to use the instance RAM role

### Note:

You must grant the RAM user with the **PassRole** permission to use the instance RAM role feature. Without the **PassRole** permission, a RAM user cannot carry out the permission of the authorization policy that is attached to the RAM user.

Log on to the RAM console and authorize a RAM user *Attach policies to a RAM user* to complete the authorization, see the following code snippet as an authorization policy example:

```
"Version": "2016-10-17",
"Statement": [
    "Effect": "Allow",
    "Action": [
        "ecs: [ECS RAM Action]",
        "ecs: CreateInstance",
        "ecs: AttachInstanceRamRole",
        "ecs: DetachInstanceRAMRole"
    "Resource": "*"
"Effect": "Allow",
"Action": "ram:PassRole",
"Resource": "*"
```

The parameter [ECS RAM Action] indicates the action that a ram user can be authorized. For more information, see *Authorization rules*.

### References

- You can also Use the instance RAM role by calling APIs.
- You may want to Access other cloud products by using the instance RAM role.

### 5.15.3 Use the instance RAM role by calling APIs

### Limits

The instance RAM role has the following limits:

- The instance RAM role is only applicable to VPC instances.
- One instance RAM role can be bound to one instance at a time.

- After an instance RAM role is attached to an ECS instance, if you want to access other cloud services, such as OSS, SLB, or ApsaraDB for RDS, from the applications within the ECS instance, you must obtain the authorization credential of the instance RAM role by using *Metadata*. See *5. (Optional). Obtain the on-demand authorization credential.*
- If you are using an instance RAM role through a RAM user sub-account, you need to use a cloud account6. (Optional). Authorize a RAM user to use the instance RAM role.

#### Prerequisites

Before using this feature, the RAM user must be authorized to use the instance RAM role. See *Activation method* to activate the RAM service.

#### 1. Create an instance RAM role

- 1. Call the CreateRole CreateRole to create an instance RAM role.
- 2. Set the parameter RoleName, for example, EcsRamRoleDocumentTesting.
- 3. Set the AssumeRolePolicyDocumentas follows:

```
"Statement": [
"Action": "sts:AssumeRole",
"Effect": "Allow",
"Principal": {
"Service": [
"ecs.aliyuncs.com"
}
"Version": "1"
```

### 2. Authorize the instance RAM role

- 1. Call the CreatePolicy to *CreatePolicy* create an authorization policy.
- 2. Set the parameter RoleName, for example, set it to EcsRamRoleDocumentTestingPolicy.
- 3. Set the PolicyDocumentas follows.

```
"Statement": [
"Action": [
"oss:Get*",
"oss:List*"
"Effect": "Allow",
"Resource": "*"
"Version": "1"
```

4. Call the *AttachPolicyToRole* to authorize the role policy.

- 5. Set PolicyType to Custom.
- 6. Set the parameter **PolicyName**, for example, EcsRamRoleDocumentTestingPolicy.
- 7. Set the parameter RoleName, for example, EcsRamRoleDocumentTesting.

#### Attach the instance RAM role

- 1. Call the *AttachInstanceRamRole* to attach an instance RAM role to an ECS instance.
- 2. Set the parameters RegionId and InstanceIds to specify an ECS instance.
- 3. Set the parameter RamRoleName, for example, EcsRamRoleDocumentTesting.

#### 4. (Optional). Detach an instance RAM role

- 1. Call the *DetachInstanceRamRole* to detach an instance RAM role.
- 2. Set the parameters **RegionId** and **InstanceIds** to specify an ECS instance.
- 3. Set the parameter RamRoleName, for example, EcsRamRoleDocumentTesting.

### 5. (Optional). Obtain the on-demand authorization credential

For the internal application of an ECS instance, you can obtain the STS credential of the instance RAM role, which is a metadata of an instance, to access the role-authorized permissions and resources. The credential is updated periodically. Example:

- Obtain the STS credential of the instance RAM role, for example, EcsRamRoleDocumentTesting:
  - Linux instance: run curl http://100.100.100.200/latest/meta-data/Ram/ security-credentials/EcsRamRoleDocumentTesting.
  - Windows instance: see *Metadata*.
- 2. Get the credential Token. Return example:

```
"AccessKeyId" : "XXXXXXXX",
"AccessKeySecret" : "XXXXXXXX",
"Expiration" : "2017-11-01T05:20:01Z",
"SecurityToken" : "XXXXXXXX",
"LastUpdated" : "2017-10-31T23:20:01Z",
"Code" : "Success"
```

6. (Optional). Authorize a RAM user to use the instance RAM role

# Note:

You must grant the RAM user with the **PassRole** permission to use the instance RAM role feature. Without the **PassRole** permission, a RAM user cannot carry out the permission of the authorization policy that is attached to the RAM user.

Log on to the RAM console and *Attach policies to a RAM user* authorize a RAM user to complete the authorization, see the following code snippet as an authorization policy example:

"Version": "2016-10-17", "Statement": [ "Effect": "Allow", "Action": [ "ecs: [ECS RAM Action]", "ecs: CreateInstance", "ecs: AttachInstanceRamRole", "ecs: DetachInstanceRAMRole" "Resource": "\*" "Effect": "Allow", "Action": "ram:PassRole", "Resource": "\*"

The parameter [ECS RAM Action] indicates the action that a RAM user can be authorized.

See Authorization rules.

#### References

- You can also Use the instance RAM role in the console.
- For instruction on how to access other cloud services, see Access other cloud products by using the instance RAM role.
- APIs related to the instance RAM role include:
  - CreateRole: Create an instance RAM role
  - ListRoles: Query the list of instance RAM roles
  - CreatePolicy: Create an instance RAM role policy
  - AttachPolicyToRole: Authorize an instance RAM role policy
  - AttachInstanceRamRole: Attach an instance RAM role
  - DetachInstanceRamRole: Detach an instance RAM role
  - DescribeInstanceRamRole: Query an instance RAM role

# 6 Cloud disks

### 6.1 Create a cloud disk

You can create a cloud disk to work as a data disk to expand the storage space in the ECS console or by using the API. This article introduces how to create a new empty cloud disk in the ECS console.

### Note

Before you create a cloud disk, consider the following:

• Only #### cloud disks can be created in this way, and they can be used as data disks only.

# Note:

You can create cloud disks as data disks when creating an ECS instance. Those disks have the same billing method of the instance.

- You can create a new empty cloud disk or ########.
- The quota of the Pay-As-You-Go cloud disks that are used as data disks of each account in all regions is five times than that of the Pay-As-You-Go instances. For more information, see ####
   #.
- Currently, you cannot merge multiple cloud disks. After cloud disks are created, they
  are independent from each other, and you cannot merge their space by formatting. We
  recommend that you determine the number and size before you create cloud disks.
- You can create a snapshot for a single cloud disk, so we do not recommend that you create LVM (Logical Volume Manager) volumes, which may cause data loss when you use the snapshot to roll back the cloud disk.
- After a Pay-As-You-Go cloud disk is created, you can convert its billing method to Subscription:
  - If it is attached to a Subscription instance, use the ######### feature.
- If a cloud disk is created in this way, and its billing method is not converted, you can ####and#
   #### at any time.

### Prerequisites

If you want to attach a cloud disk to an instance, make sure they are in the same region and zone.

- Your account balance must be more than RMB 100 yuan or an equivalent voucher or coupon. Because a cloud disk separately created is billed as Pay-As-You-Go.
- Select a region and zone.##### A cloud disk can be attached to an ECS instance in the same region and zone.
- Choose whether to encrypt the disk. For more information, see ECS ####.

### Procedure

- 1. Log on to the ECS console.
- 2. In the left-side navigation pane, select Block Storage > Cloud Disks.
- 3. In the upper-right corner of the Disk List page, click Create Cloud Disk .
- 4. Select a region and zone.

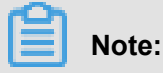

A cloud disk can be attached to an ECS instance in the same region and zone.

- 6. Confirm the configuration and the cost.
- 7. Click **Buy Now** and complete the purchase by following the prompts.

When the cloud disk is created, go back to the **Disk List** page, refresh the list, and you can see **Disk Status** is **Available**.

### Follow-up operations

#### ####

### **Related videos**

You can watch the video Attach a disk to a Windows instance.

### **Related APIs**

To create a cloud disk independently: CreateDisk

To create a cloud disk when creating an instance: RunInstances or CreateInstance
## 6.2 Create a cloud disk from a snapshot

You can take a snapshot of an existing system disk or data disk, and create a cloud disk from the snapshot. The new disk can be attached to any instance in the same zone of the same region. This article describes how to create a cloud disk from a snapshot in the ECS console.

#### **Scenarios**

If you have to access data from a snapshot, but do not want to *####* rollback your cloud disk, you can create a cloud disk from the snapshot to access data that you need. For example, if your instance encounters a system disk failure, you can use an existing snapshot to create a cloud disk, and attach the disk to a healthy instance. By doing so, you can restore the data of the impaired instance.

#### **Disk Performance**

#### Note

Before you start, you must know the following:

 Clouds created in this way can only be used ##### Way of charging, And, can only be used for data disks.

# Note:

You can create cloud disks to work as data disks when creating an ECS instance. Those disks have the same billing method as that of the instance.

- You can create a new empty cloud disk. For more information, see ####.
- The quota of the Pay-As-You-Go cloud disks that are used as data disks of each account in all regions is five times than that of the Pay-As-You-Go instances. For more information, see ####
   #.
- Currently, you cannot merge multiple cloud disks. After cloud disks are created, they are independent from each other, and you cannot merge their space by formatting. We recommend that you determine the number and size before you create a cloud disk.

- You can create a snapshot for a single cloud disk, so we do not recommend that you create LVM (Logical Volume Manager) volumes, which may cause data loss when you use the snapshot to rollback the cloud disk.
- After a Pay-As-You-Go cloud disk is created, you can convert its billing method to Subscription:
  - If it is attached to a prepaid instance, use the ######### feature.
  - If it is attached to a Pay-As-You-Go instance, use the ####### feature.
- If a cloud disk is created in this way, and its billing method is not converted, you can ##### and ###### it at any time.

### Prerequisites

Before you start, make sure the following:

- You have created a snapshot for your instance, and you make sure the region and zone. For more information, see ####.
- Your account balance must not be less than \$100 or an equivalent voucher or coupon. Because a separate cloud was created using a pay-per-order method.
- because, to attach a cloud disk to an instance, they must be in the same zone of the same region.##### because, to attach a cloud disk to an instance, they must be in the same zone of the same region.

### Procedure

- 1. Log on to the ECS console.
- 2. In the left-side navigation pane, select Snapshots and Images > > Snapshots,
- In the upper-right corner of the Disk List page, click Create Cloud Disk to go to the Create Cloud Disk page.
- 4. Select a region and a zone.

## Note:

If you want to attach the cloud disk to an ECS instance, they must be in the same zone of the same region.

- 5. Configure the cloud disk:
  - **a.** Select a cloud disk category. The category of the source disk of the snapshot has no influence on this configuration.
  - b. Click Create a disk with snapshot and select a snapshot.

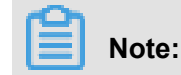

If the selected snapshot is a dense snapshot, the **Encryption** item is automatically selected. Otherwise, you cannot select **Encryption**. For more information about disk encryption, see *ECS* ####.

- c. Specify the size of the cloud disk. The size range is 20 GiB-32768 GiB. If the selected snapshot is smaller than 20 GiB, you can adjust the size manually. For a snapshot larger than 20 GiB, the size is adjusted automatically according to the snapshot size. However, if you replace the snapshot, you must manually set the size.
- d. For Purchase Plan, set the quantity.
- 6. Check Overview and the cost.
- 7. Click Buy Now, confirm you order, and make the payment.

Go back to the **Cloud Disks** page and refresh it. You can find the new **cloud disk status** is **Available** when the new disk is created successfully.

### Follow-up operations

####

### **Related APIs**

CreateDiskCreateDisk

## 6.3 Attach a cloud disk

You can create a cloud disk and attach it to an ECS instance to work as a data disk. You have two options to attach a cloud disk: attach them on the Instance Disks page or on the Disk List page. Before you attach a cloud disk to an ECS instance, consider the following:

- If you want to attach multiple cloud disks to one ECS instance, attach them on the Instance Disks page.
- If you want to attach multiple cloud disks to various ECS instances, attach them on the Disk List page.

### Note

Before you attach a cloud disk to an ECS instance, consider the following:

• If a cloud disk is created together with an ECS instance, you do not have to attach the disk.

- You can attach a cloud disk to work as a data disk only, but not as a system disk.
- To attach a cloud disk to an ECS instance, the instance must meet the following requirements:
  - The instance must be in the Running (Running) or Stopped status (Stopped), but not in the Locked status (Locked).
  - The instance must not have payment overdue.
- The disk to be attached must be in the **Available**status.
- The cloud disk and the ECS instance must be in the same region and the same zone.
- Up to 16 cloud disks can be attached to an ECS instance to work as data disks. One cloud disk cannot be attached to multiple instances simultaneously.
- A cloud disk can be attached to an ECS instance, regardless of the billing method of the instance.

### Prerequisites

You must create an ECS instance and a cloud disk in the same region and zone. For more information, see *Create a cloud disk* and the *Step 2. Create an instance* in Quick Start.

### Attach a cloud disk on the Instance Disks page

To attach one or multiple cloud disks to a specified ECS instance, follow these steps:

- 1. Log on to the ECS console.
- 2. In the left-side navigation pane, click instances.
- 3. Select a region.
- **4.** Find an ECS instance and click its ID to go to the Instance Details page.
- In the left-side navigation pane, click Instance Disks, and on the Disk List page, click Attach Disk.
- 6. In the dialog box, complete the following configurations:
  - Target Disk: Select a cloud disk in the Available status in the same region and zone.
  - **Release Disk with Instance**: If you select this option, the disk is released when you release its instance.
  - Delete automatic snapshots when releasing disk: If you select this option, all the automatic snapshots of the target disk are deleted when you release it. However, all the manual snapshots are retained. To keep complete data backup, we recommend that you do not select this option.

Click **OK**, and then **Attach.**.

**7.** Refresh the Disk List.

When the status of the cloud disk is In Use, the attachment is successful.

**8.** According to the content of the cloud disk and the operating system of the ECS instance, perform different operations to make the disk ready for use. As shown in the following table.

| Disk content                 | Operating system of the ECS instance | Follow-up operations                                                                                                    |
|------------------------------|--------------------------------------|----------------------------------------------------------------------------------------------------|
| A new empty cloud disk       | Linux                                | <i>Linux</i> _ <i>Format and mount</i><br><i>a data disk</i> . If the cloud disk<br>is larger than 2 TiB, see<br><i>Partition and format data disk</i><br><i>more than 2 TB</i> . |
|                              | Windows                              | <i>Windows _ Format a data disk.</i> If the cloud disk is larger than 2 TiB, see <i>Partition and format data disk more than 2 TB.</i>                                            |
| A cloud disk from a snapshot | Linux                                | Connect to the Linux instance<br>and run the mount<br>command to mount the<br>partitions to make the disk<br>ready for use.                                                       |
|                              | Windows                              | The cloud disk is ready for use.                                                                                                    |

### Attach a cloud disk on the Disk List page

To attach a cloud disks to an ECS instances, follow these steps:

- 1. Log on to the ECS console.
- 2. In the left-side navigation pane, select **Block Storage > > Cloud Disks**.
- 3. Select a region.
- Find a cloud disk in the Available status, and in the Actions column, select More > > Attach.
- 5. In the dialog box, complete the following configurations:

- Target Instance: Select an ECS instance in the same zone.
- **Release Disk with Instance**: If you select this option, the disk is released when you release its instance.
- Delete automatic snapshots when releasing disk: If you select this option, all the automatic snapshots of the selected disk are deleted when you release the disk. However, all the manual snapshots are retained. To keep complete data backup, we recommend that you do not select this option.

Click Attach.

6. Refresh the disk list.

When the status of the cloud disk is In Use, the attachment is successful.

**7.** According to the content of the cloud disk and the operating system of the ECS instance, perform different operations to make the disk ready for use. As shown in the following table.

| Disk content                 | Operating system of the<br>ECS instance | Follow-up operations                                                                                                    |
|------------------------------|-----------------------------------------|----------------------------------------------------------------------------------------------------|
| A new empty cloud disk       | Linux                                   | <i>Linux _ Format and mount</i><br><i>a data disk</i> . If the cloud disk<br>is larger than 2 TiB, see<br><i>Partition and format data disk</i><br><i>more than 2 TB</i> . |
|                              | Windows                                 | <i>Windows _ Format a data disk.</i> If the cloud disk is larger than 2 TiB, see <i>Partition and format data disk more than 2 TB.</i>                                     |
| A cloud disk from a snapshot | Linux                                   | Connect to the Linux<br>instance and run the mount<br>command to mount the<br>partitions to make the disk<br>ready for use.                                                |
|                              | Windows                                 | The cloud disk is ready for use.                                                                                                    |

#### **Follow-up operations**

After a cloud disk is attached to an ECS instance, you can perform one of the following operations according to your business needs:

- Reinitialize #unique\_38a cloud disk to restore it to the initial status after it is created.
- You can increase the size of the cloud disk by resizing it. For more information, see *Linux* \_\_\_\_\_\_\_ *Resize a data disk* or *Windows* \_\_*Resize a data disk*.
- You can create a snapshot Create snapshots of the cloud disk to back up data. Alternatively, you can Apply automatic snapshot policies to disks create an automatic snapshot policy and apply it to the disk to create snapshots automatically.
- If you want to restore the cloud disk to the status at a given time point, you can use its snapshot to *Roll back a cloud disk* roll back the disk.
- If your instance does not need a cloud disk, to reduce the cost, you can *Detach a cloud disk* detach and *Release a cloud disk* release it.

#### **Related APIs**

#### AttachDisk

### **Related documents**

You can also watch the video *Attach a Cloud Disk Windows ECs Instance* to check how to create, attach, and format the data disk.

## 6.4 Partition and format data disk more than 2 TB

If you want to partition and format a data disk more than 2 TB (referred to as a **large data disk** in this article, and a disk smaller than 2 TB is a **small data disk**), you must use the GPT format. This document describes how to partition and format a large data disk in different operating systems.

Note:

If you want to partition and format a data disk less than 2 TiB, please see *Linux* \_ *Format and mount a data disk* and *Windows Format a data disk*.

#### Note

Before partition and formatting a large data disk, note the following:

• Large data disks support the partition tool and file system shown in the following table.

| Operating system | Partition tool  | File system |
|------------------|-----------------|-------------|
| Linux            | parted          | ext4 or xfs |
| Windows          | Disk management | NTFS        |

We do not recommend that you create a large data disk by using a snapshot of a small data disk.

Theoretically, this can work. But we recommend that you do not try this practice. Instead, create an empty large data disk, or create large data disk by using snapshots of large data disks, because of the following reasons:

- While creating a large data disk by using a snapshot of a small data disk, the system completes expansion at the block device level disk only, but not automatic conversion between the partition format and file system.
- If the MBR format is used in the snapshot of the small data disk, neither partition tool mentioned (partedon Linux and Disk Management on Windows) can convert the MBR to GPT and retain the data. Therefore, even if you create a large data disk by using a snapshot of a small data disk, while partitioning and initializing, you must delete the original data and partition with the GPT format. If you have created large data disk by using a snapshot of a small data disk, see Use windows to partition and format a large data disk created by a snapshot of a small data disk.

## Note:

This is not the case if the snapshot of the small data disk is in GPT format, or if you have another powerful partitioning tool. You can select based on your own situation.

## Effect of data disk snapshots

Effect of Data Disk SnapshotsThe volume of data on a large data disk is huge, but the process for creating a snapshot of it is the same as for a small disk data, so the total time required for creating snapshots each day is proportional to the total data volume. Because the total time required to create snapshots is proportional to the total data volume, the more the dirty data is, the longer the snapshot creation time will be.

## Windows \_ Partition and format an empty large data disk

Consider Windows Server 2008 R2 64-bit system as example to describe how to partition and format a large data disk in Windows instance. Assume the data disk to be processed is a 4 TiB empty disk.

## Prerequisites

The data disk has been attached to an instance. For detailed operation, see Attach a cloud disk.

### Procedure

To partition and format a large data disk, follow these steps:

- 1. Connect to a Windows instance.
- 2. Click the

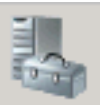

icon in the task bar.

- 3. In the left-side navigation pane of Server Manager, select Storage > > Disk Management.
- **4.** Find the disk that is to be partitioned and formatted (in this example, **Disk 4**). The disk status shows as **Offline**.
- 5. Right click the blank area around Disk 4, and then click Online.

After going online, Disk 4 is in the Not Initialized status.

- 6. Right click the blank area around Disk 4, and then select **Initialize Disk** in the context menu.
- **7.** In the **Initialize Disk** dialog box, select **Disk 4** and select **GPT** as the disk partitioning method.
- In the Disk Management window, right click the Unallocated area of Disk 4, and then select
   New Simple Volume to create a 4 TiB volume in the NTFS format.
- 9. In the New Simple Volume Wizard, follow these steps:
  - a. Click Next.
  - b. Choose a volume size: designate size of simple volume. If you need to create a master area only, use the default value. Click Next. You can also partition Disk 4 into several partitions.

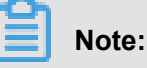

The maximum NTFS volume, in theory, is the maximum volume of NTFS containing 2<sup>64</sup>-1 clusters. Actually, in WinXP Pro, the maximum volume of NTFS is 2<sup>32</sup>-1 clusters. For example, for a 64 KiB cluster, the maximum NTFS volume is approximately 256 TiB. If you select a 4 KiB cluster, the maximum NTFS volume is 16 TiB. NTFS selects the size of a cluster automatically based on the disk capacity.

c. Distribute drive letter and path: select a drive letter, then select G in this instance. Click
 Next.

- d. Format Partition: Select the formatting settings, including file system, distributed unit size, and volume label, and then confirm whether to Perform a quick format and Enable file and folder compression. Select Perform a quick format here only. Click Next.
- e. Start creating a new simple volume. After the wizard to create a new simple volume is completed, click Finish to close New Simple Volume Wizard.

After the formatted partition is completed, in **Disk Management**, the status of **Disk 4** is shown in the following screenshot.

#### Use windows to partition and format a large data disk created by a snapshot of a small data disk

If you created a large data disk by using snapshots of a small data disk, you first need to convert the partition format of data disk from MNR to GPT, and then format the data disk. Data of the original snapshots will not be saved, so we recommend you do not create large data disk by using a snapshot of a small data disk.

If you have already created large data disk like this, do the following to partition and format this data disk. The example operating system is Windows Server 2012 R2 64-bit, and we assume capacity of the data disk to be processed is 3 Tib.

#### Prerequisites

The data disk has been *attached* to an instance.

### Procedure

To partition and format a large data disk, follow these steps:

- 1. Connect to a Windows instance.
- 2. On Windows Server desktop, right click the Start icon, and select Disk Management.

The data disk (Disk 2 in this example) that has not been formatted or partitioned is in the **Offline** status.

- 3. Right click the blank area around Disk 2, and then select Offline in the context menu.
- 4. Right click a simple volume, and then select **Delete Volume** in the context menu.
- **5.** Right click the blank area around Disk 2, and then select **Convert to GPT Disk** in the context menu.
- In the Disk Management window, right click Unallocated area of Disk 2, and then select
   New Simple Volume to create a 3 TiB volume in the NTFS format.
- 7. In the New Simple Volume Wizard, follow these steps:
  - a. Click Next.

b. Specify Volume Size: Specify the size of the simple volume. If you need only one primary partition, use the default value, and then click Next. You can also partition Disk 2 into several partitions.

# Note:

The maximum NTFS volume, in theory, is the maximum volume of NTFS containing  $2^{64}$ -1 clusters. Actually, in WinXP Pro, the maximum volume of NTFS is  $2^{32}$ -1 clusters. For example, for a 64 KiB cluster, the maximum NTFS volume is approximately 256 TiB. If you select a 4 KiB cluster, the maximum NTFS volume is 16 TiB. NTFS selects the size of a cluster automatically based on the disk capacity.

- c. Assign Drive Letter or Path: Select a drive letter. Click Next.
- d. Format Partition: Select the formatting settings, including file system, distributed unit size and volume label, and then confirm whether to Perform a quick format and Enable file and folder compression. Select Perform a quick format here only. Click Next.
- e. Start creating a new simple volume. After the wizard to create a new simple volume is completed, click Finish to close New Simple Volume Wizard.

After the formatted partition is completed, in **Disk Management**, the status of **Disk 4** is shown in the following screenshot.

### Linux \_ Partition and format a large data disk

To partition and format a large data disk that is attached to a Linux instance, use the GPT format. In Linux system, large data disk normally uses xfs or ext4 file system.

The example operating system is CentOS 7.4 64-bit. This section describes how to use **parted** and **e2fsprogs** tools to partition and format a large data disk on a Linux instance. Assume the data disk to be processed is an empty 3 TiB new disk, and the device name is /dev/vdd.

### Prerequisites

Your Linux instance has installed **parted**. If not, run yum install -y parted.

Your Linux instance has installed e2fsprogs. If not, run yum install -y e2fsprogs.

The data disk has been attached to the instance. For more information, see *Attach a cloud disk*. **Procedure** 

To partition and format a large data disk and mount the file system, follow these steps:

**1.** Run fdisk -1 to check whether the data disk exists. The expected result is as follows. If you see different returned information, you haven't mounted data disk.

```
Disk /dev/vdd: 3221.2 GB, 3221225472000 bytes, 6291456000 sectors
Units = sectors of 1 * 512 = 512 bytes
Sector size (logical/physical): 512 bytes / 512 bytes
I/O size (minimum/optimal): 512 bytes / 512 bytes
```

- 2. Run parted /dev/vdd to start partitioning:
  - a. Run mklabel gpt, to convert partitioning format from MBR to GPT.
  - b. Run mkpart primary ext4 <StartSector> <EndSector> to partition a primary partition by using the ext4 file system, and specify a start sector and end sector for the partition. If a data disk is partitioned into one partition only, run mkpart primary ext4 0 -1.

Note:

You can also use xfs file system.

c. Run print to check partition table.

```
(parted) mkpart primary ext4 0 -1
Warning: The resulting partition is not properly aligned for best
performance.
Ignore/Cancel? ignore
(parted) print
Model: Virtio Block Device (virtblk)
Disk /dev/vdd: 3221 GB
Sector size (logical/physical): 512B/512B
Partition Table: gpt
Disk Flags:
Number Start End Size File system Name Flags
1 17.4kB 3221GB 3221GB primary
```

- d. Run quitto exit parted .
- 3. Run partprobe to make system re-read the partition table.
- 4. Run the following commands to create an ext4 file system, and make /dev/vdd1 partition use

ext4.

```
mke2fs -0 64bit,has_journal,extents,huge_file,flex_bg,uninit_bg,
dir_nlink,extra_isize /dev/vdd1
```

## Note:

• If you want to disable the lazy init function of ext4 file system to avoid its effect on data disk I/O performance, see *Appendix2: Disable lazy init function*..

- If capacity of the data disk is 16 TiB, you have to format it by using e2fsprogs in the designated version. See Appendix1: update e2fsprogs.
- If you want to create an xfs file system, run mkfs -t xfs /dev/vdd1.
- 5. Run mkdir /test to create a mount point with the name /test.
- 6. Run mount /dev/vdd1 /test to mount /dev/vdd1 to /test.
- 7. Run df -h to check current disk space and usage.

If it shows the new file system information in the returned result, the mount operation was successful and you can use the new file system. After mounting, do not need to restart the instance to use the new file system directly.

[root@izXXXz ~]# df -h Filesystem Size Used Avail Use% Mounted on /dev/vda1 40G 6.4G 31G 18% / devtmpfs 487M 0 487M 0% /dev tmpfs 497M 0 497M 0% /dev/shm tmpfs 497M 0 497M 0% /sys/fs/cgroup tmpfs 100M 0 100M 0% /run/user/0 /dev/vdd1 2.9T 89M 2.8T 1% /test

- **8.** (Optional) Write new partition information to /*etc/fstab* to enable automatic mount partition while the instance is started.
  - a. (Optional) Run cp /etc/fstab /etc/fstab.bak to back up etc/fstab.
  - **b.** Run echo /dev/vdd1 /test ext4 defaults 0 0 >> /etc/fstab to write new partition information to /etc/fstab.
  - c. Run cat /etc/fstab to check /etc/fstab information.

If the new partition information is in the returned result, the write operation was successful.

You have now successfully partitioned and formatted a 3 TiB data disk.

#### Appendix 1: Update e2fsprogs

If the disk capacity is 16 TiB, you must use e2fsprogs of version1.42 or later to format its partitions to ext4 file system. If e2fsprogs version is too low (for example, e2fsprogs 1.41.11), the following error occurs.

```
<code>mkfs.ext4: Size of device /dev/vdd too big to be expressed in 32 bits using a blocksize of 4096.</code>
```

To install e2fsprogs of later version, such as 1.42.8 in this example, follow these steps:

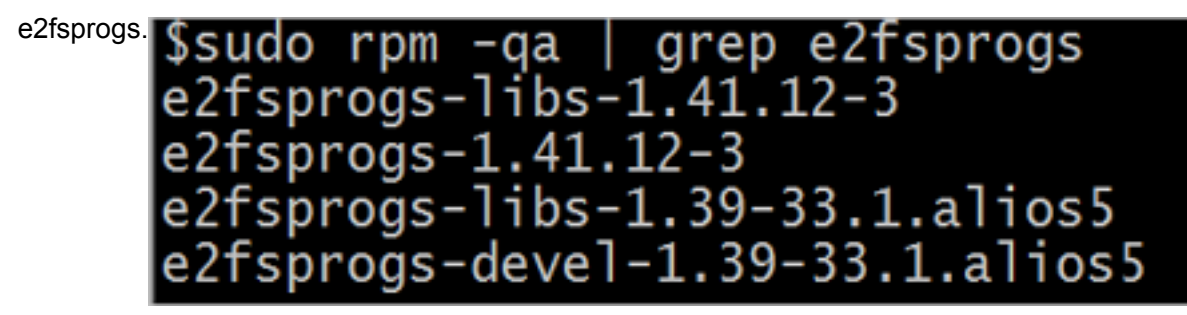

1. Run rpm -qa | grep e2fsprogs to check the current version of

If the current version is earlier than 1.42, update the software by following these steps.

 Run the following command to download e2fsprogs in version1.42.8. You can go to e2fsprogs to find the latest software package.

wget https://www.kernel.org/pub/linux/kernel/people/tytso/e2fsprogs/ v1.42.8/e2fsprogs-1.42.8.tar.gz

**3.** Run the following commands in turn to compile tools in later versions.

```
tar xvzf e2fsprogs-1.42.8.tar.gz
cd e2fsprogs-1.42.8
./configure
make
make install
```

**4.** Run rpm -qa | grep e2fsprogs to check whether the software of the later version has been installed successfully.

## Appendix 2: Disable lazy init function

The lazy init function of ext4 file system is enabled by default. While the function is enabled, in the system background, it will initiate a thread to initialize metadata of ext4 file system continuous ly to delay metadata initialization. Therefore, right after formatting a data disk, IOPS can be affected. For example, IOPS performance testing data in data disk will obviously be lower.

If you need to test performance of data disk right after formatting, you need to run the following commands to disable lazy init function while formatting the file system.

```
mke2fs -0 64bit,has_journal,extents,huge_file,flex_bg,uninit_bg,
dir_nlink,extra_isize -E lazy_itable_init=0,lazy_journal_init=0 /dev
/vdd1
```

If the lazy init is disabled, it may take longer time to format a partition. For example, it may take 10 –30 minutes to format a 32 TiB data disk.

You can use the lazy init function according to your needs.

## 6.5 Detach a cloud disk

When a Pay-As-You-Go cloud disk is attached to an ECS instance as a data disk, you can detach it from the instance and release it. However, if the disk is used as a system disk, you cannot detach it.

When detaching a cloud disk, consider the following:

- Only the Pay-As-You-Go cloud disks in the **In Use** status and used as a **Data Disk** can be detached.
- You cannot detach a local disk.
- On a Windows instance, consider the following:
  - To guarantee the data integrity, we recommend that you stop writing or reading the files on the cloud disk. Otherwise, data may be lost.
  - Before detaching a cloud disk in the ECS console, you must *connect to the instance* and set it offline in **Disk Management**.
- On a Linux instance, consider the following:
  - Before detaching a cloud disk in the ECS console, you must *connect to the instance* and run umount to unmount the partitions.
  - If you have configured the /etc/fstab file to automatically mount the partitions at the startup of the instance, before detaching it, you must delete the configurations from the /etc/fstab file. Otherwise, you cannot connect to the instance after the instance is restarted.

The following table shows the options available for you to detach a cloud disk in the ECS console.

| Scenario                                                      | Applicable action                            |
|---------------------------------------------------------------|----------------------------------------------|
| You want to detach one or more cloud disks from one instance. | Detach cloud disks on the Instance Disk page |
| You want to detach one specified cloud disk.                  | Detach a cloud disks on the Disk List page   |

### Detach cloud disks on the Instance Disk page

On the Instance Disk page, you can delete one or more cloud disks that are attached to the instance.

### Prerequisites

The cloud disks have been attached to the instance and are in the In Use status

If you are detaching a cloud disk from a Linux instance, and you have configured the /etc/fstab file to mount the partitions at the startup of the instance, delete the configurations.

### Procedure

To detach a cloud disk from the Instance Disks page, follow these steps:

**1.** Connect to the instance and unmount the partitions. Follow different steps according to the operating system, as shown in the following table.

| Operating system | Steps                                                                                                    |
|------------------|----------------------------------------------------------------------------------------------------|
| Linux            | Run umount [partition]. For example, umount /dev/vdb1.                                                                       |
| Windows          | Start <b>Disk Management</b> , right-click the disk<br>name (For example, <b>Disk 2</b> ) and then click<br><b>Offline</b> . |

- 2. Log on to the ECS console.
- 3. In the left-side navigation pane, click Instances.
- **4.** Select a region.
- **5.** Find an instance and click its ID to go to the Instance Details page.
- 6. In the left-side navigation pane, clickInstance Disks.
- 7. Find a cloud disk, in the Actions column, select More > Detach.

Only the cloud disks that have the following attributes can be detached:

- Disk Status must be In Use.
- Detachable must be Yes.
- Used As must be Data Disk.
- 8. In the dialog box, click Confirm Detaching.
- 9. Optional. If you want to detach more cloud disks, repeat step 7 and step 8.

When the status of the cloud disk becomes **Available**, the disk is detached.

### Detach a cloud disks on the Disk List page

You can detach one specified cloud disk from an ECS instance.

### Prerequisites

The cloud disk has been *attached to the instance* and are in the **In Use** status.

If you are detaching a cloud disk from a Linux instance, and you have configured the /etc/

*fstab* file to mount the partitions at the startup of the instance, delete the configurations.

### Procedure

To detach a cloud disk on the Disk List page, follow these steps:

**1.** Connect to the instance and unmount the partitions. Follow different steps according to the operating system, as shown in the following table.

| Operating system | Steps                                                                                                    |
|------------------|----------------------------------------------------------------------------------------------------|
| Linux            | Run umount [partition]. For example, umount /dev/vdb1.                                                                       |
| Windows          | Start <b>Disk Management</b> , right-click the disk<br>name (For example, <b>Disk 2</b> ) and then click<br><b>Offline</b> . |

- 2. Log on to the ECS console.
- **3.** In the left-side navigation pane, select **Block Storage > Cloud Disks**.
- **4.** Select a region.
- 5. Find a cloud disk, in the Actions column, select More > Detach.

Only the cloud disks that have the following attributes can be detached:

- Disk Status must be In Use.
- Detachable must be Yes.
- Used As must be Data Disk.
- 6. In the dialog box, click Confirm Detaching.

When the status of the cloud disk becomes Available , the disk is detached.

## **Related APIs**

### DetachDisk

## Follow-up operations

If you no longer need the disk, you can release it.

## 6.6 Resize cloud disks

# 6.6.3 Windows \_ Resize a data disk

As your business grows, the current capacity of your data disks may not be able to meet your data storage needs. You can use the **Resize Disk** function to resize your data disks as necessary.

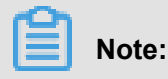

- We recommend that you manually create a snapshot to back up your data before resizing a data disk.
- You can resize a data disk when the data disk is either in the **Available** status or in the **In Use** status.
- If a snapshot is being created for a data disk, you cannot resize the data disk.
- If you have renewed a Subscription ECS instance for configration downgrade (*Renew for configuration downgrade*) during its current billing cycle, you cannot resize the attached Subscription cloud disks, including its data or system disks.
- You can resize data disks, but not file system.
- You can resize data disks, but not system disks or local disks.
- Resize the data disks that are attached to the instance only when the instance is in the Running (Running) or Stopped (Stopped) status. The changes are applied when you restart the instance in the ECS console. This action stops your instance from working and interrupts your business. Hence, proceed with caution.

This example uses a data disk of the ultra cloud disk type and an ECS instance running 64-bit Windows Server 2008 R2 Enterprise Edition to show how to resize a data disk and extend the available capacity. In this example, the current disk capacity is 20 GiB, and we resize it to 24 GiB.

To resize a data disk, follow these steps:

## Step 1. Resize a data disk in the ECS console

## Step 2. Log on to the instance to enable the extended storage space

## Step 1. Resize a data disk in the ECS console

To resize a data disk in the ECS console, follow these steps:

- 1. Log on to the ECS console.
- 2. In the left-side navigation pane, choose **Block Storage** > **Cloud Disks**.

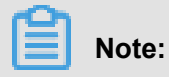

If the data disk you want to resize is attached to an instance, click **Instances** in the left-side navigation pane, find the instance, go to the Instance Details page, and then click. **Instance Disks**.

- 3. Select a region.
- 4. Find the disk to be resized, and in the **Actions** column, choose **More** > **Resize Disk**.
- **5.** On the **Resize Disk** page, set **Capacity after resizing**. In this example, 24 GiB. The capacity after resizing must be larger than the current capacity.
- 6. When the cost is calculated, click. Confirm to resize.

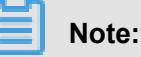

If your data disk is attached to an instance, restart the instance in the ECS console *Restart an instance* to make the disk resize take effect.

Once the data disk resizing completes, you can do the following:

- If the data disk is attached to an instance, *Step 2. Log on to the instance to enable the extended storage space*.
- If the data disk is not attached to an instance, attach the disk to an instance in the console (x id="1"/>) first, and then proceed depending on the data disk:
  - If it is not formatted or partitioned, format and mount the data disk. For more information, see Windows Format a data disk.
  - If it is formatted and partitioned, *Step 2. Log on to the instance to enable the extended storage space*.

### Step 2. Log on to the instance to enable the extended storage space

To resize a data disk within the instance, follow these steps:

- 1. Connect to a Windows instance.
- 2. On the Windows Server desktop, click the Server Manager icon

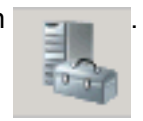

 In the left-side navigation pane of Server Manager, choose Storage > Disk Management. In the disk management area, you can see the relationship between the new and the original data disk spaces. In this example, Disk 1 is the resized data disk.

| 🖣 Server Manager                |                                                                                                    |                |
|---------------------------------|----------------------------------------------------------------------------------------------------|----------------|
| File Action View Help           |                                                                                                    |                |
|                                 |                                                                                                    |                |
| Server Manager (iZzwojo3vu8ogqZ | Disk Management Volume List + Graphical View                                                                                                    | Actions        |
| E P Roles                       | Volume   Layout   Type   File System   Status                                                                                                    | Disk Manage 🔺  |
| Image: Storage                  | <ul> <li>(C:) Simple Basic NTFS Healthy (System, Boot, Active, Crash Dump,</li> <li>(E:) Simple Basic NTFS Healthy (Primary Partition)</li> </ul>                                                                                                    | More Actions 🕨 |
| Disk Management                 | <u>۱</u>                                                                                                    |                |
|                                 | Disk 0 Basic 40.00 GB 40.00 GB NTF5 Online Healthy (System, Boot, Active, Crash Dump, Primary Parti                                                                                                    |                |
|                                 | Image: Constraint of the second second se |                |
|                                 | Unallocated Primary partition                                                                                                    |                |
|                                 |                                                                                                    |                |

Right click **Disk 1**, select **Convert to Dynamic Disk**, and follow the wizard to convert a basic disk to a dynamic disk.

| <b>Disk 1</b><br>Basic<br>24.00 GB<br>Online | (E:)<br>Convert to Dynamic Disk<br>Offline<br>Properties | n) | 4.00 GB<br>Unallocated |  |
|----------------------------------------------|----------------------------------------------------------|----|------------------------|--|
| Unallo                                       | Help                                                     |    |                        |  |

## Note:

Converting a basic disk into a dynamic disk unmounts the disk from the system. Applications

installed on the data disk, if any, are temporarily unavailable during the conversion process.

The conversion process does not cause any data loss.

After the conversion, the **Disk 1** information shows in the Disk Manager as follows.

| Dynamic<br>24.00 GB<br>Online               | 20.00 GB NTFS<br>Healthy | 4.00 GB<br>Unallocated |  |  |
|---------------------------------------------|--------------------------|------------------------|--|--|
| Unallocated Primary partition Simple volume |                          |                        |  |  |

5. Right click an empty area of the simple volume of Disk 1, and select Extend Volume.

| Disk 1      | (E:)         | //////              |           |
|-------------|--------------|---------------------|-----------|
| Online      | Healthy      | Extend Volume       |           |
|             |              | Change Drive Letter | and Paths |
| CD-ROM 0    |              | Format              |           |
| CD-ROM (D:) |              | Delete Volume       |           |
| Unallocated | Primary part | Help                |           |

 Follow the Extend Volume Wizard to extend the volume. When the wizard is complete, the new data disk space is automatically merged into the original volume and the Disk 1 information showed in the Disk Manager as follows.

| Dynamic<br>Dynamic<br>24.00 GB<br>Online | (E:)<br>24.00 GB NTFS<br>Healthy |
|------------------------------------------|----------------------------------|
|------------------------------------------|----------------------------------|

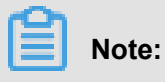

On Windows Server 2003, the extended storage space is added to the data disk but it is displayed as a separate volume in Disk Manager. On Windows Server 2003, one separate volume is created for each expansion and is not merged into the original volume, which does not affect the availability of the extended storage space.

You have resized a data disk successfully and the extended storage space is ready for use.

## 6.6.4 Linux \_ Resize a data disk

As your business grows, the current capacity of your data disks may not be able to meet your data storage needs. You can use the **Resize Disk** feature to resize your data disks as necessary.

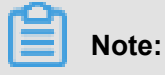

- Resize the data disks that are attached to an instance only when the instance is in the Running or Stopped status. You must restart the instance in the ECS console to apply the changes. This action causes your instance to stop working and may cause your business to be interrupted, so please proceed with caution.
- We recommend that you manually create a snapshot to back up your data before resizing your data disk.

- You can resize a data disk when the data disk is either in the Available status or in the In Use status.
- If you have renewed a Subscription ECS instance for configration downgrade (*Renew for configuration downgrade*), during its current billing cycle, you cannot resize the attached Subscription cloud disks, including its data or system disks.
- If a snapshot is being created for a data disk, you cannot resize the data disk.
- You can resize data disks, but not system disks or local disks.

This example uses a data disk of the ultra cloud disk type and an ECS instance running 64-bit CentOS 7.3 to describe how to resize data disk and extend the available capacity.

To resize a data disk, follow these steps:

Step 1. Increase the size of a data disk in the ECS console

Step 2. Log on to the instance to resize the file system

#### Step 1. Increase the size of a data disk in the ECS console

To increase the size of a data disk in the ECS console, follow these steps:

- 1. Log on to the ECS console.
- 2. In the left-side navigation pane, select **Block Storage > Cloud Disks**.

## Note:

If the data disk you want to resize has been attached to an instance, in the left-side navigation pane, click **Instances**, find the corresponding instance, go to the instance details page, and click **Instance Disks**.

- **3.** Select a region.
- 4. Find the disk to be resized, and in the Actions column, select More > Resize Disk..
- **5.** On the **Resize Disk** page, set **Capacity after resizing** (In this example, 30 GiB). The capacity after resizing must be larger than the current capacity.
- 6. When the cost is calculated, click Confirm to resize.

## Note:

After the resizing, you can view the new disk size in the console. However, if the data disk is attached to an ECS instance, you must *Restart an instance* restart the instance in the ECS console to view the new disk size when you log on to the instance.

After the disk size is increased,

- If the data disk is attached to an instance, Step 2. Log on to the instance to resize the file system.
- If the data disk is not attached to an instance, attach the disk to an instance in the console (*Attach a cloud disk*) first, and then proceed depending on the data disk:
  - If it is a new data disk, which has not been formatted, format it. For more information, see Linux \_ Format and mount a data disk.
  - If it has been formatted and partitioned, Step 2. Log on to the instance to resize the file system.

### Step 2. Log on to the instance to resize the file system

After the disk size is increased, you must log on to the instance to resize the file system.

In this example, the data disk is attached to a Linux instance running the 64-bit CentOS 7.3. The data disk before resizing has only one primary partition (/dev/vdb1, ext4 file system), the mount point of the file system is /resizetest, and after resizing is completed, the data disk still has only one primary partition.

- 1. Connect to a Linux instance by using a password.
- 2. Run the umount [file system name] command to unmount the primary partition.

umount /dev/vdb1

## Note:

Run the df -h command to check whether the unmounting is successful. If you do not see the /dev/vdb1 information, unmounting is successful. The following is the sample output.

```
[root@iXXXXX ~]# df -h
Filesystem Size Used Avail Use% Mounted on
/dev/vda1 40G 1.5G 36G 4% /
devtmpfs 487M 0 487M 0% /dev
tmpfs 497M 0 497M 0% /dev/shm
tmpfs 497M 312K 496M 1% /run
tmpfs 497M 0 497M 0% /sys/fs/cgroup
tmpfs 100M 0 100M 0% /run/user/0
```

3. Run the fdisk command to delete the original partition and create a new partition:

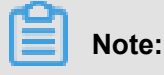

If you use the parted tool to manipulate partitions, you cannot use it in conjunction with fdisk. Otherwise, this results in an inconsistent first sector of the partition. Instructions on how to use the parted tool can be found *here*.

- **a.** Run the fdisk -1 command to list the partition details and record the final size of the partition and its first sector before resizing.
- **b.** Run the fdisk [device name of data disk] command to go to fdisk. In this example, the device name is /dev/vdb.
- c. Type d and press the Enter key to delete the original partition.

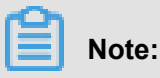

Deleting a partition does not cause loss of data in the data disk.

- **d.** Type d and press the Enter key to start creating a new partition.
- **e.** Type **p** and press the Enter key to create a primary partition. In this example, you are creating a single-partition data disk, so it is sufficient to create one primary partition.

## Note:

If you want to create more than four partitions, create at least one extended partition, that is, type e.

- f. Type the partition number and press the Enter key. In this example, only one partition is to be created, so type 1.
- **g.** Type a number for the First sector: For data consistency, the number for the First sector must be identical with that of the original partition. In this example, press the Enter key to use the default value of 1.

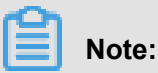

If you find that the First sector is not identical with the recorded one, you may have used the parted tool for partitioning. In that case, stop the current fdisk operation and use *parted* to start over again.

- **h.** Type a number for the last sector: Because only one partition is to be created in this example, press the Enter key to use the default value.
- i. Type wq and press the Enter key to start partitioning.

```
[root@iXXXXX ~]# fdisk /dev/vdb
Welcome to fdisk (util-linux 2.23.2).
```

Changes will remain in memory only, until you decide to write them Be careful before using the write command. Command (m for help): d Selected partition 1 Partition 1 is deleted Command (m for help): n Partition type: p primary (0 primary, 0 extended, 4 free) e extended Select (default p): Using default response p Partition number (1-4, default 1): First sector (2048-62914559, default 2048): Using default value 2048 Last sector, +sectors or +size{K,M,G} (2048-62914559, default 62914559): Using default value 62914559 Partition 1 of type Linux and of size 30 GiB is set Command (m for help): wq The partition table has been altered! Calling ioctl() to re-read partition table. Syncing disks.

## Note:

If you are using the parted tool, type p in the parted window to list the current partition details. If any partition is displayed, use rm + serial number to delete the original partition table, then run the unit s command to specify the start unit, calculated by the number of sectors, and finally run the mkpart command to create it, as shown in the following figure.

```
[root@:
                  ~]# parted /dev/xvdb
GNU Parted 3.1
Using /dev/xvdb
Welcome to GNU Parted! Type 'help' to view a list of commands.
(parted) p
Model: Xen Virtual Block Device (xvd)
Disk /dev/xvdb: 5369MB
Sector size (logical/physical): 512B/512B
Partition Table: gpt
Disk Flags:
Number Start End Size File system Name Flags
(parted) unit s
(parted) mkpart primary ext3 56 5369MB
arning: The resulting partition is not properly aligned for best performance.
Ignore/Cancel? i
(parted) p
odel: Xen Virtual Block Device (xvd)
Disk /dev/xvdb: 10485760s
Sector size (logical/physical): 512B/512B
Partition Table: gpt
Disk Flags:
       Start
Number
               End
                          Size
                                     File system
                                                            Flags
                                                  Name
        56s
               10485726s
                          10485671s
                                     ext3
                                                   primary
1
```

- 4. For some operating systems, the file system may be automatically mounted to the mount point after partitioning. We recommend that you run the df -h command to check the file system space and usage. Run the umount [file system name] to unmount the file system again.
- 5. Check the file system and resize the file system.

e2fsck -f /dev/vdb1 # check the file system
resize2fs /dev/vdb1 # resize the file system

Note:

- Running the elfsck command is time-consuming because the system needs to check and revise the file system metadata during that process, so be patient.
- Properly running the elfsck command and the resizelfs command does not cause data loss.

The following is the sample output.

```
[root@iXXXXX ~]# e2fsck -f /dev/vdb1
e2fsck 1.42.9 (28-Dec-2013)
Pass 1: Checking inodes, blocks, and sizes
Pass 2: Checking directory structure
Pass 3: Checking directory connectivity
Pass 4: Checking reference counts
Pass 5: Checking group summary information
/dev/vdb1: 11/1835008 files (0.0% non-contiguous), 159218/7339776
blocks
[root@iXXXXXX ~]# resize2fs /dev/vdb1
resize2fs 1.42.9 (28-Dec-2013)
Resizing the filesystem on /dev/vdb1 to 7864064 (4k) blocks.
The filesystem on /dev/vdb1 is now 7864064 blocks long.
```

6. Mount the resized file system to the original mount point (in this example, /resizetest).

mount /dev/vdb1 /resizetest

 Run the df -h command to check file system space and usage. If the correct information about the resized file system is displayed, the mounting is successful and the resized file system is ready for use.

## Note:

After the mounting is completed, you can use the resized file system without restarting the instance.

The following is the sample output.

[root@iXXXXX ~]# df -h Filesystem Size Used Avail Use% Mounted on /dev/vdal 40G 1.5G 36G 4% / devtmpfs 487M 0 487M 0% /dev tmpfs 497M 0 497M 0% /dev/shm tmpfs 497M 312K 496M 1% /run tmpfs 497M 0 497M 0% /sys/fs/cgroup tmpfs 100M 0 100M 0% /run/user/0 /dev/vdb1 30G 44M 28G 1% /resizetest

## 6.8 Roll back a cloud disk

When errors occur to a cloud disk, if you have **#####** for it, you can use the **Disk Rollback** feature to restore the disk to a healthy status at a given time point.

## Note

Before you roll back a cloud disk, consider the following:

- Rolling back a cloud disk is an irreversible action. Once rollback is complete, data cannot be restored. Therefore, proceed with caution.
- After the disk is rolled back, data from the creation date of the snapshot to the rollback date is lost. If you want to keep this part of the data, see *synchronizing data after rolling back the disks*.
- By default, the current SSH keypair or password of the corresponding instance is bound automatically after the system disk is rolled back.

## Prerequisites

Before rolling back a cloud disk, ascertain the following:

- #### for the cloud disk, and no snapshot creation is in progress.
- The cloud disk has not been released.
- The cloud disk has been *attached to an ECS instance* and the instance is in the *Stopped* status.

## Note:

 is enabled, you may not be able to start the instance successfully after you roll back the cloud disk.

| Stop |                                                                                                    | ×    |
|------|----------------------------------------------------------------------------------------------------|------|
| ?    | Operation will be executed on the selected 1 instance(s) ~ . Are you sure<br>you want to proceed?<br>I want to :<br>Stop<br>Stop Instance<br>(s) ~ after instance is stopped, it will not be billed.                                                                                                    |      |
|      | The expiration date will not change after the Subscription instance is<br>stopped.<br>If you stop the instance to replace the system disk, reinitialize the disk,<br>change the instance specifications, modify the IP address of the private<br>network, etc., you are advised to select the "Always keep the instance after<br>the stop and continue to charge" option to avoid startup failure. |      |
|      | ОК Са                                                                                                    | ncel |

### Procedure

Follow these steps to roll back the cloud:

- 1. Log on to the ECS console.
- 2. In the left-side navigation pane, click Instances.
- 3. Select a region.
- 4. Find an instance and click its ID to go to the Instance Details page.
- 5. In the left-side navigation pane, click Instance Snapshots.
- 6. Find a snapshot, and in the Actions column, click Disk Rollback.
- 7. In the dialog box, click OK.

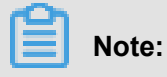

Issue: 20180820

If you select Start the instance immediately after the rollback, the instance starts

automatically after the disk is restored.

## **Related APIs**

### ResetDisk

### Follow-up operations

If you resize a cloud disk after creating a snapshot, connect to the instance to resize its file system

- . For more information, see
- #####\_Linux
- #####\_Windows

## 6.9 Convert billing methods of cloud disks

The billing method of a cloud disk depends on how it is created:

- For cloud disks created with Subscription (monthly, yearly or weekly subscription) instances, upfront payment is required for the service to be ready for use. For more information, see *Subscription*.
- For cloud disks created jointly with Pay-As-You-Go instances or separately created are billed on a Pay-As-You-Go basis. For more information, see *Pay-As-You-Go*.

You can change the billing method of a cloud disk, as shown in the following table.

| Conversion of billing methods     | Features                                | Effective data                        | Suitable for                                                                                                    |
|-----------------------------------|-----------------------------------------|---------------------------------------|----------------------------------------------------------------------------------------------------|
| Subscription —> Pay-<br>As-You-Go | Renew for<br>configuration<br>downgrade | Effective from the next billing cycle | Subscription (monthly<br>or yearly) cloud<br>disks attached<br>to Subscription<br>instances. The<br>billing method of the<br>system disk cannot be<br>changed. |
|                                   |                                         |                                       | Note:<br>Subscription (weekly)<br>instances do not<br>support downgraded<br>configurations. You<br>cannot change                                               |

| Conversion of billing methods    | Features                                      | Effective data        | Suitable for                                                                                                    |
|----------------------------------|-----------------------------------------------|-----------------------|----------------------------------------------------------------------------------------------------|
|                                  |                                               |                       | the billing method<br>of Subscription<br>(monthly or yearly)<br>cloud disks attached<br>to the weekly<br>subscription<br>instances.   |
| Pay-As-You-Go —><br>Subscription | Upgrade<br>configurations                     | Effective immediately | Pay-As-You-Go data<br>disks attached to<br>Subscription instances<br>. The billing method of<br>the system disk cannot<br>be changed. |
|                                  | Switch from Pay-As-<br>You-Go to subscription |                       | The system disks and<br>data disks attached to<br>the Pay-As-You-Go<br>instances.                                                     |

## 6.11 Change the system disk (custom image)

**By changing a system disk**, the system disk of your instance is replaced with a new cloud disk with a new disk ID, and the original system disk is released. If you want to change the operating system running on your instance, you can use the **Change System Disk** feature to complete it.

You can replace the OS image with a public image, shared image, custom image, or an image from the image marketplace.

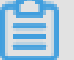

## Note:

Microsoft has terminated technical support for Windows Server 2003. To guarantee your data security, we do not recommend that you continue running Windows Server 2003 on your ECS instance, and we have stopped providing Windows Server 2003 image. For more information, see *Offline announcement of Windows Server 2003 system image*.

After a system disk is changed,

- A new system disk with a new disk ID is assigned to your instance, and the original one is released.
- The cloud disk category is retained.

- The IP addresses and the MAC address of the instance are retained.
- To make sure that your account have enough snapshot quota for the new system disk, you can delete unnecessary snapshots of the original system disk.

This article describes how to replace an existing image with a non-public image. If you want to use a public image, see *Change a system disk (public image)*.

### Note

Before you begin, consider the following.

### Risks

Changing a system disk has the following risks:

- You have to stop your instance to change its system disk, which may interrupt your business operations.
- Once you change the system disk, you have to deploy your runtime environment on the new system disk, which may cause prolonged interruption to business operations.
- Once you change the system disk, a new system disk with a new disk ID is assigned. It means you cannot use all the snapshots of the original system disk to roll back the new system disk.

# Note:

Changing a system disk has no effect on all the manual snapshots. You can use them to create custom images. If you have applied automatic snapshot policies to the original system disk, and set the auto snapshots to be released with the disk, the snapshot policies cannot work any more and all the auto snapshots of the original system disk are deleted automatically.

## Considerations for changing between Windows and Linux

Regions that are not in mainland China do not support replacement between Linux and Windows.

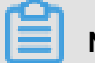

## Note:

For instances in those regions, a Linux or Windows edition can be only replaced by another edition of the same operating system type.

After the OS is changed between Windows and Linux, the file systems of the data disks cannot be recognized.

• If you do not have important data on the data disk, we recommend that you reinitialize the disk and format it to a recognizable file system.

- If you have important data on the data disk, follow these tips:
  - Replacing Windows with Linux: Install a software application, such as NTFS-3G, because the NTFS file system cannot be recognized by a Linux OS by default.
  - Replacing Linux with Windows: Install a software application, such as Ext2Read or Ext2Fsd
     , because ext3, ext4, and xfs cannot be recognized by a Windows OS by default.

When you replace a Windows edition with a Linux edition, two authentication methods are available: a password and an SSH key pair.

### Prerequisites

Before replacing the existing image with a non-public image, complete the following:

- · To replace the existing image with a custom image: If you change to a custom mirror:
  - To use an image running on an ECS instance, create a snapshot for the system disk of the instance, and create a custom image from the snapshot. If both the instances are not in the same region, copy the image.
  - To use an on-premises image, import it in the ECS console or use Packer to create and import an image. The image and the instance must be in the same region.
  - To use an image in a region other than that of the instance, copy the image.

## Note:

When you change a system disk, all the images obtained by using the preceding methods are displayed in the drop-down list of **Custom Image**.

- To use an image owned by other Alibaba Cloud account, share the image.
- If you want to change the OS to a Linux edition and to use an SSH key pair as the authentica tion method, create an SSH key pair.

Changing a system disk is so highly risky that it may cause data loss and business interruption. To minimize the impact of the operation, we recommend that you create a snapshot for the system disk.

## Note:

We recommend that you create snapshots at off-peak business hours. It may take about 40
minutes to create a snapshot of 40 GiB. to create a snapshot of 40 GiB. Therefore, leave
sufficient time to create a snapshot. Creation of a snapshot may reduce the I/O performance

of a block storage device, generally it is less than 10%, which results in sharp decrease in I/O speed.

To create a snapshot, make sure the system disk has sufficient space available. We
recommend that at least 1 GiB storage space is reserved. Otherwise, the instance cannot be
started after the system disk is changed.

### Procedure

- 1. Log on to the ECS console.
- 2. In the left-side navigation pane, click Instances.
- 3. Select a region.
- 4. Find an instance, and in the Actions column, select More > Stop.

When the instance is in the Stopped status,

- 5. in the Actions column, select More > Change System Disk.
- 6. In the dialog box, read the note and click Yes. Change system disk.
- 7. On the Change System Disk page, complete the configurations:
  - a. Image type: Select Custom Image, Shared Image, or Marketplace Image, and select an image from the drop-down list.
  - b. System Disk: You cannot change the cloud disk category. However, you can change the size of the disk to meet the requirements of your system disk. The maximum size is 500 GiB. The minimum size of the system disk is determined by the current size of the system disk and the image size.

| Image                              | Size limit (GiB)                                |
|------------------------------------|-------------------------------------------------|
| Linux (excluding CoreOS) + FreeBSD | [Max{20, current size of the system disk}, 500] |
| CoreOS                             | [Max{30, current size of the system disk}, 500] |
| Windows                            | [Max{40, current size of the system disk}, 500] |

## Note:

If your instance was renewed for configuration downgrade, you cannot change the system disk size until the next billing cycle.

## c. Security:

- If the new operating system is a Windows edition, a password is the only authentication method.
- If you are changing the system disk of an I/O optimized instance, and the new operating system is a Linux edition, a password or an SSH key pair can be used as the authentica tion method. Set a password or bind an SSH key pair.
- d. Confirm the cost, which includes cost of the image and the system disk. For more information about pricing, see *Pricing of Elastic Compute Service*. If you select a custom image that comes from a mirror market, you may be charged for it, also included in the configuration fee. For mirrored billing information, please refer to billing overview.

## Note:

System Disk price Description: System Tray is sold at the starting capacity, priced at the starting price, and exceeds the starting capacity, 1 per increase Gib charges at Linear Charge price. Start capacity of the system disk, package annual monthly price in Yuan/ month, units of pay price per volume are Yuan/hour.

e. Click **Confirm** to change and follow the prompts to complete the order.

Log on to the ECS console to monitor the system status. It may take about 10 minutes to change the system disk. After the system disk is changed, the instance starts automatically.

## Follow-up operations

After the system disk is changed, you may have to perform the following:

- Optional. Apply an automatic snapshot policy to the new system disk. The auto-Snapshot
  policy is bound to the disk ID. The automatic snapshot policy applied on the old disk automatica
  lly fails after a new system disk has been replaced. You need to set up an automatic snapshot
  policy for the new system disk.
- If the original operating system is a Linux edition, data disks are attached to the instance, and the disks are set to be mounted automatically at startup of the instance, all mounting informatio n is lost. Follow these steps to add new partition and mounting information to the /etc/fstab file
   You do not have to partition or format the data disks again. For more information, see Linux Format and mount a data disk.
  - 1. Optional. Back up /etc/fstab.
  - 2. Write new partition information to the /etc/fstab file.
  - 3. Check new partition information in the /etc/fstab file.

- 4. Run mount to mount the partitions.
- **5.** Run df -h to check the file system space and usage.

After the data partitions are mounted, the data disks are ready for use. You do not have to restart the instance.

## **Related APIs**

ReplaceSystemDisk

## 6.12 Monitor a cloud disk

When using a cloud disk, consider the following performance parameters:

- IOPS: Indicates Input/Output Operations per Second, which means the amount of write or read operations can be performed in one second. Transaction-intensive applications are sensitive to IOPS.
- Throughput: Measures the data size successfully transferred per second, measured in MBps. Applications that require mass read or write operations are sensitive to throughput.

You can monitor the IOPS and throughput of a cloud disk in the ECS console. Alternatively, if you have *installed CloudMonitor agent*, you can monitor the disk in the CloudMonitor console.

To monitor the IOPS and throughput of a cloud disk in the ECS console, follow these steps:

- **1.** Log on to the *ECS console*.
- 2. In the left-side navigation pane, select **Block Storage > Cloud Disks**.
- 3. Select a region.
- 4. Find a cloud disk and click its ID to go to the **Disk Details** page.
- 5. In the left-side navigation pane, click **Disk Monitoring**.
- 6. On the Monitoring Information page, click the icon and set Start Time and End Time

for monitoring information. You can check the monitoring information of a cloud disk for up to 15 days.

| 2018-06-05 22:38 - 2018-06-05 23:38 |          |         |         |                     |  |
|-------------------------------------|----------|---------|---------|---------------------|--|
| Start Time :                        | 2018-06  | -05     |         | 22 ^ : 38 ^         |  |
| End Time :                          | 2018-06  | -05     | i       | 23 ^ : 38 ^         |  |
| 1Hour(s) (<br>15 days               | 6Hour(s) | 1Day(s) | 7Day(s) | Maximum interval of |  |
|                                     |          |         |         | ОК                  |  |

7. View the IOPS and throughput of the cloud disk.

| Note: |  |
|-------|--|
|-------|--|

Click a legend in the chart to view a single performance index of a cloud disk.
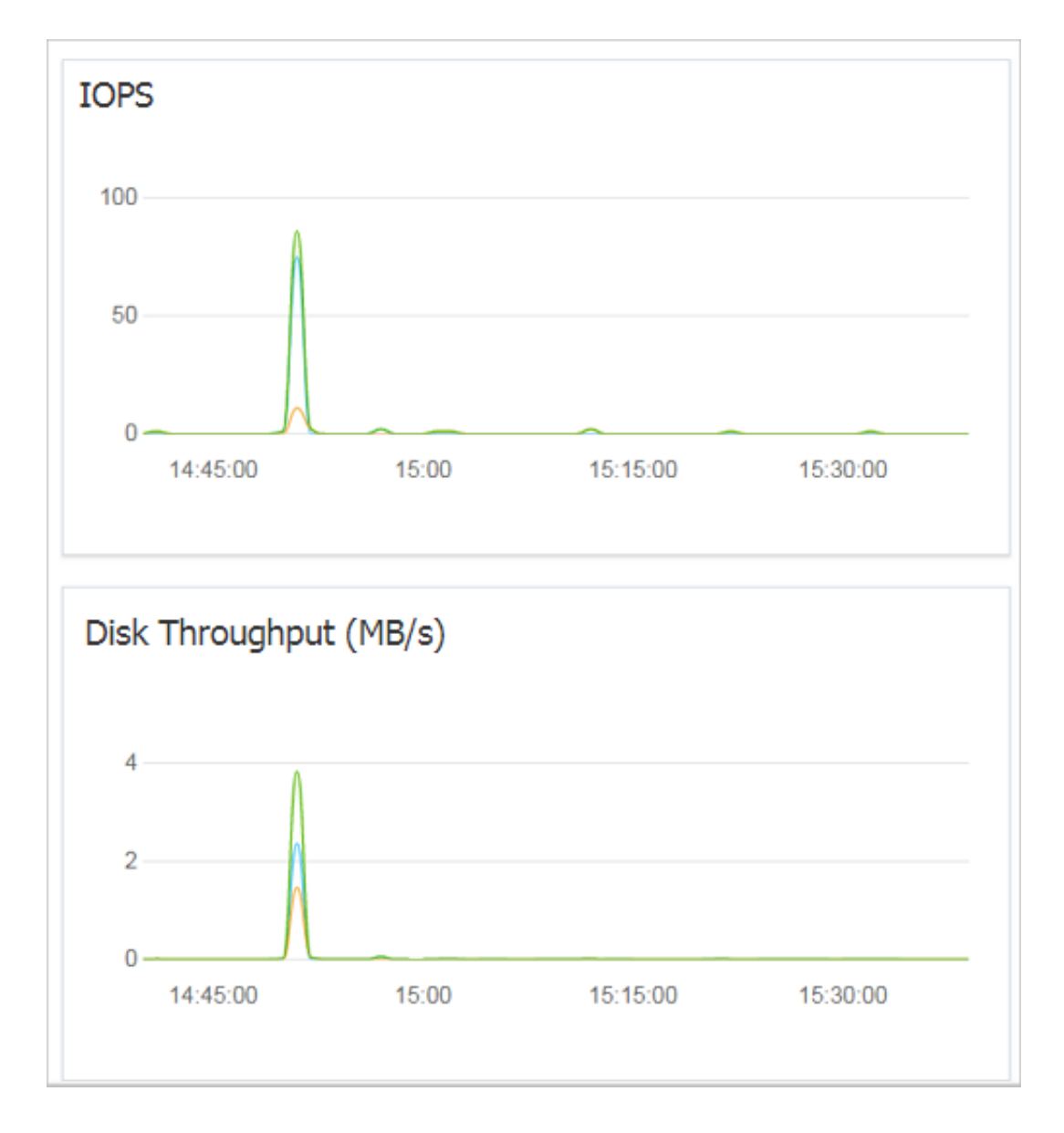

## 6.13 Release a cloud disk

Release a cloud disk in the Available status if your business does not require it. Otherwise, you are charged for it. Releasing a data disk is a permanent action and is irreversible. After release, the data on the data disk cannot be restored. Proceed with caution.

## Note

When releasing a cloud disk, consider the following:

Only the cloud disks that are in the Available status can be released independently. Other cloud disks, such as those used as system disks or those Subscription cloud disks used as data disks, can only be released together with ECS instances. If a cloud disk is in the In Use status, you must first Detach it from the instance.

• By default, the automatic snapshots are released together with their cloud disks. However, those created manually are not. You can change the snapshot release configuration when attaching a cloud disk.

## Note:

Each cloud disk can have up to 64 snapshots. To make sure you have sufficient storage space for the automatic snapshots, we recommend that you release automatically or manually created snapshots that your business no longer require.

• You can have data backed up before releasing a cloud disk. For example, Create a snapshot.

## Procedure

- 1. Log on to the ECS console.
- 2. In the left-side navigation pane, select **Block Storage > Cloud Disks**.
- 3. Select a region.
- Select the disk that you want to release (in the Available status), and in the Actions column, select More > Release.
- 5. In the Release dialog box, read the note and click Confirm Release.

### **Related APIs**

### **DeleteDisk**

# 7 Snapshots

## 7.1 Create snapshots

You can create instance snapshots to save the system state from a certain point in time for data backup or to create images.

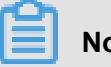

## Note:

- Starting in March 28, 2017, the snapshot service starts charging fees. For more information on Snapshot charges, see the snapshot commercialization FAQ.
- Avoid business peaks. Creating snapshots of a disk may reduce disk performance.
- The instance must in the **Running** or **Stopped** status.
- Manually created snapshots, unlike automatic snapshots, will be retained until they are manually deleted. unlike automatic snapshots, will be retained until they are manually deleted.
- During snapshot creation, operation performed on the disk does not affect the data intergrety in the snapshot. Because the snapshot backs up the data from the moment you create the snapshot, instead of creating data for the entire time period of the snapshot process.

## **Procedures**

- 1. Log on to the ECS console.
- 2. Select a region. In the left-side navigation pane, click Instances, and click Manage.

| <                                  | 👝 launch-advisor-20        | 18052 | 2                        |                     |                       |                   |                     |                |                                | c                                                                          |
|------------------------------------|----------------------------|-------|--------------------------|---------------------|-----------------------|-------------------|---------------------|----------------|--------------------------------|----------------------------------------------------------------------------|
| Instance Details<br>Instance Disks | Disk List                  |       |                          |                     |                       |                   |                     |                |                                | Local disk information ×                                                   |
| Instance Snapshots                 | Disk ID/Name               | Tags  | Disk Type(All) +         | Disk Status (All) 👻 | Billing Method(All) + | Detachable(All) + | Zone                | Used As(All) + | Encrypted / Unencrypted        | Actions                                                                    |
| Security Groups                    | d-bp1)1g3rs1x1w05vl0a1     | ø     | Ultra Cloud Disk<br>40GB | In Use              | Pay-As-You-Go         | No                | China East 1 Zone G | System Disk    | Unencrypted                    | Create Snapshot   Re-Initialize Disk<br>Automatic Snapshot Policy   More - |
|                                    | Reinitialize Disk Edit Tag | 5     |                          |                     |                       |                   |                     |                | Total: 1 item(s), Per Page: 20 | ) • item(s) « < 1 > »                                                      |

3. In the left-side navigation pane, click Instance Disks. And click Create Snapshot for the target disk. You can select only one disk at a time, either system disk or data disk.

| <                         | 👝 ehpc-cn-qingdad | C                  |              |                     |                  |                         |                |                 | 1               | c              |
|---------------------------|-------------------|--------------------|--------------|---------------------|------------------|-------------------------|----------------|-----------------|-----------------|----------------|
| Instance Details<br>Disks | Disks             |                    |              |                     |                  |                         |                |                 | Create Disk Mou | int            |
| Instance Snapshots        | ID/Name           | Type(All)<br>Tag 👻 | Status (All) | Billing Method(All) | Unmountable(All) | Zone                    | Type(All) 👻    | Encrypted/Unenc | rypted Acti     | ions           |
| orconsy or blips          | d-mSec 0          | Witra Disk<br>40GB | In Use       | Pay-As-You-Go       | No               | China North 1 Zone<br>C | System<br>Disk | Unencrypted     | Create Snapshot | sk<br>∣<br>re∙ |

4. Enter the name for the snapshot, click, OK.

| Create Snapshot               |                                                                                                    | ? ×    |
|-------------------------------|----------------------------------------------------------------------------------------------------|--------|
| Do not chang<br>instance). Ch | je the status of the instance during snapshot creation (for example, do not stop or restart the<br>nanges to the instance's status may cause the snapshot creation to fail. | e      |
| ID:                           | d-m5                                                                                                    |        |
| Instance<br>ID/Name:          | i-m5                                                                                                    |        |
| Туре:                         | Ultra Disk                                                                                                    |        |
| *Snapshot                     | CreateSnapshot                                                                                                    |        |
| Name:                         | The snapshot name can be 2 to 128 characters in length and cannot start with <b>auto</b> .                                                                                  |        |
| Tag:                          | Select a key or enter a new one   Select a value or enter a new one                                                                                                    |        |
|                               | 1:11 🛛                                                                                                    |        |
|                               |                                                                                                    |        |
|                               | ОК                                                                                                    | Cancel |

**5.** To view the snapshots, go to left-side navigation pane and click **Instance Snapshots**. You can see the progress and status of the snapshot.

| <                  | 👌 ehpc-cn-qingdao                                                           |                                        |
|--------------------|-----------------------------------------------------------------------------|----------------------------------------|
| Instance Details   | Snapshots                                                                   | Progress Status                        |
| Instance Snapshots | □ Snapshot ID/Name Tags Disk ID Size ▼ Encrypted/Unencrypted Created At     | 490/                                   |
| Security Groups    | s-m5 d- 4068 System Disk Unencrypted 15 August 2018<br>CreateSnapshot 14.41 | Time left Progressing<br>0Hours5minute |

### Time required for each snapshot creation may vary because of the

- disk volume.
- Creation of the first snapshot will take relatively longer than subsequent snapshots due to the first snapshot being a full snapshot.
- However, depending on the amount of changed data since previous snapshots, the length of time for each snapshot creation varies.

## 7.3 Apply automatic snapshot policies to disks

You can apply an automatic snapshot policy to disks according to your business needs.

Automatic snapshots are named in the format of auto\_yyyymmdd\_1, for example, auto\_20140 418\_1.

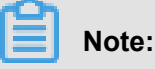

- Creating snapshots may disturb read and write operations on your disk. We recommend that you set the creation time of automatic snapshots to periods when service load is low to reduce effects on your service.
- Automatic snapshot policies cannot be applied to basic cloud disks when they are not in use.
- Snapshots that are manually created do not conflict with automatic snapshots. However, if an
  automatic snapshot is being created on a disk, you must wait for it to finish before manually
  creating a snapshot.

You can apply an automatic snapshot policy to a disk through either of the following:

- Cloud Disks menu: For applying an automatic snapshot policy to a specific disk.
- Snapshots & Images menu: For applying a unified automatic snapshot policy to several or all disks.

## From the Cloud Disks menu

To apply an automatic snapshot policy through the Cloud Disks menu,

follow these steps:

- 1. Log on to the ECS console.
- 2. Select a region.
- 3. In the left-side navigation pane, click Cloud Disks.
- 4. Select the disk for which you want to execute the policy and click Automatic Snapshot Policy.
- 5. Enable the automatic snapshot function and select the desired snapshot policy.
- 6. Click OK.

### From the Snapshots & Images menu

To apply or disable an automatic snapshot policy, follow these steps:

- 1. Log on to the ECS console.
- 2. Select a region. You can see a list of all automatic snapshot policies in the region.

- In the left-side navigation pane, choose Snapshots & Images > Automatic Snapshot Policy.
- 4. Select the automatic snapshot policy you want to apply and click Set Disk.
- 5. To enable the automatic snapshot policy, select the Disk without Preset Policy tab to view the disks. Select the disks in which you want to enable the policy, and then click Enable the Automatic Snapshot. Alternatively, click Enable the Automatic Snapshot after select multiple disks.

| Modify the automated Snapshot     | policy                           |                                            | ×                    |
|-----------------------------------|----------------------------------|--------------------------------------------|----------------------|
| After you enable the automated sn | apshot policy,your Snapshot will | be managed according to the automated Snap | shot policy.         |
| Disk without preset policy Dis    | sk with preset policy            |                                            |                      |
| Disk Name                         | Please enter disk name for fuz   | zy query Search                            |                      |
| Disk ID/Disk Name                 | Disk Category (All) 👻            | Disk Property (All) 👻                      | Action               |
| d-28eyf2ur4                       | General CloudDisk<br>40GB        | System Disk                                | Enable autosnapshot  |
| Enable autosnapshot               |                                  | Total: 1 item(s) , Per Page:               | 20 item(s) 《 < 1 > » |

6. To disable the automatic snapshot policy, select the Disk with Preset Policy tab to view the disks. Select the disks in which you want to disable the policy, and then click Disable the Automatic Snapshot. Alternatively, click Disable the Automatic Snapshot after select multiple disks.

| Modify the automated Snapsh    | ot policy                          |                                              | >                    |
|--------------------------------|------------------------------------|----------------------------------------------|----------------------|
| After you enable the automated | snapshot policy,your Snapshot will | be managed according to the automated Snapsh | ot policy.           |
| Disk without preset policy     | Disk with preset policy            |                                              |                      |
| Disk Name                      | Please enter disk name for fu      | zzy query Search                             |                      |
| Disk ID/Disk Name              | Disk Category (All) 👻              | Disk Property (All) 👻                        | Action               |
| d-28eyf2ur4 0                  | General CloudDisk<br>40GB          | System Disk                                  | Disable autosnapshot |
| Disable autosnapshot           | D                                  | Total: 1 item(s) , Per Page: 2               | 10 item(s) « < 1 > » |

## 7.4 Delete automatic snapshots when releasing disk

The automatic snapshots of cloud disks are not released along with the cloud by default. However

, you can change the property so that automatic snapshots are released with the following:

- Change the system disk (custom image): The previous system disks are releases. If an
  automatic snapshot has been set up to release with the cloud disks, the automatic snapshots of
  the previous system disks are automatically deleted.
- Detach a cloud disk

#### **Procedures**

To retain auto snapshots when releasing the disk, perform the following:

- 1. Log on to the ECS console.
- 2. Select a region.
- 3. In the left-side navigation pane, click Storage > Cloud Disks .
- 4. Select the disk that you want to configure and click Actions > More > Modify Attributes.
- In the Modify Disk Attributes dialog box, select Delete automatic snapshots when releasing disk, and then click OK.

| Modify Disk Attribute        | $\times$                                        |
|------------------------------|-------------------------------------------------|
| Disk: d-t4nibr01             | p3bgwd2mjkrd                                    |
| Instance<br>Subordinated to: | i-t4nactualy65ptudegzo / iZt4nactualy65Z        |
| Device Name:                 | /dev/xvdb                                       |
| Disk Type                    | SSD Cloud Disk                                  |
| Release Action:              | Release Disk with Instance                      |
|                              | Delete automatic snapshot when releasing disk ? |
|                              |                                                 |
|                              |                                                 |
|                              | OK Cancel                                       |

#### **Related API**

*ModifyDiskAttribute* 

## 7.6 View a snapshot chain

On March 28, 2017, Alibaba Cloud began to commercialize the snapshot service. After

commercialization, the snapshot service will charge for the snapshot capacity, for detailed pricing

information, *block storage for detailed pricing information*. For more information about Snapshot commercialization, see the *snapshot commercialization FAQ*.

The snapshot service fee is related to the snapshot capacity. This article describes how to view the capacity of all snapshots on a single disk and all snapshot capacity on a region.

#### View individual disk snapshot capacity

When you create snapshots of an elastic block storage device, such as a cloud disk or a shared block storage device, you can view the size of all the snapshots of the device by using the **Snapshot Chain** feature in the ECS console.

A snapshot chain is composed of all the snapshots of an elastic block storage device. After you create a snapshot, the device has a snapshot chain. The chain has the identical ID with that of the device. A snapshot chain provides the following information:

- Snapshot node: one node in the snapshot chain represents a single snapshot of the disk.
- Snapshot nodes: Each snapshot node of the chain represents one snapshot of the device.
- Snapshot capacity: The storage space occupied by all the snapshots of the device. Snapshot quota: Each device has up to 64 snapshots, including those created manually or automatically.

### Prerequisites

You have Create snapshots.

#### Procedure

To view the total size of all the snapshots of an elastic block storage device, follow these steps:

- 1. Log on to the ECS console.
- 2. Select a region.
- 3. In the left-side navigation pane, select Snapshots & Images > Snapshot list .
- 4. Find the disk ID of the snapshot. The disk should have at least one snapshot.
- 5. In the left-side navigation pane, click **Snapshot Chain**.
- 6. View all the snapshot capacities for the disk according to the disk ID that was found in step 4.You can view the total number and size of snapshots of the disk in the list.

In the **Actions** column, click **Details** to go to the **Snapshot Chain Details** page. On the page, you can see all the snapshots of the disk, which you can use to *Roll back a cloud disk* or *Create a custom mirror using a snapshot*.

## View all snapshot capacities under a region.

Follow these steps to view all snapshot capacities in a region:

- **1.** Log on to the *ECS console*.
- **2.** Select a region.
- 3. In the left-hand navigation bar, select Snapshots & Images > Snapshots .

You can view the total number and size of snapshots of the disk in the list.

# 8 Images

## 8.1 Create custom image

## 8.1.1 Create a custom image by using a snapshot

Custom images help you run ECS instances effectively by allowing you to create multiple ECS instances with identical OS and environment data to meet scaling requirements.

Custom images are based on ECS disk snapshots. You can set up identical or different configurat ions for ECS instances that are created from images.

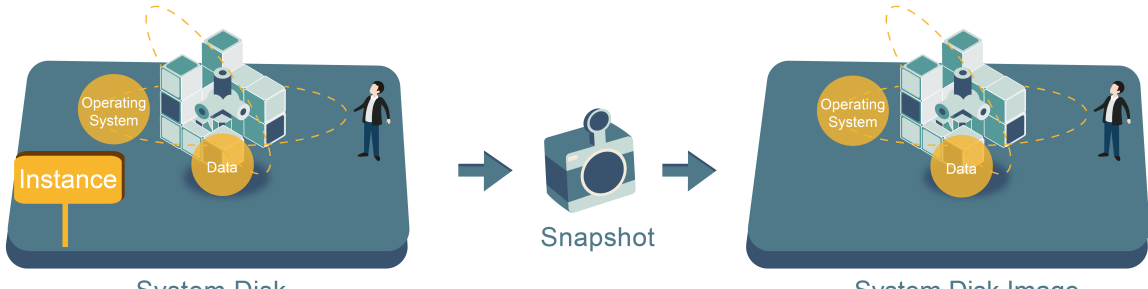

System Disk

System Disk Image

You can use a snapshot to create a custom image, including the operating system and data environment of the snapshot in the image. You can then use the custom mirror to create multiple instances with the same operating system and data environment, replicating instances easily.

You can also use an instance to create a image. See *Create a custom image by using an instance*.

To enhance the security of creating custom imags from snapshots, operation, *Alibaba Cloud custom mirror security recommendations*.

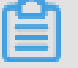

## Note:

- Custom images cannot be used across regions.
- You can change the operating system of an instance created from a custom image. The custom image can still to be used after the operating system is changed. See Change the system disk (custom image).
- You can upgrade the instance created from a custom image, including upgrading the CPU, memory, bandwidth, and disks.

- Custom images are independent from billing methods. Both Subscription and Pay-As-You-Go billing methods work. Custom images created from Subscription instances can used for creating Pay-As-You-Go instances. The opposite is also true.
- If the ECS used for creating a custom image expires, or the data is erased (that is, the system disk used for the snapshot expires or is released), the custom image and the ECS instances created from the custom image are not affected. However, auto snapshots are cleared when an ECS instance is released.

## **Considerations for Linux instances**

- Do not load data disk information in the /etc/fstab file. Otherwise, instances created using this image cannot start.
- We recommend that before taking a snapshot and creating an image, umount all data disks, and then create a snapshot to create a custom image. Otherwise, ECS instances that are created based on this custom image may not start.
- Do not upgrade the kernel or operating system version.
- Do not change the system disk partition. The system disk only support a single root partition.
- Check the availabe space of the the system disk to make sure that the system disk is not full.
- Do not modify critical system files such as /sbin, /bin and /lib etc.
- Do not modify the default logon user name root.

## Procedure

- **1.** Log on to the *ECS console*.
- 2. Select a region.
- 3. In the left-hand navigation pane, click Instances.
- 4. Find the target instance, click the instance ID, or in the Actions column, click Manage.
- **5.** In the left-hand navigation pane, click **Snapshots**. Find the target system disk, in the **Actions** column, click **Create Custom Image**.

|                               | lesiz         |        |     | DISK           | 16:29:48                   |       |         | Create Custom Image                  |
|-------------------------------|---------------|--------|-----|----------------|----------------------------|-------|---------|--------------------------------------|
| Elastic Computing Se          |               | jgf    | 20G | Data<br>Disk   | 2016-12-<br>27<br>16:29:34 | 100%  | Success | Disk Rollback                        |
| Instances                     |               | s0r5oi | 40G | System<br>Disk | 2016-12-<br>21<br>11:12:08 | 100%  | Success | Disk Rollback                        |
| <ul> <li>Snapshots</li> </ul> | CONTRACTOR OF | az680  | 40G | System<br>Disk | 2016-12-<br>13<br>11:07:47 | 100%  | Success | Disk Rollback<br>Create Custom Image |
| Automatic Snapshot P          |               | 9gi3   | 40G | System<br>Disk | 2016-11-<br>25<br>08:57:49 | 100%  | Success | Disk Rollback<br>Create Custom Image |
| Images<br>Security Groups     |               |        | 37G | Data           | 2016-08-<br>05             | 100%  | Success | Disk Rollback                        |
| Manage Tags<br>Operation Logs | -             |        | 40G | System         | 13:38:07<br>2016-03-<br>14 | 100%  | Success | Disk Rollback                        |
|                               |               |        | 100 | Disk           | 16:00:02                   | 10070 | 546655  | Create Custom Image                  |

The snapshot must be created from Data disks cannot be used to create custom images.

You can also use **Snapshots** > **Snapshot list**and select a snapshot created from a system disk to **create a custom image**.

|                                | testz               |       |     | DISK           | 16:29:48                   |      |         | Create Custom Image                  |
|--------------------------------|---------------------|-------|-----|----------------|----------------------------|------|---------|--------------------------------------|
| Elastic Computing Se Overview  |                     | jgf   | 20G | Data<br>Disk   | 2016-12-<br>27<br>16:29:34 | 100% | Success | Disk Rollback                        |
| Instances<br>Disks             |                     | s0r5o | 40G | System<br>Disk | 2016-12-<br>21<br>11:12:08 | 100% | Success | Disk Rollback<br>Create Custom Image |
| Snapshots     Snapshots        |                     | az680 | 40G | System<br>Disk | 2016-12-<br>13<br>11:07:47 | 100% | Success | Disk Rollback<br>Create Custom Image |
| Automatic Snapshot P           |                     | )gi3  | 40G | System<br>Disk | 2016-11-<br>25<br>08:57:49 | 100% | Success | Disk Rollback<br>Create Custom Image |
| Security Groups<br>Manage Tags |                     |       | 37G | Data<br>Disk   | 2016-08-<br>05<br>13:38:07 | 100% | Success | Disk Rollback<br>Create Custom Image |
| Operation Logs                 | a dipensita<br>mala |       | 40G | System<br>Disk | 2016-03-<br>14<br>16:00:02 | 100% | Success | Disk Rollback                        |

- 6. In the Create a custom image dialog box, do the following:
  - Confirm the snapshot ID.
  - Specify the name and description of the custom image.
  - Optional. Click Add Data Disk Snapshot to select multiple snapshots of data disks for the image. Click Add to add a data disk.

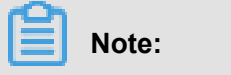

Remove sensitive data from the data disk before creating a custom image to avoid the risk of data security.

If the snapshot disk capacity is left blank, an empty disk is created with the default capacity of 5 GiB.

If you select available snapshots, the disk size is the same as the size of these snapshots.

| When creating a custom image with<br>created through the image. | Linux system, please do not load data disk informa                                                                                                    | ation in the /etc/fstab file. O                                                                              | )therwise, you cannot launc                                         | h the instance                   |
|-----------------------------------------------------------------|----------------------------------------------------------------------------------------------------|----------------------------------------------------------------------------------------------------|---------------------------------------------------------------------|----------------------------------|
| System Snapshot ID:                                             | s-bp3dbycplpp44p7wedd9/                                                                                                    |                                                                                                    |                                                                     |                                  |
| * Image Name:                                                   |                                                                                                    |                                                                                                    |                                                                     |                                  |
|                                                                 | It must contain 2-128 characters and begin with characters ".", "_", and "-".                                                                                                    | h English letters or Chinese o                                                                               | characters. It can include n                                        | umbers and the                   |
| * Image Description:                                            |                                                                                                    |                                                                                                    |                                                                     |                                  |
|                                                                 |                                                                                                    |                                                                                                    |                                                                     |                                  |
|                                                                 | It must contain 2-256 characters and it cannot                                                                                                    | begin with http:// or https://                                                                               | /                                                                   |                                  |
|                                                                 |                                                                                                    |                                                                                                    |                                                                     |                                  |
|                                                                 |                                                                                                    |                                                                                                    |                                                                     |                                  |
|                                                                 | Add Data Disk Snapshot                                                                                                    | - 3                                                                                                    |                                                                     |                                  |
| Snapshot Details:                                               | Add Data Disk Snapshot                                                                                                    | Device Name:                                                                                                 | Disk Capacity:                                                      | Actio                            |
| Snapshot Details:                                               | Add Data Disk Snapshot Snapshot ID s-bp1dbyc pipp+Hp7xedch(System Disk)                                                                                                    | Device Name:<br>/dev/xvda                                                                                    | Disk Capacity:                                                      | Actio                            |
| Snapshot Details:                                               | Add Data Disk Snapshot      Snapshot ID      s-tgridby:pipp+HpDowdril(System Disk)      Add                                                                                                    | Device Name:<br>/dev/xvda                                                                                    | Disk Capacity:                                                      | Actie<br>Delete                  |
| Snapshot Details:                                               | Add Data Disk Snapshot Snapshot ID s-bp1dbycpipp+Hp3keedr@(System Diek) Add 1. Leaving the snapshot ID blank will create an                                                                                                    | Device Name:<br>/dev/xvda<br>empty disk. Default capacit                                                     | Disk Capacity:<br>GB<br>y: 5 GB, with up to 2,000 G                 | Actic<br>Delete<br>B supported.  |
| Snapshot Details:                                               | Add Data Disk Snapshot      Snapshot ID      •-tpi1dbgcplpp4-tp?coedtr@(System Disk)      Add  1. Leaving the snapshot ID blank will create an 2. If a snapshot ID is selected, the default disk 3. If the device name is blank, it will be reacted | Device Name:<br>/dev/xvda<br>empty disk. Default capacit                                                     | Disk Capacity:<br>GB<br>y: 5 GB, with up to 2,000 G<br>ot capacity. | Acti<br>Delete<br>B supported.   |
| Snapshot Details:                                               | Add Data Disk Snapshot      Snapshot ID      building pipp++p?condmit(System Disk)      Add  1. Leaving the snapshot ID blank will create an 2. If a snapshot ID is selected, the default disk 3. If the device name is blank, it will be random    | Device Name:<br>/dev/xvda<br>empty disk. Default capacit<br>capacity will be the snapsh-<br>ly allocated.    | Disk Capacity:<br>GB<br>y: 5 GB, with up to 2,000 G<br>ot capacity. | Actie<br>Delete<br>iB supported. |
| Snapshot Details:                                               | Add Data Disk Snapshot      Snapshot ID      s-bp1dbycpipp++p3coedch@System Disk;      Add  1. Leaving the snapshot ID blank will create an 2. If a snapshot ID is selected, the default disk 3. If the device name is blank, it will be random     | Device Name:<br>/dev/xvda<br>empty disk. Default capacit<br>: capacity will be the snapsh-<br>nly allocated. | Disk Capacity:<br>GB<br>y: 5 GB, with up to 2,000 G<br>ot capacity. | Action<br>Delete<br>B supported. |

7. Click Create. The custom image is successfully created. In the left-side navigation pane, select
 Snapshots & Images > Images to view images you have created.

### FAQ for images of Linux instances

#### How to unount a disk and delete disk table data?

If /dev/hda5 is attached to /mnt/hda5, run any of the following three commands to detach the file system:

umount/dev/hda5 umount/mnt/hda5

#### umount/dev/hda5/mnt/hda5

/Etc/fstab is an important configuration file in Linux. It contains file system details and storage devices attached at startup. If you do not want to mount a specified partition when starting the VM, delete the corresponding lines from /etc/fstab. For example, you can delete the following statement to disconnect xvdb1 upon startup: /dev/xvdb1 /leejd ext4 defaults 0 0

How to determine whether a data disk is detached and a custom image can be created?

You must make sure that the auto attach data disk statement line has been deleted from the fstab file.

Use the mount command to view information on all mounted devices. Make sure that the execution results do not contain the information of the data disk partition.

### **Relevant configuration files**

Before creating an image, make sure that the key configuration files from the following table have not been modified. Otherwise, the new instance is unable to start.

| Configuration File                              | Purpose                                 | Risks if changed                                                                                                    |
|-------------------------------------------------|-----------------------------------------|----------------------------------------------------------------------------------------------------|
| /etc/issue*, /etc/*-release, /etc/<br>*_version | For system release and version          | Modifying /etc/issue* makes<br>the system release version<br>unidentifiable, and cause<br>instance creation failure. |
| /boot/grub/menu.lst, /boot/grub<br>/grub.conf   | For system startup                      | Modifying /boot/grub/menu.lst<br>results in kernel loading failure<br>, and the system is unable to<br>start.        |
| /etc/fstab                                      | For mounting partitions during startup. | Modifying it causes partition<br>mounting failure, and the<br>system is unable to start.                             |
| /etc/shadow                                     | For storing system passwords.           | If this file is set to read-only,<br>the password file cannot be<br>edited, and instance creation<br>fails.          |
| /etc/selinux/config                             | For system security policies            | Modifying /etc/selinux/config<br>and enabling SELinux results<br>in start failure.                                   |

## 8.1.2 Create a custom image by using an instance

You can create a custom image using an ECS instance, namely, you fully copy all its disks and pack them into an image.

During this process, snapshots are automatically created for all disks of the instance, including the system disk and data disks. All the created snapshots compose a new custom image. See the following picture.

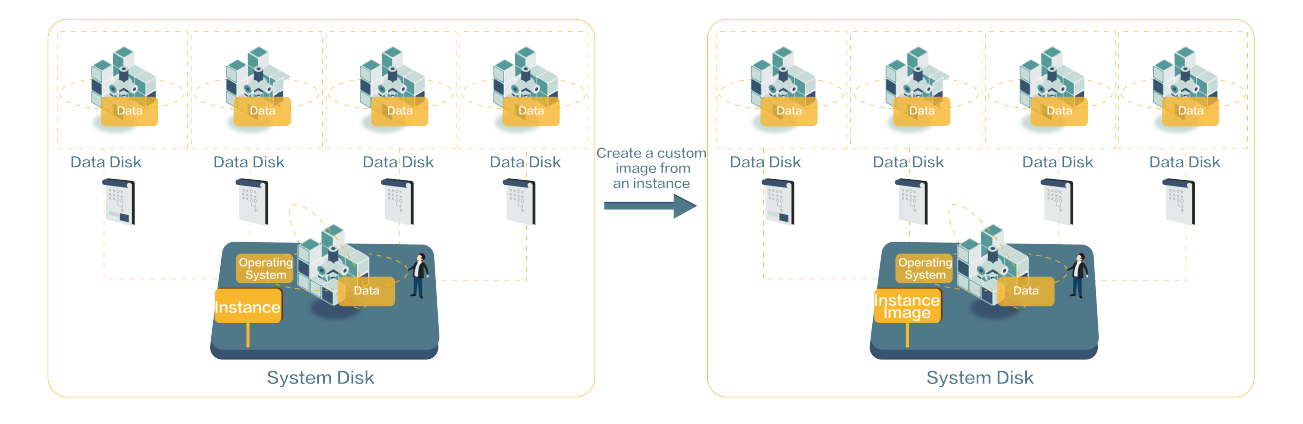

In addition, you can create a custom image based on the snapshot. See *Create a custom mirror using a snapshot*.

### Prerequisites

- To prevent the data privacy breach, make sure you delete all the confidential data in the ECS instance before creating a custom image.
- During creation, do not change the status of the instance. Do not stop, start, or restart the instance.
- If your custom image contains the data on the data disk, new data disk along with the ECS instance are created together. The data on the data disk duplicates the data disk snapshot in your custom image according to the mount device.
- You can export custom images that contain data of data disks.
- You cannot use a custom image which contains the data on the data disk to replace the system disk.

### Procedure

- 1. Log on to the ECS console.
- 2. At the top of the Instance list page, select the region where the target instance is located.
- **3.** Click **Instances** on the left-side navigation pane.
- **4.** Find the required instance. Choose **More** > **Create Custom Image**.

### 5. Enter the name and description.

### 6. Click create.

| Create Custom Image                                                       |                                                                                                    | $\times$ |
|---------------------------------------------------------------------------|----------------------------------------------------------------------------------------------------|----------|
| You can create a complete image to<br>be viewed in the snapshot list. You | amplate for the current ECS instance, including all its disks. A new snapshot will be taken for each instance disk and car<br>must wait for the snapshots for each disk to be created before the image can be used. Please be patient. | n        |
| Image Name:                                                               | 2 - 128 characters long. Do not start with a special character or a digit. It can contain the following special character.<br>".", "_", and "-".                                                                                       | 9751     |
| Image Description:                                                        |                                                                                                    |          |
|                                                                           | It must contain 2-256 characters and it cannot begin with http:// or https://                                                                                                    |          |
|                                                                           | Create Cano                                                                                                    | el       |

The image is available after all snapshots of all disks have been created. Please be patient.

#### Follow-up operation

After creating the custom image, you may want to Create an instance from a custom Image.

## 8.2 Change name and description of custom images

You can modify the names and descriptions of custom images at any time.

To modify the names and descriptions of custom images, perform the following:

- 1. Log on to the ECS console.
- 2. Select a region.
- 3. In the left-side navigation pane, click Images. Select the
- 4. image to edit. The image type must be Custom Image.
  - Modify the image name by hovering the cursor over the image name, and then clicking the pen icon that appears.
  - Modify the description of an image by clicking Modify Image Description, and then entering a description.

| Image ID/Name | Image Type(Custom Image) 🔻 | Platform | System Bit | Creation Time       | Status    | Progress | Action                                                                   |
|---------------|----------------------------|----------|------------|---------------------|-----------|----------|--------------------------------------------------------------------------|
| ٥             | Custom Image               | CentOS   | 64Bit      | 2017-03-07 11:41:14 | Available | 100%     | Modify Image Description   Related Instances<br>Copy Image   Share Image |
| ٥             | Custom Image               | CentOS   | 64Bit      | 2016-11-25 10:19:00 | Available | 100%     | Modify Image Description   Related Instances<br>Copy Image   Share Image |
| ۵             | Custom Image               | CENTOS5  | 64Bit      | 2016-11-24 12:22:09 | Available | 100%     | Modify Image Description   Related Instances<br>Copy Image   Share Image |

### 5. Click OK.

The name and description of the custom iamge are changed.

## 8.3 Copy custom images

Copying an image is a process in which a custom image is copied from one region to another region. Copying images across regions allows you to deploy a backup image system, or an identical application environment, in different regions. When a request of copying a custom image is initiated, ECS copies the snapshot that the custom image is created from the source region to the target region, and then creates a custom image from the copied snapshot in the target region. The speed of the process of copying the snapshot between regions depends on the network status. Moreover, Alibaba Cloud supports processing concurrent requests of copying images and your request maybe in a long queue. Therefore, it may take long time to complete the copying images operation.

### Precautions

- ECS copies the snapshot that the custom image is created from the source region to the target region, and then creates a custom image from the copied snapshot in the target region. Therefore, you may be charged for:
  - Data transferring between regions. Currently, there is no charge for this part of the flow, and the specific charge time is subject to the official website announcement.
  - The copied snapshot occupies the snapshot capacity.
    - The Snapshot capacity is currently available for a fee and for more details, please refer to the snapshot commercialization FAQ.
- Currently, copying images is only allowed among regions in mainland China. However, you
  can open a ticket to apply for coping images to an international region, and indicate the source
  region, the destination region, and the image ID in your ticket.

### Procedures

The steps for copying a mirror on the Administration Console are as follows:

- 1. Log on to the ECS console.
- 2. Select a region.
- 3. In the left-side navigation pane, choose **Snapshots & Images > Images**.
- 4. Select the custom image you want to copy, and in the Actions column, click Copy Image.

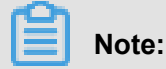

If your custom image is larger than 200 GB, when you click **Copy Image**, you are directed to open a ticket to complete copying the image.

- In the Copy Image dialog box, the ID of the selected image is displayed, and you have to complete the configurations:
  - **a.** Select the **target region**. Currently, copying images is only allowed between regions in mainland China.
  - **b.** Custom Image and Custom Image Description: Specify a name for the image to be displayed in the target region, and give a brief description of the image to ease future management.
  - c. Click OK.
- **6.** Click the target region and check the progress. When 100% progress is displayed, the image is copied successfully.

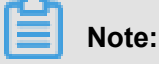

When the progress is not 100% and the status of the image is **Creating**, you can click **Cancel Copy** to cancel the copying process. After the process is canceled, the image information is removed from the target region.

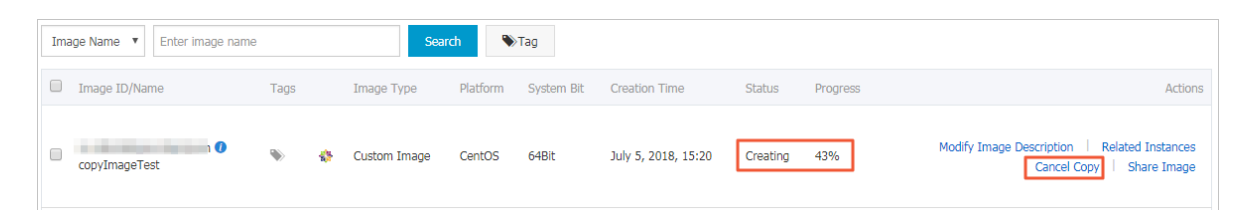

#### Next step

After the copied image is ready, it is in the **Available** status, you can use the custom image to *Step 2. Create an instance*create an ECS instance or *Change the system disk (custom image)*change a system disk.

In the *ECS console*, check the snapshot for creating the custom image in the **Snapshot List**.

## FAQ

FAQs about copying images

## 8.4 Share images

You can share your custom images with other users. Through the ECS console or ECS API, you can query images shared by other accounts with your own account, and select images shared by other accounts to create ECS instances. and replace system disk.

Before sharing an image, make sure that no confidential data is accessible on the disks to be shared.

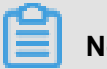

## Note:

The integrity or security of images is not guaranteed. Make sure that you use only images shared by trusted accounts. Before using shared images to create ECS instances, log on to the ECS instances to which the shared images belong and verify that the images are secure and complete

## Precautions

### Limits

- One image can be shared with a maximum of 50 accounts.
- Shared images do not count towards your image quota.
- Shared images can only be used to create instances in the same region as the source image.
- Only image owners can share images with other accounts.

### Impact of deleting shared images

- You can delete a custom image even you have shared it with other accounts. Before deleting the shared image, however, you must unassociate it from other accounts.
- If you delete an account that has shared a custom image, the users who are using the shared image can no longer find the image through the ECS console or ECS API, or use the image to create ECS instances and replace system disks.
- Deleting shared custom images may cause system disk re-initialization to fail for ECS instances created from these images.

You can share your custom images with other users. Through the ECS console or ECS API, you can query images shared by other accounts with your own account, and select images shared by other accounts to create ECS instances and replace system disk..

### Procedure

- Log on to the ECS console. In the left-side navigation pane, click Images. Select a region. Select the Custom Image you want to share. Click Share Image.
- **2.** In the displayed dialog box, select the Account Type and enter the account ID you want to share the image with. To obtain the account ID, logg on to Security Settings
- 3. of the Alibaba Cloud console and clickAccount Management > Security Settings > Account ID.
- **4.** View accounts using your shared images.

### Creating ECs instances using shared mirrors

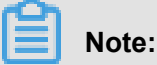

The integrity or security of images is not guaranteed. Make sure that you use only images shared by trusted accounts. If you delete an account that has shared a custom image, the users who are using the shared image can no longer find the image through the ECS console or ECS API, or use the image to create ECS instances.

## Cancel the sharing of an image

You can cancel the sharing of an image to specific accounts at any time. After you cancel the sharing, the user is unable to query and use the image.

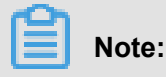

Any instances using the image, including instances of other accounts using the shared image, will not be able to reinitialize the system disk.

- 1. Log on to the ECS console.
- 2. Select a region.
- 3. In the left-side navigation pane, click Images. Select the
- 4. image you want to cancel sharing. The image type must be Custom Image. Click Share Image.

**5.** A list of the accounts using the selected image is displayed. Click **Unshare** next to the account with which you want to stop sharing the image.

### View the shared images

You can view which accounts are using your shared images. To view accounts using your shared images, perform the following:

- **1.** Log on to the *ECS console*.
- 2. Select a region.
- 3. In the left-side navigation pane, click **Images**. You can see the list of images.
- 4. Click Images, you can see the list of images.
- select image you want to vie. The image type must be Custom Image. Click Click Share Image.
- 6. A list of the accounts using the selected image is displayed.

### View the shared images you are using

You can view a list of the shared images from other accounts that you are using. To view a list of the shared images you are using, perform the following:

- **1.** Log on to the *ECS console*.
- 2. Select a region.
- **3.** In the image type dropdown, select the **Image Type**. as **Shared Image**, A list of the shared images you are using will be displayed.

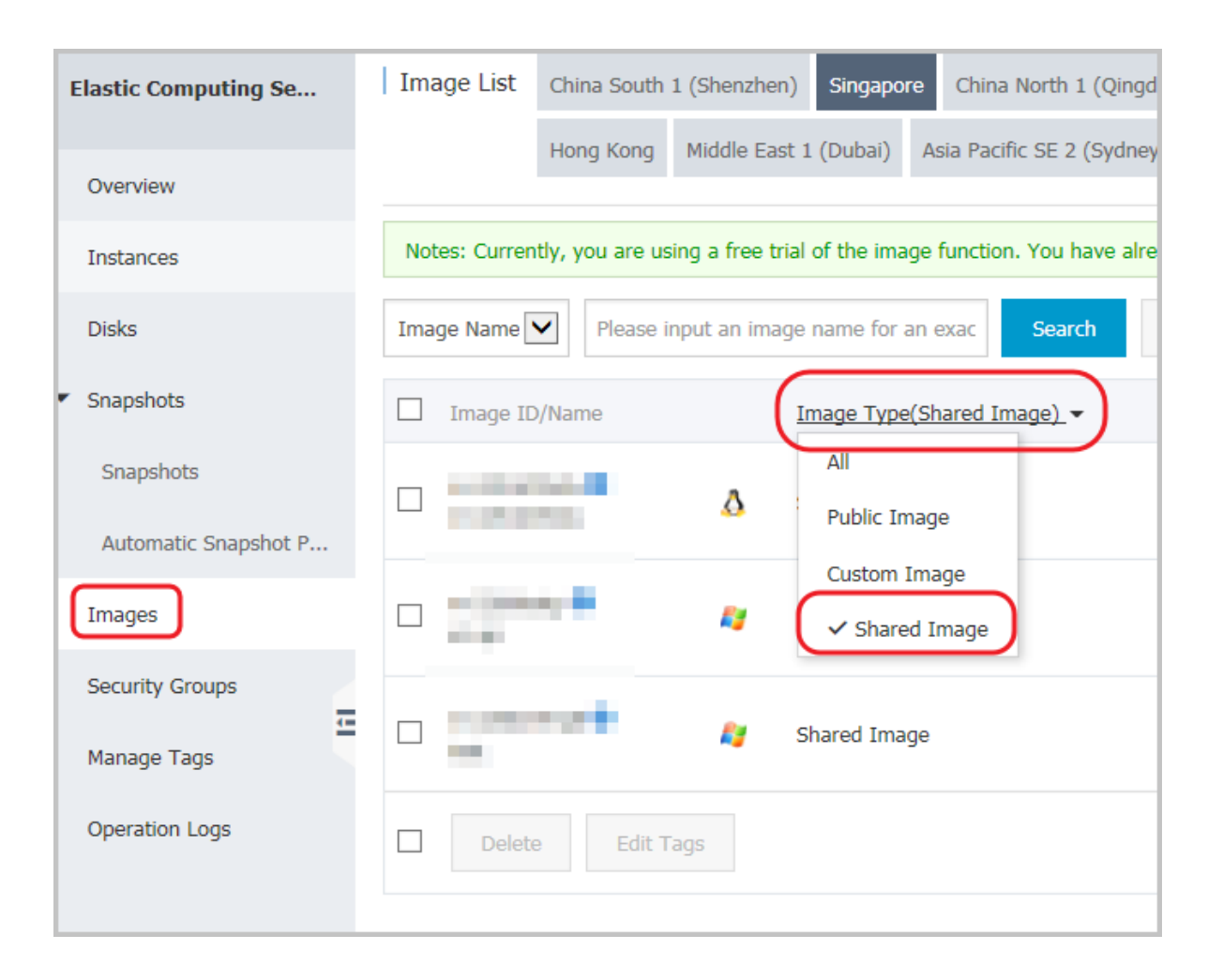

## 8.5 Import images

## 8.5.1 Image compliance tool

ECS allows you to create instances from imported custom images. The imported custom images can be created based on your offline server, virtual machine, or a cloud host on any cloud platform. The images you import must meet certain requirements. For more information, see *Notes for importing images*. To reduce the time required for creating images and instances, we recommend that you use the **image compliance tool** of ECS (hereinafter referred to as **compliance tool**) to create images that comply with the relevant standards. The compliance tool can detect non-compliance of various configuration indicators and locations based on a given server environment, generate TXT and JSON detection reports, and offer possible solutions.

## Limits

The compliance tool currently supports Linux images only, such as Ubuntu, CentOS, Debian, RedHat, SUSE Linux Enterprise Server (SLES), OpenSUSE, FreeBSD, CoreOS, and other Linux versions.

#### Sample

The following sample use a CentOS 7.4 64-bit server.

- 1. Log on to your server, virtual machine, or cloud host on any cloud platform.
- **2.** *Download* the compliance tool.
- **3.** Run <u>image\_check</u> with root permissions to guarantee that the compliance tool can read configuration files under permission control.

```
chmod +x image_check
sudo image_check -p [destination path]
```

```
Note:
```

You can use -p [destination path] to specify the path where detection reports are generated. If you do not set this parameter, reports are generated in the compliance tool path by default.

4. Wait for the compliance tool to detect the system configuration.

```
Begin check your system...
The report is generating.
    _____
The information you need to enter when you import your image to the
Alibaba Cloud website:
Current system: CentOS # System information 1: Server operating
system
Architecture: x86_64 # System information 2: System architecture
System disk size: 42 GB # System information 3: Server system disk
capacity
               _____
 _____
 # Detection item
Check driver [ OK ]
Check shadow file authority [ OK ]
Check security [ OK ]
Check qemu-ga [ OK ]
Check network [ OK ]
Check ssh [ OK ]
Check firewall [ OK ]
Check filesystem [ OK ]
Check device id [ OK ]
Check root account [ OK ]
Check password [ OK ]
Check partition table [ OK ]
Check lvm [ FAILED ]
Check lib [ OK ]
Check disk size [ OK ]
Check disk use rate [ WARNING ]
Check inode use rate [ OK ]
15 items are OK
1 items are failed
1 items are warning
   _____
```

The report is generated: /root/image\_check\_report\_2018-05-14\_18-18-10.txt Please read the report to check the details

5. View the detection report. The report is generated in the format of image\_check\_report\_d

ate\_time.txt or image\_check\_report.json.

## **Detection items**

The compliance tool detects the following server configuration items to ensure that the ECS instances created from your custom image are fully functional.

| Detection item | Non-compliance                                                                                        | Suggestion                                                                                                    |  |  |  |  |
|----------------|----------------------------------------------------------------------------------------------------|----------------------------------------------------------------------------------------------------|--|--|--|--|
| driver         | The ECS instance cannot start normally.                                                               | Install a virtualization driver. For example, <i>install a virtio driver</i>                                                                                                    |  |  |  |  |
| /etc/shadow    | You cannot modify the password file, so you cannot create an ECS instance from the custom image.      | Do not use the chattr command to lock the /etc/shadow file.                                                                                                    |  |  |  |  |
| SElinux        | The ECS instance cannot start normally.                                                               | Do not modify /etc/selinux/config to start SELinux.                                                                                                    |  |  |  |  |
| qemu-ga        | Some of the services required by<br>ECS are unavailable, and the<br>instance is not fully functional. | Uninstall qemu-ga.                                                                                                    |  |  |  |  |
| network        | Network functions of the ECS instance are unstable.                                                   | Disable or delete the Network<br>Manager and enable the network<br>service. For the latest Linux versions<br>, we recommend that you use the<br>Network Manager and run the nmcli<br>command to configure the network. |  |  |  |  |
| ssh            | You cannot <i>connect</i> to the ECS instance from the console.                                       | Enable the SSH service and do not set PermitRootLogin.                                                                                                    |  |  |  |  |
| firewall       | The system does not automatica<br>Ily configure your ECS instance<br>environment.                     | Disable the firewall iptables, firewalld<br>, IPFilter (IPF), IPFireWall (IPFW), or<br>PacketFilter (PF).                                                                                                    |  |  |  |  |
| file system    | You cannot <i>resize the disk</i> .                                                                   | The XFS, Ext3, and Ext4 file systems<br>are used, and the Ext2, UFS, and<br>UDF file systems are allowed. The<br>Ext4 file system does not support 64-<br>bit features.                                                |  |  |  |  |

| Detection item                  | Non-compliance                                                                     | Suggestion                                                                                                    |
|---------------------------------|------------------------------------------------------------------------------------|----------------------------------------------------------------------------------------------------|
| root                            | You cannot use your username and password to remotely connect to the ECS instance. | Reserve the root account.                                                                                                    |
| passwd                          | You cannot add users for the ECS instance.                                         | Retain or reinstall the passwd command.                                                                                                    |
| Partition table                 | The ECS instance cannot start normally.                                            | Use MBR partitioning.                                                                                                    |
| Logical Volume<br>Manager (LVM) | The ECS instance cannot start normally.                                            | Switch to another partitioning service.                                                                                                    |
| /lib                            | The ECS instance cannot be automatically configured.                               | The /lib and /lib64 files cannot be<br>stored in absolute paths. Modify the<br>storage paths of /lib and /lib64 to their<br>relative paths.                                                                                                    |
| system disk                     | N/A                                                                                | Increase the system disk capacity.<br>The optimal system disk capacity is<br>40 GiB to 500 GiB. When you import<br>images, configure the system disk<br>capacity based on the virtual file<br>size of images, instead of the usage<br>capacity of images. |
| disk_usage                      | You cannot install the necessary drivers or services for the ECS instance.         | Make sure that sufficient disk space is available.                                                                                                    |
| inode usage                     | You cannot install the necessary drivers or services for the ECS instance.         | Make sure that sufficient inode resources are available.                                                                                                    |

The compliance tool provides a detection result OK, FAILED, or WARNING based on detection items.

- OK: The detection items all comply with requirements.
- FAILED: The detection items do not comply with requirements. The ECS instance created from the custom image cannot start normally. We recommend that you rectify the non-compliant items and recreate the image to improve instance startup efficiency.
- WARNING: The detection items do not comply with requirements. The ECS instance created from the custom image can start normally, but ECS cannot use valid methods to configure your

instance. You can choose to immediately rectify the non-compliant items or temporarily neglect the items and create an image.

#### **Output items**

The compliance tool provides detection reports in both TXT and JSON formats after it detects the system environment. You can use -p [destination path] to specify the path where detection reports are generated. If you do not specify this parameter, reports are generated in the compliance tool path by default.

 Reports in TXT format are named image\_check\_report\_date\_time.txt. The reports include server configuration information and detection results. The following example uses a CentOS 7.4 64-bit server.

The information you need to input when you import your image to Alibaba Cloud Website: Current system is: CentOS #Server operating system Architecture: x86\_64 #System architecture System disk size: 42 GB #Server system disk capacity Check driver #Detection item name Pass: kvm drive is exist #Detection result Alibaba Cloud supports kvm virtualization technology We strongly recommend installing kvm driver.

 Reports in JSON format are named image\_check\_report.json. The reports include server configuration information and detection results. The following example uses a CentOS 7.4 64bit server.

```
"platform": "CentOS", \\Server operating system
  "os_big_version": "7", \\Operating system version number (major)
  "os_small_version": "4", \\Operating system version number (minor)
  "architecture": "x86_64", \\System architecture
"system_disk_size": "42", \\Server system disk capacity
  "version": "1.0.2", \\Compliance tool version
  "time": "2018-05-14_19-18-10", \\Detection time
  "check_items": [{
      "name": "driver", \\Detection item name
      "result": "OK", \\Detection result
      "error_code": "0", \\Error code
      "description": "Pass: kvm driver exists.", \\Description
      "comment": "Alibaba Cloud supports kvm virtualization
technology. We strongly recommend installing kvm driver."
  }]
```

### Next steps

- 1. View Notes for importing images.
- 2. Install the virtio driver.

- 3. (Optional) Convert the image file format.
- 4. Import custom images.
- 5. Create an instance from a custom image.

## 8.5.3 Install cloud-init

If you need to create ECS instances by using existing images, you can importing them to Alibaba Cloud ECS. To guarantee the successful configuration of the hostname, NTP source, and yum source of the imported image, we recommend that you install cloud-init in your on-premise server, virtual machine, or cloud host before importing an image.

## Limits

- Currently, cloud-init supports the Linux distributions of CentOS, Debian, Fedora, FreeBSD,
   Gentoo, RHEL (Red Hat Enterprise Linux), SLES (SUSE Linux Enterprise Server), and Ubuntu
- The AliYun datasource support is present in cloud-init since 0.7.9. If your on-premise server , virtual machine, or cloud host already has cloud-init installed, make sure that the version is later than 0.7.9.
  - 1. Connect to your on-premise server, virtual machine or cloud host.
  - 2. Run cloud-init --version to confirm the version.

If the version is later than 0.7.9, you can skip this tutorial and start to make your image. Otherwise, follow the tutorial to install cloud-init/*nstall cloud-init*.

### Prerequisites

Make sure that you have installed the following programs. We use yum as an example to describe the installation. If you manage packages by using zypper or apt-get, the installation methods are similar.

• git: Downloads the source code package of cloud-init.

Command: yum install git

• Python2.7: The basis of running and installing cloud-init.

Command: yum install python

• pip: Installs certain Python libraries on which cloud-init depends.

Command: yum install python-pip

We use  $\underline{yum}$  as an example to describe the installation. If you manage packages by using

zypper or apt-get, the installation methods are similar to yum.

#### Install cloud-init

Follow these steps to install cloud-init:

- 1. Connect to your on-premise server, virtual machine or cloud host.
- Run git clone https://git.launchpad.net/cloud-init to download the cloud-init project.
- 3. Run cd cloud-init to change the directory to cloud-init.
- **4.** Run python setup.py install to install setup.py, which is the installation file of cloudinit.
- 5. Run vi /etc/cloud/cloud.cfg to modify configuration file cloud.cfg.

| # The top level settings are used as module<br># and system configuration.                                                                                                    |
|----------------------------------------------------------------------------------------------------|
| <pre># A set of users which may be applied and/or used by various modules # when a 'default' entry is found it will reference the 'default_user' # from the distro configuration specified below users:     - default</pre> |
| # If this is set, 'root' will not be able to ssh in and they<br># will get a message to login instead as the default \$user<br>disable_root: true                                                                           |
| <pre># This will cause the set+update hostname module to not operate (if true) preserve_hostname: false</pre>                                                                                                    |
| <pre># Example datasource config # datasource: # Ec2: # netadata_urls: [ 'blah.con' ] # timeout: 5 # (defaults to 50 seconds) # max_wait: 10 # (defaults to 120 seconds)</pre>                                              |
| The modules that run in the 'init' stage<br>cloud_init_modules:                                                                                                    |

Change the preceding content of cloud\_init\_modules cloud\_init\_modules to the following:

```
# Example datasource config
# The top level settings are used as module
# and system configuration.
# A set of users which may be applied and/or used by various modules
# When a' default' entry is found it will reference the 'default _
user'
# From the distro configuration specified below
users:
-default
user:
name: root
lock_passwd: False
# If this is set, 'root' will not be able to SSH in and they
# Will get a message to login instead as the above $user
disable_root: false
```

```
# This will cause the set + update hostname module to not operate (
if true)
preserve_hostname: false
syslog_fix_perms: root:root
datasource_list: [aliyun]
# Example datasource config
datasource:
Aliyun:
support x en: false
timeout: 5 # (defaults to 50 seconds)
max_wait: 60 # (defaults to 120 seconds)
# metadata_urls: ['blah. com']
# The modules that run in the 'init 'stage
cloud_init_modules:
```

#### Troubleshooting

The missing libraries may vary depending on the operating system. You can use pip to install the missing libraries. After you install the missing libraries, install setup.py again.

#### Library six or library oauthlib is missing

If the following message appears, it indicates the six library is missing from Python. Run pip

install six to install the six library.

```
File "/root/cloud-init/cloudinit/log. py", line 19, in
import six
Importerror: No module named Six
```

• If the following message appears, it means the oauthlib library is missing from Python. Run

pip install oauthlib to install the oauthlib library.

```
File "/root/cloud-init/cloudinit/fig", line 20, in
import oauthlib.oauth1 as oauth1
Importerror: No module named oauthlib.oauth1
```

#### No library is specified when an error occurs during installation

If no dependency library is specified according to the error output, you may pip install -r requirements.txt to install all the dependency libraries listed in file requirements.txt of cloud-init.

## Next step

Make an image and Import custom images.

#### Reference

cloud-init Alibaba Cloud (AliYun)

## 8.5.4 Install virtio driver

To avoid failure in starting the Linux instances created by using the imported images of your server, virtual machines, or cloud hosts, *Import custom images* an Xen (pv) or virtio driver must be installed on your on-premises image and configured before importing. Follow these steps to check whether you must install the driver manually, and then install and configure the virtio driver for a Linux server if needed.

## Images requiring no manual installation

After you import images in *Import custom images*, if the operating systems of your image is listed in the following, Alibaba Cloud automatically processes the virtio driver for you:

- Windows Server 2008
- Windows Server 2012
- Windows Server 2016
- CentOS 6/7
- Ubuntu 12/14/16
- Debian 7/8/9
- SUSE 11/12

You can skip to recover the temporary root file system of initramfs or initrd.

## Images requiring manual installation

For Linux images that are not included in the preceding list, you must install the virtio driver onpremises before importing the images.

## To check the availability of virtio driver on a server

1. Run grep -i virtio /boot/config-\$(uname -r) to inspect whether the virtio driver is already built in the kernel of your server.

[root@isbplicmeefoj@kcvrddtliz ~]# grep -i virtio /boot/config-\$(uname -r) CONFIG\_VIRTIO\_VSOCKETS=m CONFIG\_VIRTIO\_VSOCKETS\_COMMON=m CONFIG\_VIRTIO\_BLK=m CONFIG\_SCSI\_VIRTIO=m CONFIG\_VIRTIO\_NET=m CONFIG\_VIRTIO\_CONSOLE=m CONFIG\_HW\_RANDOM\_VIRTIO=m CONFIG\_DRM\_VIRTIO\_GPU=m CONFIG\_VIRTIO\_GPU=m CONFIG\_VIRTIO=m # Virtio drivers CONFIG\_VIRTIO\_PCI=m CONFIG\_VIRTIO\_PCI\_LEGACY=y CONFIG\_VIRTIO\_DALLOON=m CONFIG\_VIRTIO\_INPUT=m # CONFIG\_VIRTIO\_INPUT=m # CONFIG\_VIRTIO\_MMIO\_is\_not\_set\_\_\_\_\_\_

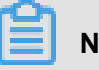

## Note:

- If VIRTIO\_BLK and VIRTIO\_NET do not exist in the output, the virtio driver is not built in the kernel, and you must install and configure the virtio driver on your server*To compile* and install virtio driver.
- If the values of parameter CONFIG\_VIRTIO\_BLK and and parameter CONFIG\_VIR TIO\_NET are y, the virtio driver is already built in the kernel. You can read Notes for importing custom images Notes for importing custom images and import the image Import custom images.
- If the values of parameter CONFIG\_VIRTIO\_BLK and and parameter CONFIG\_VIR TIO\_NET are m, continue to step 2.
- Run lsinitrd /boot/initramfs-\$(uname -r).img | grep virtioto make sure virtio driver has been complied in the temporary root file system of initramfs or initrd.

| [root@  | abg L | C.B. | ee foj G | in charden La | ~]# lsinitro | d /bc | ot/  | 'initra | am fs- | \$(uname | -r).  | img   | grep  | vir  | tio   |                |       |        |       |       |       |       |       |       |        |   |
|---------|-------|------|----------|---------------|--------------|-------|------|---------|--------|----------|-------|-------|-------|------|-------|----------------|-------|--------|-------|-------|-------|-------|-------|-------|--------|---|
| Argumen | ts:   | -f   | add-     | drivers '     | xen-blkfront | xer   | i-bl | .kfron  | t vir  | tio_blk  | virt  | io_bl | k vir | tio_ | pci ۱ | virti          | .o_pc | ci vi  | tio_c | onso  | le vi | rtio_ | cons  | sole' |        |   |
| - rw-r  | r     | 1    | root     | root          | 7628         | Sep   | 13   | 07:14   | usr/   | lib/mod  | ules/ | 3.10. | 0-693 | .2.2 | .el7  | <b>. x</b> 86_ | 64/1  | kernel | /drīv | ers/l | olock | /virt | iol   | olk.k | 0.XZ   |   |
| - rw- r | r     | 1    | root     | root          | 12820        | Sep   | 13   | 07:15   | usr/   | lib/mod  | ules/ | 3.10. | 0-693 | .2.2 | .el7. | <b>x</b> 86    | 64/   | kernel | /driv | ers/  | char/ | virti | .o_co | onsol | e.ko.x | z |
| - rw- r | r     | 1    | root     | root          | 7980         | Sep   | 13   | 07:16   | usr/   | lib/mod  | ules/ | 3.10. | 0-693 | .2.2 | .el7. | x86            | 64/   | kernel | /driv | ers/  | scsi/ | virti | .0_sc | csi.k | 0.XZ   |   |
| drwxr-x | r-x   | 2    | root     | root          | Θ            | 0ct   | 24   | 14:09   | usr/   | lib/mod  | ules/ | 3.10. | 0-693 | .2.2 | .el7  | . x86          | 64/   | kernel | /driv | ers/  | virti | 0     |       |       |        |   |
| - rw- r | r     | 1    | root     | root          | 4340         | Sep   | 13   | 07:16   | usr/   | lib/mod  | ules/ | 3.10. | 0-693 | .2.2 | .el7  | . x86          | 64/   | kernel | /driv | ers/  | virti | o/vir | tio.  | ko.x  | z      |   |
| - rw- r | r     | 1    | root     | root          | 9480         | Sep   | 13   | 07:16   | usr/   | lib/mod  | ules/ | 3.10. | 0-693 | .2.2 | .el7  | <b>. x</b> 86  | 64/   | kernel | /driv | ers/  | virti | o/vir | tio   | pci.  | ko.xz  |   |
| - rw- r | r     | 1    | root     | root          | 8136         | Sep   | 13   | 07:16   | usr/   | lib/mod  | ules/ | 3.10. | 0-693 | .2.2 | .el7. | <b>x</b> 86    | 64/   | kernel | /driv | ers/  | virti | o/vir | `t10  | ring  | .ko.xz |   |
| [root@  | rtp1  | im   | erioji   | kewa dat La   | ~]#          |       |      |         |        |          |       |       |       |      |       |                |       |        |       |       |       |       |       |       |        |   |

# Note:

According to the preceding figure, the virtio\_blk driver, including its dependency virtio.ko, virtio\_pci.ko and virtio\_ring.ko, has been compiled in the temporary root file system initramfs. After reading Notes for importing custom images Notes for importing custom images, you can directly import the image Import custom images.

 If virtio driver is unavailable in the initramfs, you must recover the temporary root file system of initramfs or initrd before importing images or migration.

#### To recover the temporary root file system

After *checking*, if the virtio driver is supported by the kernel but not compiled in the temporary root file system, you must recover the temporary root file system. Take CentOS as an example:

CentOS/RedHat 5

```
mkinitrd -f --allow-missing \
--with=xen-vbd --preload=xen-vbd \
--with=xen-platform-pci --preload=xen-platform-pci \
--with=virtio_blk --preload=virtio_blk \
--with=virtio_pci --preload=virtio_pci \
--with=virtio_console --preload=virtio_console \
```

CentOS/RedHat 6/7

```
mkinitrd -f --allow-missing \
--with=xen-blkfront --preload=xen-blkfront \
--with=virtio_blk --preload=virtio_blk \
--with=virtio_pci --preload=virtio_pci \
--with=virtio_console --preload=virtio_console \
/boot/initramfs-$(uname -r).img $(uname -r)
```

Debian/Ubuntu

```
echo -e 'xen-blkfront\nvirtio_blk\nvirtio_pci\nvirtio_console' >> \
/etc/initramfs-tools/modules
mkinitramfs -o /boot/initrd.img-$(uname -r)"
```

#### To compile and install virtio driver

Take Redhat server as an example:

#### To download the kernel package

- 1. Run yum install -y ncurses-devel gcc make wget to install necessary components to compile the kernel.
- **2.** Run uname -r to query the kernel version of your server, such as 4.4.24-2.a17.x86\_64.

```
[root@iZbp1127hr3wi6p2cq91nbZ ~]# uname -r
4.4.24-2.al7.x86_64
```

**3.** Visit *published Linux Kernel Archives* to download the source codes of kernel, for example, the download link of kernel version starting with 4.4.24 is *https://www.kernel.org/pub/linux/kernel/v4*.*x/linux-4.4.24.tar.gz*.

| ← → C ↑ Secure   https://www.kernel.org/pub/linux/kernel/v4.x/ |                   |           |  |  |  |  |  |  |  |  |  |
|----------------------------------------------------------------|-------------------|-----------|--|--|--|--|--|--|--|--|--|
| Apps                                                           |                   |           |  |  |  |  |  |  |  |  |  |
| linux-4.4.22.tar.sign                                          | 24-Sep-2016 08:13 | 801       |  |  |  |  |  |  |  |  |  |
| linux-4.4.22.tar.xz                                            | 24-Sep-2016 08:13 | 87339320  |  |  |  |  |  |  |  |  |  |
| linux-4.4.23.tar.gz                                            | 30-Sep-2016 08:54 | 132981677 |  |  |  |  |  |  |  |  |  |
| linux-4.4.23.tar.sign                                          | 30-Sep-2016 08:54 | 801       |  |  |  |  |  |  |  |  |  |
| linux-4.4.23.tar.xz                                            | 30-Sep-2016 08:54 | 87355844  |  |  |  |  |  |  |  |  |  |
| linux-4.4.24.tar.gz                                            | 07-Oct-2016 13:42 | 132983580 |  |  |  |  |  |  |  |  |  |
| linux-4.4.24.tar.sign                                          | 07-Oct-2016 13:42 | 801       |  |  |  |  |  |  |  |  |  |
| linux- <mark>4.4.24</mark> .tar.xz                             | 07-Oct-2016 13:42 | 87357412  |  |  |  |  |  |  |  |  |  |
| linux-4.4.25.tar.gz                                            | 16-Oct-2016 16:05 | 132985513 |  |  |  |  |  |  |  |  |  |

- **4.** Run cd /usr/src/ to change the directory.
- 5. Run wget https://www.kernel.org/pub/linux/kernel/v4.x/linux-4.4.24.tar .gz to download the installation package.
- 6. Run tar -xzf linux-4.4.24.tar.gz to decompress the package.
- 7. Run ln -s linux-4.4.24 linux to establish a link.
- 8. Run cd /usr/src/linux to change the directory.

### To compile the kernel

1. Run the following commands to compile the driver into the kernel.

```
make mrproper
symvers_path=$(find /usr/src/ -name "Module.symvers")
test -f $symvers_path && cp $symvers_path .
cp /boot/config-$(uname -r) . /.config
make menuconfig
```

2. Configure the corresponding settings of virtio driver in the following windows:

# Note:

Select \*to build the driver in the kernel, select m to compile it as a module.

a. Press the space bar to select Virtualization.

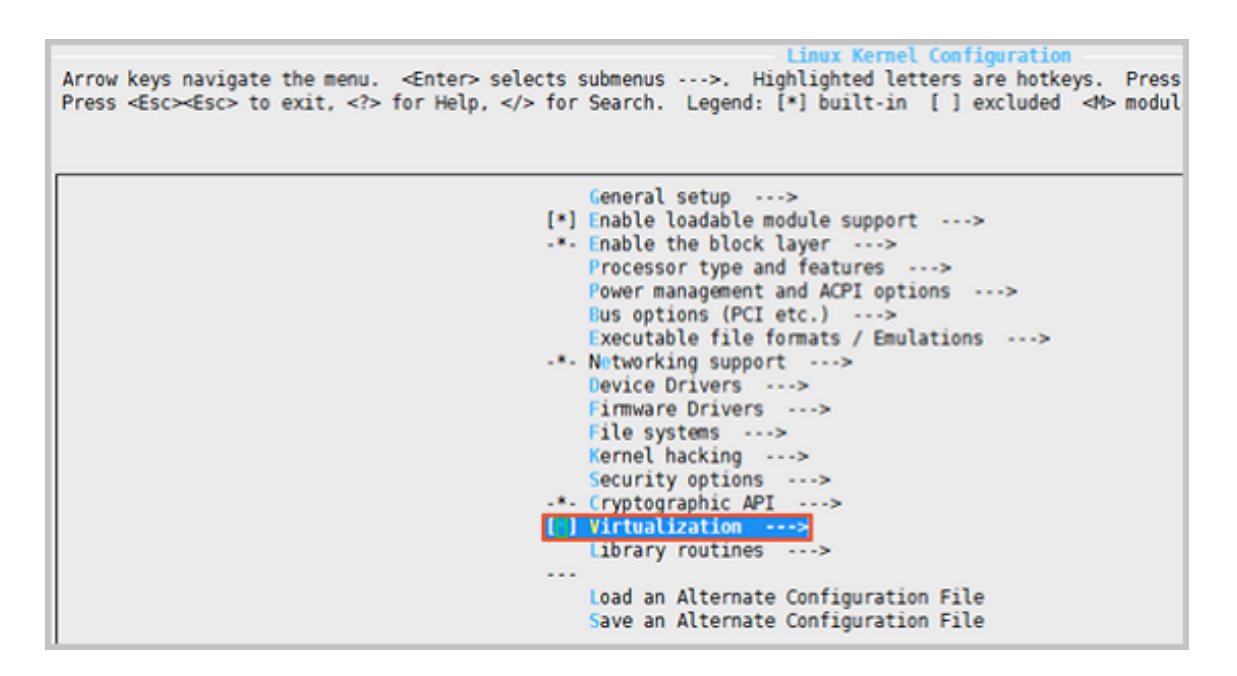

Make sure that you have selected the option of KVM (Kernel-based Virtual Machine).

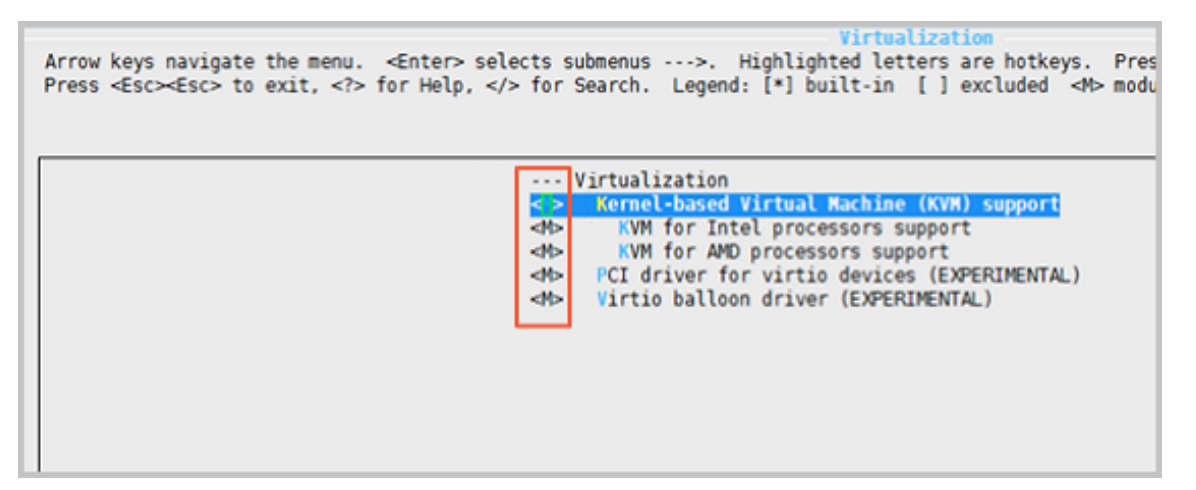

```
Processor type and features --->
[*] Paravirtualized guest support --->
--- Paravirtualized guest support
(128) Maximum allowed size of a domain in gigabytes
[*] KVM paravirtualized clock
```

#### [\*] KVM Guest support

| -Paravirtualized guest support<br>Arrow keys navigate the menu. <enter> selects submenus ···-&gt;. Highlighted letters are hotkeys. F<br/>Press <esc>Esc&gt; to exit, <? > for Help, &gt; for Search. Legend: [*] built-in [] excluded &lt;&gt; m</esc></enter>                                            | Pressing |
|----------------------------------------------------------------------------------------------------|----------|
| <pre>* * Paravirtualized guest support [*] Xen guest support [128) Maximum allowed size of a domain in gigabytes [*] Enable Xen debug and tuning parameters in debu [*] KVM paravirtualized clock [*] KVM Guest support -*- Enable paravirtualization code [] Paravirtualization layer for spinlocks</pre> | ugfs     |

```
Device Drivers --->
[*] Block devices --->
Virtio block driver (EXPERIMENTAL)
-*- Network device support --->
Virtio network driver (EXPERIMENTAL)
```

- **b.** Press the Esc key to exit the kernel configuration windows, and save changes to file .config according to the dialog box.
- **c.** *Inspect* whether all the corresponding settings of virtio driver has been correctly configured or not.
- **d.** (Optional) If no configuration of virtio driver is settled after the *inspect*, run the following commands to edit the file .config manually.

```
make oldconfig
make prepare
make scripts
make
make install
```

**e.** Run the following commands to check whether the virtio driver is installed. whether the virtio driver is installed.

```
find /lib/modules/"$(uname -r)"/ -name "virtio.*" | grep -E "
virtio.*"
grep -E "virtio.*" < /lib/modules/"$(uname -r)"/modules.builtin</pre>
```

## Note:

If any of the output includes virtio\_blk and virtio\_pci.virtio\_console, your server has correctly installed the virtio driver.

## Next steps

After compiling the virtio driver, You can *Migrate your server to Alibaba Cloud by using Cloud Migration Tool*.

# 8.5.5 Configure Customized Linux images

Customized Linux images are Linux images that currently ECS cannot provide. If you want to run Customized Linux image on your ECS instances, you can import the Customized Linux image in the *ECS console* and configure **Customized Linux** according to this tutorial, see the following image.
| Import Image                                                                                                    |                                                                                                    | ×                                            |
|----------------------------------------------------------------------------------------------------|----------------------------------------------------------------------------------------------------|----------------------------------------------|
| When you create an image, a will incur snapshot fees.                                                                                            | snapshot will be created as well. Because the snapshol                                                                                                    | t service is now a paid service, your images |
| How to import an image:<br>1. Perform the following:/<br>2. Upload the image file t<br>3. Authorize the official EV<br>4. Check if the image mer | Activate OSS<br>o the bucket in the same region where the image is to<br>CS service account to access your OSS.Confirm Addres<br>etsrequirements for importing custom images. | be imported.<br>s                            |
| * Region of Image:                                                                                                    | Germany 1 (Frankfurt)                                                                                                    |                                              |
| * OSS Object Address:                                                                                                    | Image's OSS Object Address.                                                                                                    | How to get the address of OSS files          |
| * Image Name:                                                                                                    | The name to be displayed after the image is impo                                                                                                    |                                              |
| * Operating System:                                                                                                    | Linux <b>v</b>                                                                                                    |                                              |
| System Disk Size (GB):                                                                                                    | The system disk size cannot be smaller than the im                                                                                                    | age file.                                    |
|                                                                                                    | 40 GB-500 GB for Windows; 40 GB-500 GB for Lin                                                                                                    | ux.                                          |
| * System Architecture:                                                                                                    | ×86_64 ▼                                                                                                    |                                              |
| * System Platform:                                                                                                    | CentOS 🔻                                                                                                    |                                              |
| Image Format:                                                                                                    | CentOS<br>Ubuntu<br>CoreOS<br>Aliyun                                                                                                    |                                              |
| Image Description:                                                                                                    | Debian<br>SUSE<br>OpenSUSE<br>FreeBSD<br>RedHat<br>Others Linux                                                                                                    |                                              |
|                                                                                                    |                                                                                                    |                                              |
|                                                                                                    |                                                                                                    | OK Cancel                                    |

A Customized Linux image is treated as an unknown operating system. ECS configures the Customized Linux image by writing the necessary configuration information, such as SSH configuration, to the instance, and then runs a predefined script at the instance startup to process the configuration information.

#### Limits an procedures

Limits

- The first primary partition of the custom image must be writable.
- The first primary partition type of the custom image must be FAT32, EXT2, EXT3, EXT4, or UFS.
- The virtual file size of the image must be greater than 5 GB.

#### Procedures

- 1. Create the directory aligun\_custom\_image in the root directory of the first primary partition.
- 2. When the Customized Linux instance starts up, ECS either writes the instance-related configuration information to the os.conf file in the aligun\_custom\_image directory or, if this file does not exist, a new file with the name as **os.conf** is automatically created.
- **3.** The image must contain a pre-defined startup script to parse various configuration parameters in the **os.conf** file and implement the configuration. For more information, see *Configure the parsing script* t and *Script sample*.

#### Security requirements

The basic security requirements for Customized Linux are as follows:

- No high-risk vulnerabilities that can be exploited remotely.
- If a default initial password exists for VNC, the password must be changed at the first log on.
   Access of the default VNC account is denied until the password is changed.
- No default initial password for SSH. A random initial password must be generated and distributed by the Alibaba Cloud ECS control system.

#### Samples of os.conf configuration file

Sample for the classic network-connected instances

```
hostname=iZ23r29djmjZ
password=cXdlcjEyMzQK
eth0_ip_addr=10.171.254.123
eth0_mac_addr=00:8c:fa:5e:14:23
eth0_netmask=255.255.0
eth0_gateway=10.171.254.1
eth0_route="10.0.0.0/8 10.171.254.1;172.16.0.0/12 10.171.254.1"
eth1_ip_addr=42.120.74.105
eth1_mac_addr=00:8c:fa:5e:14:24
eth1_netmask=255.255.255.0
eth1_gateway=42.120.74.1
eth1_route="0.0.0.0/0 42.120.74.1"
dns_nameserver="7.7.7.7 8.8.8.8"
```

#### The description of the parameters is as follows.

| Parameter      | Description                                                                           |
|----------------|---------------------------------------------------------------------------------------|
| hostname       | The host name                                                                         |
| password       | The password, in the format of a Base64-<br>encoded string                            |
| eth0_ip_addr   | The IP address of eth0 NIC                                                            |
| eth0_mac_addr  | The MAC address of eth0 NIC                                                           |
| eth0_netmask   | The network mask of eth0 NIC                                                          |
| eth0_gateway   | The default gateway of eth0 NIC                                                       |
| eth0_route     | The route list (intranet route list) of eth0, separated with semicolons by default    |
| eth1_ip_addr   | The IP address of eth1 NIC                                                            |
| eth1_mac_addr  | The MAC address of eth1 NIC                                                           |
| eth1_netmask   | The network mask of eth1 NIC                                                          |
| eth1_gateway   | The default gateway of eth1 NIC                                                       |
| eth1_route     | The route (default Internet route) list of eth1, separated with semicolons by default |
| dns_nameserver | DNS address list, separated with spaces by default                                    |

#### Sample for VPC-Connected instances

```
hostname=iZ23r29djmjZ
password=cXdlcjEyMzQK
eth0_ip_addr=10.171.254.123
eth0_mac_addr=00:8c:fa:5e:14:23
eth0_netmask=255.255.255.0
eth0_gateway=10.171.254.1
eth0_route="0.0.0.0/0 10.171.254.1"
dns_nameserver="7.7.7.7 8.8.8.8"
```

The parameter definitions are as follows.

| Parameter     | Description                                                |
|---------------|------------------------------------------------------------|
| hostname      | The host name                                              |
| password      | The password, in the format of a Base64-<br>encoded string |
| eth0_ip_addr  | The IP address of eth0 NIC                                 |
| eth0_mac_addr | The MAC address of eth0 NIC                                |

| Parameter      | Description                                                  |
|----------------|--------------------------------------------------------------|
| eth0_netmask   | The network mask of eth0 NIC                                 |
| eth0_gateway   | The default gateway of eth0 NIC                              |
| eth0_route     | The route list of eth0, separated with semicolons by default |
| dns_nameserver | DNS address list, separated with spaces by default           |

#### Configure the parsing script

For an optimized Customized Linux configuration, we recommend you predefine the script in the image. When you create an instance, ECS writes information related to the configuration parameters to the os.conf file in the aligun\_custom\_image directory, in the first primary partition. The script then reads the relevant configuration information from the os.conf file and implements the configuration. During script creation, pay attention to the following:

- Rules for configuring parameters: As stated in Samples of os.conf configuration file, the number of configuration parameters and rules for some configuration parameter values for instances are different for VPC and classic networks.
- Boot start: The script must be set to boot automatically at system startup.
- Configuration file path: When you use the image to create an instance, the default device name assigned to the first primary partition varies between I/O-optimized and non-I/O-optimized instances. We recommend you use the uuid or label in the script to identify the device in the first primary partition. The user password is a Base64-encoded string, and must be entered the same way in the script.
- Identify VPC or classic network: You must determine the instance network type in the script as either VPC or classic network. The easiest method is to identify whether <a href="mailto:eth1\_route">eth1\_route</a> or other eth1-related configuration items exist.
- Configuration differences between the VPC and classic network:
  - For a VPC instance, the default Internet route is configured in the eth0\_route parameter in the os.conf file.
  - For a classic network instance, the default route is configured in the eth1\_route parameter, and the intranet route is configured in the eth0\_route parameter.

Therefore, it is necessary in the script to determine the network type of the instance, and then have a specific analysis and processing.

- Configuration optimization: During the life cycle of an instance, the os.conf file must be
  executed only once, so we recommend that you delete the os.conf configuration file after the
  script runs successfully. If the script fails to read the os.conf configuration, no configuration is
  executed.
- Process a custom image: The custom image created on the Customized Linux instance must include the boot script. When you create an instance using the custom image, ECS writes the os.conf configuration when the instance is started for the first time. The script then implements the related configuration items when it detects the configuration.
- Modify related configuration: When the instance configuration information is changed in the ECS console or by an API, ECS writes the relevant information to the os.conf file. Changes are implemented when the script runs again.

#### Script sample

See the following script example for a CentOS image.

- The script is for reference only. You must modify it based on the actual operating system type to get a valid script.
- Before you use the script, make sure that the script passes the debugging process.
- The script must be configured to run at boot automatically, for example, by putting the script in the /etc/init.d/ directory.

```
/bin/bash
### BEGIN INIT INFO
# Provides: os-conf
# Required-Start: $local_fs $network $named $remote_fs
# Required-Stop:
# Should-Stop:
# Default-Start: 2 3 4 5
# Default-Stop: 0 1 6
# Short-Description: The initial os-conf job, config the system.
### END INIT INFO
first_partition_dir='/boot/'
os_conf_dir=${first_partition_dir}/aliyun_custom_image
os_conf_file=${os_conf_dir}/os.conf
load_os_conf() {
if [[ -f $os_conf_file ]]; then
. $os conf file
return 0
else
return 1
fi
cleanup() {
# ensure $os_conf_file is deleted, to avoid repeating config system
rm $os_conf_file >& /dev/null
# ensure $os_conf_dir is exitst
mkdir -p $os_conf_dir
```

```
config_password() {
if [[ -n $password ]]; then
password=$(echo $password | base64 -d)
if [[ $? == 0 && -n $password ]]; then
echo "root:$password" | chpasswd
fi
fi
config_hostname() {
if [[ -n $hostname ]]; then
sed -i "s/^HOSTNAME=. */HOSTNAME=$hostname/" /etc/sysconfig/network
hostname $hostname
fi
config_dns() {
if [[ -n $dns_nameserver ]]; then
dns_conf=/etc/resolv.conf
sed -i '/^nameserver.*/d' $dns_conf
for i in $dns_nameserver; do
echo "nameserver $i" >> $dns_conf
done
fi
is_classic_network() {
# vpc: eth0
# classic: eth0 eth1
grep -q 'eth1' $os_conf_file
config_network() {
/etc/init.d/network stop
config_interface eth0 ${eth0_ip_addr} ${eth0_netmask} ${eth0_mac_addr}
config_route eth0 ${eth0_route}
If; then
Config_interface eth1 $ {eth1_ip_addr} $ {eth1_netmask} $ {eth1_mac_a
ddr }
config_route eth1 ${eth1_route}
fi
/etc/init.d/network start
config_interface() {
local interface=$1
local ip=$2
local netmask=$3
local mac=$4
inteface_cfg="/etc/sysconfig/network-scripts/ifcfg-${interface}"
cat << EOF > $inteface_cfg
DEVICE=$interface
IPADDR=$ip
NETMASK=$netmask
HWADDR=$mac
ONBOOT=yes
BOOTPROTO=static
EOF
config_default_gateway() {
Local gateway = $1
sed -i "s/^GATEWAY=. */GATEWAY=$gateway/" /etc/sysconfig/network
config_route() {
local interface=$1
local route=$2
```

```
route_conf=/etc/sysconfig/network-scripts/route-${interface}
> $route conf
echo $route | sed 's/;/\n/' | \
while read line; do
dst=$(echo $line | awk '{print $1}')
gw=$(echo $line | awk '{print $2}')
if ! grep -q "$dst" $route_conf 2> /dev/null; then
echo "$dst via $gw dev $interface" >> $route_conf
fi
if [[ "$dst" == "0.0.0.0/0" ]]; then
config_default_gateway $gw
fi
done
start() {
if load_os_conf ; then
config_password
config_network
config_hostname
config_dns
cleanup
return 0
else
echo "not load $os_conf_file"
return 0
fi
RETVAL=0
case "$1" in
start)
start
RETVAL=$?
echo "Usage: $0 {start}"
RETVAL=3
esac
exit $RETVAL
```

### 8.5.6 Convert image file format

Only image files in RAW or VHD format can be imported. If you want to import images in other formats, convert the format before importing the image. This tutorial describes how to use qemuimg tool to converts custom image file format

such as RAW, Qcow2, VMDK, VDI, VHD (vpc), VHDX, qcow1, or QED to vhd or raw format.

#### Install qemu-img

You can use different methods to install qemu-img and convert the image file format based on operating system of your computer:

- Windows operationg system
- Linux operationg system

#### Windows operationg system

Follow these steps to install qemu-IMG and convert the image file format:

- 1. Download and install qemu from *https://qemu.weilnetz.de/w64/*. Installation path: *C*:\Program *Files*\qemu.
- 2. Perform the following to create an environment variable (For Windows 7):
  - a. Choose Start > Computer, right click properties.
  - b. In the left-side navigation pane, click Advanced system settings.
  - c. In the System Properties dialog box, click the Advanced tab and click Environment
     Variables.
  - d. In the Environment Variables dialog box, in the System variables, find the Path variable, and click Edit. If the Path variable does not exist, click New.
  - e. Add a variable value:
  - In the Edit System Variable: In the Variable value, add C:\Program Files\qemu.
     Different variable values are separated with semicolon (;).
  - In the New System Variable: In the Variable name, enter Path. In the Variable value, enter C:\Program Files\qemu.
- **3.** Open **Command** Prompt in Windows and run the gemu-img --help command. If it is displayed successfully, the installation was successful.
- 4. In the **Command** prompt, run the cd [directory of the source image file] command to change the directory. For example, cd D:\ConvertImage.
- 5. In Command prompt, run the gemu-img convert -f raw -O gcow2 centos.raw centos.gcow2 command to convert the image file format.

The command parameters are described as follows:

- -f is followed by the source image format.
- -o (uppercase is required) is followed by the converted image format, the source file name, and the target file name.

When the conversion is complete, the target file appears in the directory where the source image file is located.

#### Linux operationg system

To install qemu-img and convert the image file format, follow these steps:

- 1. Install gemu-img, for example:
  - For Ubuntu, run the command: apt install gemu-img.
  - For CentOS, run the command: yum install gemu-img.
- 2. Run the gemu-img convert -f raw -O gcow2 centos.raw centos.gcow2 command to convert the image file format.

The command parameters are described as follows:

- -f is followed by the source image format.
- -o (uppercase is required) is followed by the converted image format, the source file name, and the target file name.

### 8.5.7 Import custom images

You can import image files to the ECS environment to create custom images. You can then use these images to create ECS instances or change system disks.

## Note:

When you import a mirror, a snapshot is created, because the snapshot service has already started charging for it. The Snapshot capacity is the size of the imported mirror file, regardless of the System Disk size that was set when the mirror was imported.

#### Prerequisite

Before importing a mirror, you should have done the following:

- For the limits and requirements of importing custom images, See Notes for importing custom images, Configure Customized Linux images, and Convert image file format
- #unique\_232.
- You can only import an image file to a region from OSS in the same region. The image and the OSS must belong to one account.
- You can use an OSS third-party tool client, OSS API or OSS SDK, to upload the file to a bucket in the same region as the ECS custom image to import. See *Multipart upload* to upload an image file that is larger than 5 GiB.

#### Procedures

- 1. Log on to the OSS console, Get object URL.
- 2. Follow these steps to authorize the ECS service to access your OSS resources:
  - a. Log on to the ECS console.
  - **b.** In the left-side navigation pane, choose **Snapshots and Images > Images**.
  - c. Click Import Image.
  - d. On the third items of How to import an image. Click Confirm Address.

| ] | import Image ? X                                                                                                    |
|---|----------------------------------------------------------------------------------------------------|
|   |                                                                                                    |
|   | When you create an image, a snapshot will be created as well. Because the snapshot service is now a paid service, your images will incur snapshot fees.                                              |
|   | How to import an image:<br>1. Perform the following:Activate OSS                                                                                                    |
|   | <ol> <li>Upload the image file to the bucket in the same region where the image is to be imported.</li> <li>Authorize the official ECS service account to access your OSS Confirm Address</li> </ol> |
|   | 4. Check if the image meetsrequirements for importing custom images.                                                                                                    |

e. Click Confirm Authorization Policy on the Cloud Resource Access Authorization page.Go back to the ECS console.

| Cloud Resource Access Authorization                                                                                                    |   |  |
|----------------------------------------------------------------------------------------------------|---|--|
| Note: If you need to modify role permissions, please go to the RAM Console. Role Management. If you do not configure it correctly, the following role: ECS will not be able to obtain the required permissions. |   |  |
|                                                                                                    |   |  |
| ECS needs your permission to access your cloud resources.                                                                                                    |   |  |
| Authorize ECS to use the following roles to access your cloud resources.                                                                                                    |   |  |
| AliyunECSImageImportDefaultRole                                                                                                    | ~ |  |
| Description: The ECS service will use this role to import image file.                                                                                                    |   |  |
| Permission Description: The policy for AliyunECSImageImportRole, including the readonly permission for OSS.                                                                                                    |   |  |
| AliyunECSImageExportDefaultRole                                                                                                    | ~ |  |
| Description: The ECS service will use this role to export image file.                                                                                                    |   |  |
| Permission Description: The policy for AliyunECSImageExportRole, including the read/write permission for OSS.                                                                                                   |   |  |
|                                                                                                    |   |  |
| Confirm Authorization Policy Cancel                                                                                                    |   |  |

3. In the left-side navigation pane, choose Snapshots and Images > Images.

#### 4. Click Import Image,

- 5. Enter the following information in the **Import Image** pop-up window:
  - **Region of image**: Select the region where you want to deploy the application.
  - OSS Object Address: Copy the object address taken from the OSS console.
  - **OSS Object Address**: Copy the object address taken from the OSS console. It can be 2 to 128 characters in length. Begins with lower case Latin letters or Chinese characters. Allows numbers, periods (.), underscores (\_), colons (:), and hyphens (-).
  - **Operating System** : Supported OS releases are Windows or Linux. If you want to import a non-standard platform image, select Linux.
  - System Disk size: The system disk size range is 40 Gib-500 Gib.
  - **System Architecture**: Choose **x86\_64** for 64 bit operating systems and choose **i386** for 32 bit operating systems and choose.
  - System Platform: The system platform Depends on the **Operating System** you choosed. Avaliable options:
    - Windows: Windows Server 2003, Windows Server 2008, and Windows Server 2012.
    - Linux: Centos, Suse, Ubuntu, Debian, FreeBSD, CoreOS, Aliyun, Customized Linux, and Others Linux. (Linux only) Open a ticket to confirm the selected edition is supported.
    - If your image OS is a custom edition developed from Linux kernel, open a ticket to contact us.
  - **Image Format** : Supports RAW and VHD format. RAW format is recommended. Note that you cannot use qemu-image to create VHD images.
  - Image Description: The description of the image.
  - (Optional) If you want to import an image that contains data disks, choose Add Images of Data Disks, and follow the page prompts to set information. Supported data disk capacity range is 5 GiB-2000 GiB.
  - After the information is confirmed, click **OK** to create a task to import the image.

### Note:

It usually takes 1 to 4 hours to import an image. The duration of the task depends on the size
of your image file and the amount of concurrent tasks. You can view the task progress in the
image list of the import region.

We create snapshots for you when importing images, you can check the **Snapshot** list for progress monitoring. Before the import mirror task is complete, the status of the snapshot is displayed as **Failed**. When the task completes, the status is automatically updated **Available**.

You can find and cancel the image import task in the *task manager*.

#### Next steps

After you import the custom image, you may want to Create an instance from a custom Image.

#### See also

- Images
- Custom images FAQ
- Export custom images
- ECS custom mirroring operation practice
- Create and import on-premise images by using Packer
- Use Packer to create a custom image
- Copy custom images
- Share images

### 8.6 Export custom images

You can export custom images to a local device for test purposes or to offline private stack. This topic describes the limits of the image export function, and provides instructions on how to export images in the ECS console.

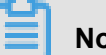

Note:

Note that exported images are stored in your OSS bucket, which must be in the same region as the custom images. You are biiled for the data used of for OSS storage and downloading.

#### Limits

Currently, the image export function has the following constraints and restrictions:

- The image export function is usable before it is *whitelisted*.
- You cannot export the custom images that are created by a system disk snapshot from the marketplace.
- You can export the custom images that contain four snapshots of data disks at most, and for a single data disk, the maximum volume must be less than 500 GB.

• The default format of exported image files is RAW.

#### Precautions

- When you export images that contain data disk snapshot, the snapshot and image files are shown in your OSS bucket.
  - A snapshot of the system disk has a system in the file name.
  - A snapshot of the data disk has data in the file name. The data disk snapshot will have the identity corresponding to the data disk, which is the mount point of the data disk, such as xvdb or xvdc.
- When using exported images *#unique\_237*, you need to confirm that the file device recorded in /etc/fstab records corresponds to the exported data disk snapshot information.

#### Prerequisites

Before exporting a custom mirror, you need to do the following:

- Open a ticket to activate the image export feature. Describe the use cases of the exported images in the ticket.
- Activate OSS and make sure that the region where your custom images are located has an available OSS bucket. See *Create a bucket*. to create an OSS bucket.

#### Procedure

- 1. Log on to the ECS console.
- **2.** Select a region.
- 3. (Optional) Authorize the ECS service to access your OSS bucket:
  - a. Choose **Snapshots & Images** > **Images** in the left-side navigation pane.
  - b. Find the custom image you want to export. In the Action column, click Export Image.
  - c. In the Export Image dialog box, click Confirm Address in Step 3 of the prompt message.
  - d. In the Cloud Resource Access Authorization window, click Confirm Authorization
     Policy. Return to the ECS console homepage.
- 4. In the left-side navigation pane, choose Snapshot & Images > Images.
- 5. Find the custom image you want to export, In the Action column, click Export Image.
- 6. In the Export Image dialog box:
  - Select the OSS bucket in the specified region.

- Set the prefix of the object name of the exported image. For example, if you set Demo as the prefix, then the exported image file displayed in the OSS bucket is named Demo-[ automatically generated file name].
- 7. Click OK to export the image.

| Export Image              |                         | ×                      |
|---------------------------|-------------------------|------------------------|
|                           |                         |                        |
| Image Name:               | ExportImageDemo         |                        |
| System Disk Size<br>(GB): | 40                      |                        |
| Operating System:         | linux                   |                        |
| System Platform:          | Ubuntu                  |                        |
| System Architecture:      | x86_64                  |                        |
| Region of Image:          | China East 1 (Hangzhou) |                        |
| * OSS Bucket<br>Address:  | ecsdoc-text 💌           |                        |
| * OSS Object Prefix:      | Demo                    |                        |
|                           |                         | <mark>ОК</mark> Cancel |

The duration of exporting depends on the size of the image file and the number of other export tasks in the queue. Be patient. You can go to the *Manage Tasks* page in the ECS console to query the task progress based on the task ID. When the **Task Status** is Task **Completed**, the image is successfully exported.

To cancel the export task, go to the *Manage Tasks* page and find the task.

#### Next step

- To query the export result, log on to the OSS console.
- To download the exported image file, log on to the OSS console Get object URL and Get object URL.

### 8.7 Open source tools

### 8.7.1 Create and import on-premise images by using Packer

*Packers* Packer is a convenient open-source tool to create on-premises image files. It runs on the most major operating systems.

To create an on-premises image by yourself and then upload it on a cloud platform is a complex process. However, by using Packer, you can create identical on-premises images for multiple platforms from a single source configuration. Follow these steps to create an on-premises image for CentOS 6.9 on an Ubuntu 16.04 server and to upload it to Alibaba Cloud. To create on-premises images for other operating systems, you can **customize your Packer templates** as necessary.

#### Prerequisites

• You must have the AccessKey ready to fill out the configuration file. .

Note:

The AccessKey has a high level of account privileges. We recommend that you *Create a RAM user* and use the RAM account to *create an AccessKey* to prevent data breach.

• Before uploading your on-premises images to Alibaba Cloud, you must #unique\_232.

#### Sample of creating and importing an on-premises image

**1.** Run egrep "(svm | vmx)" /proc/cpuinfo to check whether your on-premises server or virtual machine supports KVM. If the following output returns, KVM is supported.

pat pse36 clflush dts acpi mmx fxsr sse sse2 ss ht tm pbe syscall nx pdpe1gb rdtscp lm constant\_tsc art arch\_perfmon pebs bts rep\_good nopl xtopology nonstop\_tsc aperfmperf tsc\_known\_freq pni pclmulqdq dtes64 monitor ds\_cpl vmx est tm2 ssse3 sdbg fma cx16 xtpr pdcm pcid sse4\_1 sse4\_2 x2apic movbe popcnt tsc\_deadline\_timer aes xsave avx f16c rdrand lahf\_lm abm 3dnowprefetch epb intel\_pt tpr\_shadow vnmi flexpriority ept vpid fsgsbase tsc\_adjust bmi1 avx2 smep bmi2 erms invpcid mpx rdseed adx smap clflushopt xsaveopt xsavec xgetbv1 xsaves dtherm ida arat pln pts hwp hwp\_notify hwp\_act\_window hwp\_epp flags : fpu vme de pse tsc msr pae mce cx8 apic sep mtrr pge mca cmov

2. Run the following commands to install the KVM:

sudo apt-get install qemu-kvm qemu virt-manager virt-viewer libvirtbin bridge-utils # Install KVM and related dependencies. sudo virt-manager # Enable virt-manager.

If a GUI runs in the VM console window, you have successfully installed the KVM.

3. Install Packer.

To install Packer, see *Use Packer to create a custom image* Use Packer to Create a Custom Image.

4. Run the following commands to define a Packer template.

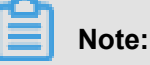

The on-premises image created in the following configuration is for the CentOS 6.9 operating system only. To create images for other operating systems, *Customize a Packer template*customize configuration file centos.json as needed.

```
cd /user/local # Switch the directory.
wget https://raw.githubusercontent.com/alibaba/packer-provider/
master/examples/alicloud/local/centos.json # Download file centos.
json that is released by Alibaba Cloud.
wget https://raw.githubusercontent.com/alibaba/packer-provider/
master/examples/alicloud/local/http/centos-6.9/ks.cfg # Download
file ks.cfg that is released by Alibaba Cloud.
mkdir -p http/centos-6.9 # Create a directory.
mv ks.cfg http/centos-6.9/ # Move file ks.cfg to the http/centos-6.9
directory.
```

5. Run the following commands to create an on-premises image.

export ALICLOUD\_ACCESS\_KEY= SpecifyYourAccessKeyIDHere # Import your AccessKeyID, export ALICLOUD\_SECRET\_KEY= SpecifyYourAccessKeySecretHere # Import your AccessKeySecret. packer build centos.json # Create an on-premises image.

The running result of the sample is as follows.

```
qemu output will be in this color.
==> qemu: Downloading or copying ISO
qemu: Downloading or copying: http://mirrors.aliyun.com/centos/6.9/
isos/x86_64/CentOS-6.9-x86_64-minimal.iso
==> qemu: Running post-processor: alicloud-import
qemu (alicloud-import): Deleting import source https://oss-cn-
beijing.aliyuncs.com/packer/centos_x86_64
Build 'qemu 'finished.
=> Builds finished. The artifacts of successful builds are:
--> qemu: Alicloud images were created:
```

cn-beijing: XXXXXXXX

**6.** Wait for a few minutes, log on to the *ECS console* and check your custom image in the image list that is in the corresponding region. In this sample, the region is China North 2 (cn-beijing).

#### Next steps

You can use the created image to create an ECS instance. For more information, see *Create an instance from a custom Image*.

#### Customize a Packer template

The image file created in the preceding *Sample of creating and importing an on-premises image* is for the CentOS 6.9 operating system only. To create images for other operating systems, you must customize the Packer template.

For example, the following JSON file is customized based on the template to create an image for the CentOS 6.9.

```
{"variables": {
"box_basename": "centos-6.9",
"build_timestamp": "{{isotime \"20060102150405\"}}",
"cpus": "1",
"disk_size": "4096",
"git_revision": "__unknown_git_revision__",
"headless": "",
"http_proxy": "{{env `http_proxy`}}"
"https_proxy": "{{env `https_proxy`}}",
"iso_checksum_type": "md5",
"iso_checksum": "af4a1640c0c6f348c6c41f1ea9e192a2",
"iso_name": "CentOS-6.9-x86_64-minimal.iso",
"ks_path": "centos-6.9/ks.cfg",
"memory": "512",
"metadata": "floppy/dummy_metadata.json",
"mirror": "http://mirrors.aliyun.com/centos",
"mirror_directory": "6.9/isos/x86_64",
"name": "centos-6.9",
"no_proxy": "{{env `no_proxy`}}",
"template": "centos-6.9-x86_64",
"version": "2.1. TIMESTAMP"
"builders":[
"boot_command": [
" text ks=http://{{ . HTTPIP }}:{{ . HTTPPort }}/{{user `ks_path`}}"
"boot_wait": "10s",
"disk_size": "{{user `disk_size`}}",
"headless": "{{ user `headless` }}",
"http_directory": "http",
"iso_checksum": "{{user `iso_checksum`}}",
"iso_checksum_type": "{{user `iso_checksum_type`}}",
"iso_url": "{{user `mirror`}}/{{user `mirror_directory`}}/{{user `
iso_name`}}",
"output_directory": "packer-{{user `template`}}-qemu",
```

```
"shutdown_command": "echo 'vagrant'|sudo -S /sbin/halt -h -p",
"ssh_password": "vagrant",
"ssh_port": 22,
"ssh_username": "root",
"ssh_wait_timeout": "10000s",
"type": "qemu",
"vm_name": "{{ user `template` }}.raw",
"net_device": "virtio-net",
"disk_interface": "virtio",
"format": "raw"
"provisioners": [{
"type": "shell",
"inline": [
"sleep 30",
"yum install cloud-util cloud-init -y"
"post-processors":[
"type": "alicloud-import",
"oss_bucket_name": "packer",
"image_name": "packer_import",
"image_os_type": "linux",
"image_platform": "CentOS",
"image architecture": "x86 64",
"image_system_size": "40",
"RegionId": "cn-beijing"
```

#### Parameters in a Packer builder

*Sample of creating and importing an on-premises image* QEMU builder is used in the preceding sample to create a virtual machine image. Required parameters for the builder are as follows.

| Parameter    | Туре   | Description                    |
|--------------|--------|--------------------------------|
| iso_checksum | String | The checksum for the OS        |
|              |        | ISO file. Packer verifies this |
|              |        | parameter before starting      |
|              |        | a virtual machine with the     |
|              |        | ISO attached. Make sure        |
|              |        | you specify at least one       |
|              |        | of the iso_checksum            |
|              |        | Of iso_checksum_url            |
|              |        | parameter. If you have the     |
|              |        | iso_checksum parameter         |
|              |        | specified, the iso_checks      |
|              |        | um_url parameter is ignored    |
|              |        | automatically.                 |

| iso_checksum_type | String | <ul> <li>The type of the checksum<br/>specified in iso_checksum.</li> <li>Optional values:</li> <li>none: If you specify none<br/>for iso_checksum_type<br/>, the checksuming is<br/>ignored, thus none is not<br/>recommended.</li> <li>md5</li> <li>sha1</li> <li>sha256</li> <li>sha512</li> </ul>                                                                                      |
|-------------------|--------|----------------------------------------------------------------------------------------------------|
| iso_checksum_url  | String | This is a URL pointing to a<br>GNU or BSD style checksum<br>file that contains the ISO file<br>checksum of an operating<br>system. It may come in either<br>the GNU or BSD pattern.<br>Make sure you specify at least<br>one of the iso_checksum_url<br>parameter. If you have the<br>iso_checksum parameter<br>specified, the iso_checks<br>um_url parameter is ignored<br>automatically. |
| iso_url           | String | <ul> <li>This is a URL pointing to the ISO file and containing the installation image. This URL may be an HTTP URL or a file path:</li> <li>If it is an HTTP URL, Packer downloads the file from the HTTP link and caches the file for running it later.</li> <li>If it is a file path to the IMG or QCOW2 file, QEMU directly starts the file. If you have the file path</li> </ul>       |

|          |         | <pre>specified, set parameter disk_image to true.</pre>                                                                                                    |
|----------|---------|----------------------------------------------------------------------------------------------------|
| headless | boolean | By default, Packer starts the<br>virtual machine GUI to build<br>a QEMU virtual machine. If<br>you set headless to True,<br>a virtual machine without any<br>console is started. |

For more information about other optional parameters, see Packer *QEMU Builder*.

#### Parameters in a Packer provisioner

*Sample of creating and importing an on-premises image* The provisioner in the preceding sample contains a Post-Processor module that enables automated upload of on-premises images to Alibaba Cloud. Required parameters for the provisioner are as follows:

| Parameter  | Туре   | Description                                                                                                    |
|------------|--------|----------------------------------------------------------------------------------------------------|
| access_key | String | Your AccessKeyID. The<br>AccessKey has a high<br>privilege. We recommend that<br>you first <i>Create a RAM user</i><br>and use the RAM account<br>to create an AccessKey to<br>prevent data breach.     |
| secret_key | String | Your AccessKeySecret.<br>The AccessKey has a high<br>privilege. We recommend that<br>you first <i>Create a RAM user</i><br>and use the RAM account<br>to create an AccessKey to<br>prevent data breach. |
| region     | String | Select the region where<br>you want to upload your<br>on-premises image. In the<br>sample, the region is cn-<br>beijing. For more information,<br>see <i>Regions and zones</i> .                        |
| image_name | String | <ul> <li>The name of your on-premises image. The value:</li> <li>Can contain [2, 128] characters in length.</li> </ul>                                                                                  |

|                    |        | <ul> <li>Must start with an either<br/>upper case or lower case<br/>letter.</li> <li>Can contain digits,<br/>underscores (_), colons(:),<br/>or hyphens (-).</li> <li>Cannot start with acs, http<br/>://, or https://.</li> </ul> |
|--------------------|--------|----------------------------------------------------------------------------------------------------|
| oss_bucket_name    | String | Your OSS bucket name. If you<br>specify a bucket name that<br>does not exist, Packer creates<br>a bucket automatically with the<br>specified oss_bucket_name<br>when uploading the image.                                          |
| image_os_type      | String | Image type. Optional values: <ul> <li>linux</li> <li>windows</li> </ul>                                                                                                    |
| image_platform     | String | Distribution of the image. For example, CentOS.                                                                                                    |
| image_architecture | String | <ul><li>The instruction set architecture of the image. Optional values:</li><li>i386</li><li>x86_64</li></ul>                                                                                                    |
| format             | String | <ul><li>Image format. Optional values:</li><li>RAW</li><li>VHD</li></ul>                                                                                                    |

For more information about other optional parameters, see Packer Alicloud Post-Processor.

#### Next steps

You can use the created image to create an ECS instance. For more information, see *Create an instance from a custom Image*.

#### References

- For more information about how to use Packer, see *Packer* documentation.
- For more information about release information, visit the Packer repository on GitHub packer.

- For more information about Alibaba Cloud open source tools, visit Alibaba repository on GitHub opstools.
- For more information about Alibaba Cloud and Packer project, visit the Alibaba & Packer repositories on GitHub *packer-provider*.
- For more information about configuration file ks.cfg, see Anaconda Kickstart .

### 8.7.2 Use Packer to create a custom image

*Packer* is a convenient open-source tool to create custom images. It runs on major operating systems. This document provides information about how to install and use Packer. With Packer, you can easily create a custom image by using only one or two lines of commands.

#### Prerequisites

You must have the AccessKey ready. For more information, see Create AccessKey .

Note:

The AccessKey has a high level of account privileges. To avoid improper operations and data breach, we recommend that you *Create a RAM user*, and act as a RAM user to *create your AccessKey*.

#### Step 1. Install Packer

Go to the official *download page of Packer* where you can choose and download the version of Packer for your operating system. Follow these steps or visit the official *installation page of Packer* for how to install Packer.

#### To install Packer on a Linux server

- 1. Connect and log on to the Linux server. If the server you want to connect to is an ECS Linux instance, see *Connect to a Linux instance by using a password*.
- 2. Run cd /usr/local/bin to go to the /usr/local/bin directory.

# Note:

The /usr/local/bin directory is an environment variable directory. ou can install Packer to this directory or another directory that has been added to the environment variable.

- 3. Run wget https://releases.hashicorp.com/packer/1.1.1/packer\_1.1. 1\_linux\_amd64.zip to download the Packer installer. You can visit the official *download* page of Packer to download installers for other versions of Packer.
- 4. Run unzip packer\_1.1.1\_linux\_amd64.zip to unzip the package.

**5.** Run packer –v to verify Packer's installation status. If the Packer version number is returned, you have successfully installed Packer. If error **command not found** is returned, Packer has not been correctly installed.

#### To install Packer on a Windows server

Take Windows Server 2012 64-bit as an example:

- Connect and log on to the Windows server. If the server you want to connect to is an ECS Windows instance, see *Connect to a Windows instance*.
- Open the official *download page of Packer* and select an appropriate Packer installer for 64-bit Windows.
- 3. Unzip the package to a specified directory and install Packer.
- 4. Define the directory for Packer in the PATH environment variable.
  - a. Open the Control Panel.
  - b. Select All Control Panel Items > System > Advanced System Settings.
  - c. Click Environment Variable.
  - d. Find Path in the system variable list.
  - e. Add the Packer installation directory to the Variable Value, such as C:\Packer as seen in this example. Separate multiple directories with half-width semicolons (;). Click OK.
- **5.** Run packer.exe -v in CMD to verify Packer's installation status. If the Packer version number is returned, you have successfully installed Packer. If error **command not found** prompt is returned, Packer has not been correctly installed.

#### Step 2. Define a Packer template

# Note:

To create a custom image by using Packer, firstly, create a JSON format template file. In the template, specify the *Alibaba Cloud Image Builder* and *Provisioner* for the custom image to be created. Packer has diverse provisioners for you to choose from when configuring the content generation mode of the custom image. In the following alicloud JSON file, we have used the *Shell* provisioner as an example to illustrate how to define a Packer template.

Create a JSON file named alicloud and paste the following content:

```
"variables": {
"access_key": "{{env `ALICLOUD_ACCESS_KEY`}}",
"secret_key": "{{env `ALICLOUD_SECRET_KEY`}}"
"builders": [{
"type":"alicloud-ecs",
"access_key":"{{user `access_key`}}",
"secret_key":"{{user `access_key`}}",
"region":"cn-beijing",
"image_name":"packer_basic",
"source_image":"centos_7_02_64_20G_alibase_20170818.vhd",
"ssh_username":"root",
"instance_type":"ecs.nl.tiny",
"internet_charge_type":"PayByTraffic",
"io_optimized":"true"
"provisioners": [{
"type": "shell",
"inline": [
"sleep 30",
"yum install redis.x86_64 -y"
```

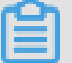

Note:

You must customize the values of the following parameters.

| Parameter            | Description                                                                                           |
|----------------------|----------------------------------------------------------------------------------------------------|
| access_key           | Your AccessKey ID For more details, see creating an accesskey.                                        |
| secret_key           | Your AccessKey Secret For more information, see <i>Create AccessKey</i> .                             |
| region               | The region of the temporary instance used to create the custom image.                                 |
| image_name           | The custom image's name                                                                               |
| source_image         | You can retrieve the basic image name from Alibaba Cloud public image list.                           |
| instance_type        | Type of the temporary instance generated to create the custom image.                                  |
| internet_charge_type | Internet bandwidth billing method for the temporary instance generated for creating the custom image. |

| provisioners | Type of Packer Provisioner used for creating |
|--------------|----------------------------------------------|
|              | the custom image                             |

#### Step 3. Create a custom image by using Packer

Follow these step to specify the Packer template file and create a custom image:

- 1. Run export ALICLOUD\_ACCESS\_KEY=your AccessKeyID to import your AccessKey ID.
- 2. Run export ALICLOUD\_SECRET\_KEY=your AccessKeySecret to import your AccessKey Secret.
- 3. Run packer build alicloud.json to create the custom image.

The sample runs like follows. The sample creates a custom image containing ApsaraDB for Redis and runs as follows:

alicloud-ecs output will be in this color. ==> alicloud-ecs: Prevalidating alicloud image name... alicloud-ecs: Found image ID: centos\_7\_02\_64\_20G\_alibase\_20170818.vhd ==> alicloud-ecs: Start creating temporary keypair: packer\_59e44f40c8d6-0ee3-7fd8-blba08ea94b8 ==> alicloud-ecs: Start creating alicloud vpc ==> alicloud-ecs: Provisioning with shell script: /var/folders/3q/ w38xx\_js6cl6k5mwkrqsnw7w000gn/T/packer-shell257466182 alicloud-ecs: Loaded plugins: fastestmirror alicloud-ecs: Total 1.3 MB/s | 650 kB 00:00 alicloud-ecs: Running transaction check ==> alicloud-ecs: Deleting temporary keypair... Build 'alicloud-ecs' finished. ==> Builds finished. The artifacts of successful builds are: --> alicloud-ecs: Alicloud images were created: cn-beijing: m-2ze12578beloa4ovs6r9

#### Next steps

You can use this custom image to create an ECS instance. For more information, see *Create an instance from a custom Image*.

#### References

- For more information, visit *packer-provider*, the Packer repository of Alibaba Cloud Github.
- See the *Packer Official Documents* to learn more about how to use Packer.

# 9 Security groups

### 9.1 Typical application of security group rules

This article introduces the typical application of security group rules. Documentation applies to both classic and VPC network instances. For specific actions to add security group rules, refer to the Documentation :.

The typical applications listed in this article include:

- SSH remote connection to Linux instances
- RDP remote connection windows instance
- Public Network Ping ECs instance
- ECS instance as a Web Server
- Upload or download files using FTP

#### SSH remote connection to Linux instances

Once you 've created a Linux ECs instance, you can connect to the ECS instance remotely for SSH, you need to add the following security group rules:

| Network<br>types   | Network<br>Card<br>Type             | Rule<br>direction     | Authorizat<br>ion<br>Policy | Protocol<br>Type | Port<br>range | Authorizat<br>ion type       | Authorizat<br>ion<br>obiect | Priority |
|--------------------|-------------------------------------|-----------------------|-----------------------------|------------------|---------------|------------------------------|-----------------------------|----------|
| VPC<br>network     | No<br>configurat<br>ion<br>required | Direction<br>of entry | Allow                       | SSH (22)         | 22/22         | Address<br>segment<br>access | 0.5.0.0/0                   | 1        |
| Classic<br>network | Alibaba<br>Cloud                    |                       |                             |                  |               |                              |                             |          |

#### **RDP** remote connection windows instance

After the Windows ECs instance has been created, connect to the ECS instance remotely for RDP , you need to add the following security group rules:

| Network | Network | Rule      | Authorizat | Protocol | Port  | Authorizat | Authorizat | Priority |
|---------|---------|-----------|------------|----------|-------|------------|------------|----------|
| Туре    | Card    | direction | ion        | Туре     | range | ion type   | ion        |          |
|         | Туре    |           | Policy     |          |       |            | object     |          |

| VPC                | No                | Direction | Allow | RDP ( | 3389/ | Address | 0.5.0.0/0 | 1. |
|--------------------|-------------------|-----------|-------|-------|-------|---------|-----------|----|
| network            | configurat        | of entry  |       | 3389) | 3389  | segment |           |    |
|                    | ion               |           |       |       |       | access  |           |    |
|                    | required          |           |       |       |       |         |           |    |
| Classic<br>Network | Public<br>Network |           |       |       |       |         |           |    |

#### **Public Network Ping ECs instance**

After creating the ECS instance, in order to use Ping program to test the communication status between the ECS instances, you need to add the following security group rules:

| Network<br>Type    | Network<br>Card<br>Type             | Rule<br>direction     | Authorizat<br>ion<br>Policy | Protocol<br>Type | Port<br>range | Authorizat<br>ion type               | Authorizat<br>ion<br>object           | Priority |
|--------------------|-------------------------------------|-----------------------|-----------------------------|------------------|---------------|--------------------------------------|---------------------------------------|----------|
| VPC<br>network     | No<br>configurat<br>ion<br>required | Direction<br>of entry | Allow                       | ICMP             | -1/-1         | Address<br>segment<br>or<br>security | Fill in<br>according<br>to<br>license | 1.       |
| Classic<br>Network | Public<br>Network                   |                       |                             |                  |               | group<br>access                      | type,<br>reference                    |          |

#### ECS instance as a Web Server

If the instance you created is used by the Web server, you need to install the Web server program on the instance, add the following security group rules.

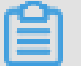

### Note:

You need to start the Web server program before checking that the 80 ports are working properly . For detailed operation, refer to the Documentation: check if the TCP 80 port is working properly.

| Network<br>Type    | Network<br>Card<br>Type             | Rule<br>direction     | Authorizat<br>ion<br>Policy | Protocol<br>Type | Port<br>range | Authorizat<br>ion type       | Authorizat<br>ion<br>object | Priority |
|--------------------|-------------------------------------|-----------------------|-----------------------------|------------------|---------------|------------------------------|-----------------------------|----------|
| VPC<br>network     | No<br>configurat<br>ion<br>required | Direction<br>of entry | Allow                       | HTTP (<br>80)    | 80/80         | Address<br>segment<br>access | 0.5.0.0/0                   | 1.       |
| Classic<br>Network | Public<br>Network                   |                       |                             |                  |               |                              |                             |          |

If you are unable to access your instance via http: // public network IP address, please refer to check if the TCP 80 port is working properly.

#### Upload or download files using FTP

If you need to use the FTP software to upload or download files to the ECS instance, you need to add the following security group rules:

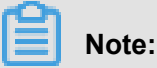

You need to install the FTP server program on the instance before checking that port 20/21 is working properly. To install the FTP server program, you can refer to the documentation: the configuration and use of the FTP service under the cloud server ECS.

| Network<br>Type    | Network<br>Card<br>Type             | Rule<br>direction     | Authorizat<br>ion<br>Policy | Protocol<br>Type | Port<br>range | Authorizat<br>ion type       | Authorizat<br>ion<br>object | Priority |
|--------------------|-------------------------------------|-----------------------|-----------------------------|------------------|---------------|------------------------------|-----------------------------|----------|
| VPC<br>network     | No<br>configurat<br>ion<br>required | Direction<br>of entry | Allow                       | Custom<br>TCP    | 20/21         | Address<br>segment<br>access | 0.5.0.0/0                   | 1.       |
| Classic<br>Network | Public<br>Network                   |                       |                             |                  |               |                              |                             |          |

### 9.2 Scenarios of security groups

This article introduces several common scenarios of of VPC-connected and classic networkconnected security groups.

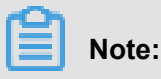

### 

- For commonly used ports, see ECS ##########.
- Scenario 1: Enable intranet communication

Example: If you want to copy files between two classic network-connected ECS instances owned by different accounts or in different security groups, you can enable intranet communication between both instances by configuring security group rules and then copy files.

#### Scenario 2: Allow remote connection from a specified IP address only

Example: When your ECS instance is compromised by hackers as a zombie, you can modify the port for remote connection, and configure security group rules to allow access from a specified IP address only.

#### Scenario 3: Allow remote connection from a specified IP address only

Example: When your ECS instance is compromised by hackers as a zombie and scan or send packets maliciously, you can configure security group rules to allow the instance to access to a specified IP address.

Scenario 4: Allow an instance to access a specified IP address only

Example: When your ECS instance is compromised by hackers as a zombie and scan or send packets maliciously, you can configure security group rules to allow the instance to access to a specified IP address.

Scenario 5: Allow remote connection to an ECS instance

Scenario example: You can remotely connect to an instance through a public or endogenous network to manage the instance.

#### • Scenario 6: Allow access to an ECS instance over HTTP or HTTPS service

Example: If you build a website on your instance, you can configure security group rules to enable your users to access the website.

#### Scenario 1: Enable intranet communication

Security group rules can be used to enable intranet communication between ECS instances that belong to different accounts or security groups in the same region: There are two cases:

- · Case 1: Instances belong to one region and one account
- Case 2: Instances belong to one region but different accounts

# Note:

For VPC-Connected ECS instances, If they are in one VPC, you can *configure their security group rules to enable intranet communication*.

#### Case 1: Instances belong to one region and one account

For two instances in one region but owned by one account, if they are in one security group, intranet communication is enabled by default. If they are in different security groups, you must configure security group rules to enable intranet communication according to the network types.

• VPC: If they are in one VPC, add a rule in their security groups respectively to authorize the security groups to access each other. The rule must be as follows.

| NIC | Rule<br>Direction | Authorizat<br>ion Policy | Protocol<br>Type             | Port<br>Range                     | Priority | Authorizat<br>ion Type                                         | Authorizat<br>ion Object                  |
|-----|-------------------|--------------------------|------------------------------|-----------------------------------|----------|----------------------------------------------------------------|-------------------------------------------|
| N/A | Inbound           | Allow                    | Select the required protocol | Set the<br>required<br>port range | 1        | Security<br>Group<br>Access (<br>Authorize<br>This<br>Account) | Type the<br>other<br>security<br>group ID |

• Classic network: Add a rule in their security groups respectively to authorize the security groups to access each other. The rule must be as follows.

| Network<br>Type    | NIC      | Rule<br>Direction | Authoriza <sup>.</sup><br>ion<br>Policy | Protocol<br>Type                      | Port<br>Range                        | Priority | Authorization Type                                             | Authorizat<br>ion<br>Object               |
|--------------------|----------|-------------------|-----------------------------------------|---------------------------------------|--------------------------------------|----------|----------------------------------------------------------------|-------------------------------------------|
| Classic<br>network | Intranet | Inbound           | Allow                                   | Select<br>the<br>required<br>protocol | Set the<br>required<br>port<br>range | 1        | Security<br>Group<br>Access (<br>Authorize<br>This<br>Account) | Type the<br>other<br>security<br>group ID |

#### Case 2: Instances belong to one region but different accounts

For classic network-connected ECS instances only.

Authorize the security groups to access each other. For example:

- UserA owns a classic network-connected ECS instance in the East China 1 region, named InstanceA, with the private IP address A.A.A. The security group is GroupA.
- UserB owns a classic network-connected ECS instance in the East China 1 region, named InstanceB, with the private IP address B.B.B.B. The security group is GroupB.
- Add a rule in GroupA to authorize access of InstanceA to InstanceB, as shown in the following table.

| NIC      | Rule<br>Direction | Authorizat<br>ion Policy | Protocol<br>Type                   | Port<br>Range                     | Authorizat<br>ion Type                                          | Authorizat<br>ion Object                                                             | Priority |
|----------|-------------------|--------------------------|------------------------------------|-----------------------------------|-----------------------------------------------------------------|--------------------------------------------------------------------------------------|----------|
| Intranet | Inbound           | Allow                    | Select the<br>required<br>protocol | Set the<br>required<br>port range | Security<br>Group<br>Access (<br>Authorize<br>Other<br>Account) | Type the<br>账号 <b>ID</b><br>of UserB<br>and the<br>security<br>group ID<br>of GroupB | 1        |

 Add a rule in GroupB to authorize access of InstanceB to InstanceA, as shown in the following table.

| NIC      | Rule<br>Direction | Authorizat<br>ion Policy | Protocol<br>Type                   | Port<br>Range                     | Authorizat<br>ion Type                                          | Authorizat<br>ion Object                                                              | Priority |
|----------|-------------------|--------------------------|------------------------------------|-----------------------------------|-----------------------------------------------------------------|---------------------------------------------------------------------------------------|----------|
| Intranet | Inbound           | Allow                    | Select the<br>required<br>protocol | Set the<br>required<br>port range | Security<br>Group<br>Access (<br>Authorize<br>Other<br>Account) | Type the<br>account<br>ID of<br>UserA<br>and the<br>security<br>group ID<br>of GroupA | 1        |

# Note:

To guarantee the security of your instances, when you are configuring an intranet inbound rule for a classic network-connected security group, **Security Group Access** is the top priority for Authorization Type. If you select **Address Field Access**, you must enter an IP address with CIDR prefix, "/32", in the format of a.b.c.d/32. Only IPv4 is supported.

#### Scenario 2: Allow remote connection from a specified IP address only

If you want to allow remote connection to your instance from the specified public IP addresses, add the following rule. In this example, we allow remote connection to an instance on TCP Port 22 from a specified IP address.

• If you want to deny access to all instance ports for a specific Internet IP address segment, add the security group rules shown in the following table:

| Network | NIC | Rule      | Authoriza | Protocol | Port  | Authoriza | Authoriza | Priority |
|---------|-----|-----------|-----------|----------|-------|-----------|-----------|----------|
| type    |     | Direction | ion       | Туре     | Range | ion Type  | ion       |          |
|         |     |           | Policy    |          |       |           | Object    |          |

| VPC     | N/A      | Inbound | Deny | All | -1/-1 | Address | The IP      | 1  |
|---------|----------|---------|------|-----|-------|---------|-------------|----|
| Classic | Internet |         |      |     |       | segment | address     |    |
| Network | internet |         |      |     |       | access  | segment     |    |
| Network |          |         |      |     |       |         | to be       |    |
|         |          |         |      |     |       |         | blocked     |    |
|         |          |         |      |     |       |         | in CIDR     |    |
|         |          |         |      |     |       |         | format,     |    |
|         |          |         |      |     |       |         | such        |    |
|         |          |         |      |     |       |         | as. b. c.   |    |
|         |          |         |      |     |       |         | d/27.       |    |
|         |          |         |      |     |       |         | For a       |    |
|         |          |         |      |     |       |         | CIDR        |    |
|         |          |         |      |     |       |         | format      |    |
|         |          |         |      |     |       |         | introductio | n, |
|         |          |         |      |     |       |         | see the     |    |
|         |          |         |      |     |       |         | ECS         |    |
|         |          |         |      |     |       |         | instance    |    |
|         |          |         |      |     |       |         | subnet      |    |
|         |          |         |      |     |       |         | partition   |    |
|         |          |         |      |     |       |         | and         |    |
|         |          |         |      |     |       |         | mask        |    |
|         |          |         |      |     |       |         | represent   | a  |
|         |          |         |      |     |       |         | tion        |    |
|         |          |         |      |     |       |         | method.     |    |
|         |          |         |      |     |       | 1       |             |    |

 If you want to deny access to a specific IP address segment to an ECS-specific port, such as a TCP 22 port, add the following security group rules:

| Network<br>Type    | NIC                      | Rule<br>Direction | Authoriza<br>ion<br>Policy | Protocol<br>Type | Port<br>Range | Authoriza<br>ion Type        | Authoriza<br>ion<br>Object                                                                      | Priority |
|--------------------|--------------------------|-------------------|----------------------------|------------------|---------------|------------------------------|-------------------------------------------------------------------------------------------------|----------|
| VPC                | Do not<br>need to<br>set | Inbound           | Deny                       | SSH (22<br>)     | 22/22         | Address<br>segment<br>access | The IP<br>address<br>segment                                                                    | 1        |
| Classic<br>Network | Internet                 |                   |                            |                  |               |                              | to be<br>blocked<br>in CIDR<br>format,<br>such<br>as. b. c.<br>d/27.<br>For a<br>CIDR<br>format |          |

|  |  |  | introductio | n, |
|--|--|--|-------------|----|
|  |  |  | see the     |    |
|  |  |  | ECS         |    |
|  |  |  | instance    |    |
|  |  |  | subnet      |    |
|  |  |  | partition   |    |
|  |  |  | and         |    |
|  |  |  | mask        |    |
|  |  |  | represent   | a  |
|  |  |  | tion        |    |
|  |  |  | method.     |    |

#### Scenario 3: Allow remote connection from a specified IP address only

If you want to allow remote connection to your instance from the specified public IP addresses, add the following rule. In this example, we allow remote connection to an instance on TCP Port 22 from a specified IP address.

**1.** Allow specific IP addresses to access the TCP 22 port with priority 1, highest priority, and first execution. Security group rules are shown in the following table.

| Network | NIC      | Rule      | Authoriza | Protocol | Port  | Authoriza | Authoriza | Priority |
|---------|----------|-----------|-----------|----------|-------|-----------|-----------|----------|
| type    |          | direction | ion       | Туре     | range | ion type  | ion       |          |
|         |          |           | Policy    |          |       |           | object    |          |
| VPC     | N/A      | Inbound   | Allow     | SSH (22  | 22/22 | Address   | The IP    | 1        |
| Classic | Internet | 1         |           | )        |       | Field     | address   |          |
| network |          |           |           |          |       | Access    | to allow  |          |
|         |          |           |           |          |       |           | access,   |          |
|         |          |           |           |          |       |           | such as   |          |
|         |          |           |           |          |       |           | 1.2.3.4.  |          |

 Deny other IP addresses access to TCP 22 ports with a priority of 2 and a lower priority of 1. Security group rules are shown in the following table.

| Network | NIC      | Rule      | Authoriza | Protocol | Port  | Authoriza | Authoriza | Priority |
|---------|----------|-----------|-----------|----------|-------|-----------|-----------|----------|
| Туре    |          | direction | ion       | Туре     | range | ion type  | ion       |          |
|         |          |           | Policy    |          |       |           | object    |          |
| VPC     | N/A      | Inbound   | Deny      | SSH (22  | 22/22 | Address   | 0.5.0.0/0 | 2        |
| Classic | Internet |           |           | )        |       | segment   |           |          |
| Network |          |           |           |          |       | access    |           |          |

After the settings have been completed:

- When you remotely connect to a Linux instance using a computer with an IP address of 1.2.3.4 , it means the connection succeeds.
- When the computer with a different IP address connects to the Linux instance remotely, it fails.

#### Scenario 4: Allow an instance to access a specified IP address only

If you want your instance to access a specified IP address, add the following rules in its security group.

If you want to prohibit the instance from accessing all public network IP addresses with any
protocol, the priority should be less than the rule that allows access (such as set priority to 2 in
this example). Security Group rules are shown in the following table.

| Network | NIC      | Rule      | Authoriza | Protocol | Port  | Authoriza | Authoriza | Priority |
|---------|----------|-----------|-----------|----------|-------|-----------|-----------|----------|
| Туре    |          | direction | ion       | Туре     | range | ion type  | ion       |          |
|         |          |           | Policy    |          |       |           | object    |          |
| VPC     | N/A      | Outbound  | Drop      | All      | -1/-1 | Address   | 0.0.0.0/0 | 2        |
| Classic | Internet |           |           |          |       | Field     |           |          |
|         | memor    |           |           |          |       | Access    |           |          |

**2.** Add the following rule to allow access to the specified IP address, with a higher priority than that in step 1.

| Network<br>Type           | NIC             | Rule<br>direction | Authoriza<br>ion<br>Policy | Protocol<br>Type                      | Port<br>range                        | Authorization type         | Authoriza<br>ion<br>object                                        | : Priority |
|---------------------------|-----------------|-------------------|----------------------------|---------------------------------------|--------------------------------------|----------------------------|-------------------------------------------------------------------|------------|
| VPC<br>Classic<br>network | N/A<br>Internet | Outbound          | Allow                      | Select<br>the<br>required<br>protocol | Set the<br>required<br>port<br>range | Address<br>Field<br>Access | Type<br>the<br>specified<br>IP<br>address<br>, such as<br>1.2.3.4 | 1          |

After you add the rules, connect to the instance and try to ping or telnet the instance from the specified IP address and other IP addresses to test the configuration. If the instance can be accessed by the specified IP address, it means the rules work.

#### Scenario 5: Allow remote connection to an ECS instance

You may want to connect to your instance in the following cases:

- Case 1: Allow remote connection to your instance from Internet
- Case 2: Allow remote connection to your instance from intranet

#### Case 1: Allow remote connection to your instance from Internet

To allow remote connection to your instance from Internet, add the following rule according to the network type and the operating system of your instance.

• VPC

| Network<br>Type | NIC | Rule<br>direction | Authoriza<br>ion<br>Policy | Protocol<br>Type            | Port<br>range | Authoriza<br>ion type      | Authoriza<br>ion<br>object                                                                                                    | : Priority |
|-----------------|-----|-------------------|----------------------------|-----------------------------|---------------|----------------------------|----------------------------------------------------------------------------------------------------|------------|
| VPC             | N/A | Inbound           | Allow                      | Windows<br>: RDP (<br>3389) | 3389/<br>3389 | Address<br>Field<br>Access | To allow<br>Internet<br>access                                                                                                    | 1          |
|                 |     |                   |                            | Linux:<br>SSH (22<br>)      | 22/22         |                            | from any<br>public IP<br>address,<br>type                                                                                                    |            |
|                 |     |                   |                            | Custom<br>TCP               | Customize     |                            | type<br>0.0.0.0/0.<br>To<br>allow<br>Internet<br>access<br>from a<br>specified<br>Internet<br>IP<br>address,<br>see<br>Scenario<br>3: Allow<br>remote<br>connectio<br>from a<br>specified<br>IP<br>address | n          |
|                 |     |                   |                            |                             |               |                            | <br>address<br>only.                                                                                                    |            |

Classic network

| Network | NIC | Rule      | Authoriza | Protocol | Port  | Authoriza | Authoriza | Priority |
|---------|-----|-----------|-----------|----------|-------|-----------|-----------|----------|
| Туре    |     | direction | ion       | Туре     | range | ion type  | ion       |          |
|         |     |           | Policy    |          |       |           | object    |          |

| Classic<br>Network | Internet | Direction<br>of entry | Allow | Windows<br>: RDP (<br>3389) | 3389/<br>3389 | Address<br>field<br>access | To allow<br>Internet<br>access                                                                                        | 1 |
|--------------------|----------|-----------------------|-------|-----------------------------|---------------|----------------------------|----------------------------------------------------------------------------------------------------|---|
|                    |          |                       |       | Linux:<br>SSH (22<br>)      | 22/22         |                            | from any<br>public IP<br>address,                                                                                     |   |
|                    |          |                       |       | )<br>Custom<br>TCP          | Customize     | ed                         | type<br>0.0.0.0/0.<br>To<br>allow<br>Internet<br>access<br>from a<br>specified<br>Internet                            |   |
|                    |          |                       |       |                             |               |                            | IP<br>address,<br>see<br>Scenario<br>3: Allow<br>remote<br>connectio<br>from a<br>specified<br>IP<br>address<br>only. | n |

To customize the port for remote connection, see *Modify the default remote access port*.

### Case 2: Allow remote connection to your instance from intranet

If you have enabled intranet communication between instances that belong to one region but different accounts, and you want to allow the instances in different security groups to connect to each other, add the following rules as needed.

- To allow a private IP address to connect to an instance.
  - VPC: Make sure that intranet communication has been built between both accounts by using Express Connect, and then add any one of the following rule.

| Network | NIC | Rule      | Authoriza | tProtocol | Port  | Authoriza | tAuthoriza | tPriority |
|---------|-----|-----------|-----------|-----------|-------|-----------|------------|-----------|
| Туре    |     | direction | ion       | Туре      | range | ion type  | ion        |           |
|         |     |           | Policy    |           |       |           | object     |           |
| VPC | N/A |         | Allow | Windows       | 3389/    | Address | Specify  | 1 |
|-----|-----|---------|-------|---------------|----------|---------|----------|---|
|     |     | Inbound |       | : RDP (       | 3389     | field   | the      |   |
|     |     |         |       | 3389)         |          | access  | private  |   |
|     |     |         |       | Linux:        | 22/22    |         | IP       |   |
|     |     |         |       | SSH (22       |          |         | address  |   |
|     |     |         |       | )             |          |         | of the   |   |
|     |     |         |       | ,             |          |         | peer     |   |
|     |     |         |       | Custom<br>TCP | Customiz | ed      | instance |   |

- Classic network: Add any one of the following rules.

| Network<br>Type    | NIC      | Rule<br>direction | Authoriza<br>ion<br>Policy | tProtocol<br>Type                                | Port<br>range          | Authoriza<br>ion type      | tAuthoriza<br>ion<br>object                                                                                                    | tPriority |
|--------------------|----------|-------------------|----------------------------|--------------------------------------------------|------------------------|----------------------------|----------------------------------------------------------------------------------------------------|-----------|
| Classic<br>Network | Intranet | Inbound           | Allow                      | Windows<br>: RDP (<br>3389)<br>Linux:<br>SSH (22 | 3389/<br>3389<br>22/22 | Address<br>field<br>access | Specify<br>the<br>private<br>IP<br>address<br>of the                                                                                                    | 1         |
|                    |          |                   |                            | )<br>TCP                                         | Customiz               | ed                         | peer<br>instance<br>. To<br>secure<br>the<br>instance<br>, only<br>an IP<br>address<br>with<br>CIDR<br>prefix,<br>"/32",<br>in the<br>format<br>of a.b.c.<br>d/32, is<br>allowed |           |

• To allow all the instances in a security group of another account to connect to your instance:

VPC: Make sure that intranet communication is built between both accounts by using ###
 VPC##, and then add any one of the following rules.

| - |
|---|
|   |
|   |
|   |
|   |
|   |
|   |
|   |
|   |
|   |
|   |
|   |
|   |

- Classic network: Add any one of the following rules.

| Network | NIC      | Rule      | Authoriza | tProtocol          | Port     | Authoriza | tAuthoriza | tPriority |
|---------|----------|-----------|-----------|--------------------|----------|-----------|------------|-----------|
| Туре    |          | direction | ion       | Туре               | range    | ion type  | ion        |           |
|         |          |           | Policy    |                    |          |           | object     |           |
| Classic | Intranet | Inbound   | Allow     | Windows            | 3389/    | Security  | Туре       | 1         |
| Network |          |           |           | : RDP (            | 3389     | Group     | the        |           |
|         |          |           |           | 3389)              |          | Access (  | account    |           |
|         |          |           |           | Linuv <sup>.</sup> | 22/22    | Authorize | ID of      |           |
|         |          |           |           | SSH (22            |          | Other     | the peer   |           |
|         |          |           |           | )                  |          | Account   | and the    |           |
|         |          |           |           | /                  |          | )         | security   |           |
|         |          |           |           | Custom             | Customiz | ed        | group      |           |
|         |          |           |           | TCP                |          |           | ID         |           |

## Scenario 6: Allow access to an ECS instance over HTTP or HTTPS service

If you have built a website on your instance and expect your users to visit the site over HTTP or HTTPS service, add any one of the following rules.

• VPC: To allow all public IP addresses to access your site, add any one of the following rules.

| Network | NIC | Rule      | Authoriza | Protocol | Port    | Authoriza | Authoriza | Priority |
|---------|-----|-----------|-----------|----------|---------|-----------|-----------|----------|
| Туре    |     | direction | ion       | Туре     | range   | ion type  | ion       |          |
|         |     |           | Policy    |          |         |           | object    |          |
| VPC     | N/A | Inbound   | Allow     | HTTP (   | 80/80   | Address   | 0.5.0.0/0 | 1        |
|         |     |           |           | 80)      |         | field     |           |          |
|         |     |           |           | HTTPS,   | 443/443 | access    |           |          |
|         |     |           |           | 443)     |         |           |           |          |

|  |  | Custom<br>TCP | Custom,<br>like 8080 |  |  |
|--|--|---------------|----------------------|--|--|
|  |  |               | /8080                |  |  |

 Classic network: To allow all public IP addresses to access your site, add any one of the following rules.

| Network | NIC     | Rule      | Authoriza | Protocol | Port      | Authoriza | Authoriza | Priority |
|---------|---------|-----------|-----------|----------|-----------|-----------|-----------|----------|
| Туре    |         | direction | ion       | Туре     | range     | ion type  | ion       |          |
|         |         |           | Policy    |          |           |           | object    |          |
| Classic | Public  | Inbound   | Allow     | HTTP (   | 80/80     | Address   | 0.5.0.0/0 | 1        |
| Network | Network |           |           | 80)      |           | field     |           |          |
|         |         |           |           | HTTPS,   | 443/443   | access    |           |          |
|         |         |           |           | 443)     |           |           |           |          |
|         |         |           |           | Custom   | Custom,   |           |           |          |
|         |         |           |           | ТСР      | like 8080 |           |           |          |
|         |         |           |           |          | /8080     |           |           |          |

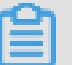

Note:

- If your users cannot access your instance by using http://Public IP address, verify if TCP port 80 works properly.
- TCP Port 80 is the default port for HTTP service. If you want to use other ports, suc as 8080, you must modify the port in the configuration file of the Web server. For more information, see Modify listening address of nginx/Tomcat or Modify the listening IP addess of ECS Windows Servers

# 9.3 Default security group rules

This article introduces the default rules in the default security groups created manually or automatically.

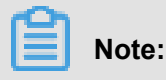

Security groups are stateful. If an outbound packet is allowed, inbound packets corresponding to this connection are also allowed. For more information about security groups, see *Security groups*.

### Security groups created by the system

When you create an ECS instance in a region where you have not created a security group, use the default one provided by the system.

Such a security group only has the default rules for access over the ICMP protocol, TCP Port 22 ( for SSH), TCP Port 3389 (for RDP), TCP Port 80 (for HTTP), and TCP Port 443 (for HTTPS). The default rules vary according to the network type of the security group.

 VPC: The rules apply to Internet and intranet access at the same time. The Internet access of the VPC type instance is realized through the private NIC mapping. So, you cannot see the Internet NIC inside the instance, and you can only set intranet rules in the security group. The security group rules take effect for both the intranet and the Internet. The default rules of the default VPC-Connected security group are shown in the following table.

| NIC | Rule<br>Direction | Authorizat<br>ion Policy | Protocol<br>Type                       | Port<br>Range | Priority | Authorizat<br>ion Type     | Authorizat<br>ion Object |
|-----|-------------------|--------------------------|----------------------------------------|---------------|----------|----------------------------|--------------------------|
| N/A | Inbound           | Allow                    | Custom<br>TCP (<br>SSH)                | 22/22         | 110      | Address<br>Field<br>Access | 0.0.0.0/0                |
|     |                   |                          | Custom<br>TCP (<br>RDP)                | 3389/<br>3389 |          |                            |                          |
|     |                   |                          | All ICMP                               | -1/-1         |          |                            |                          |
|     |                   |                          | Custom<br>TCP (<br>HTTP),<br>optional  | 80/80         |          |                            |                          |
|     |                   |                          | Custom<br>TCP (<br>HTTPS),<br>optional | 443           |          |                            |                          |

 Classic network: The default rules of a classic network-connected security group are shown in the following table.

| NIC      | Rule<br>Direction | Authorizat<br>ion Policy | Protocol<br>Type        | Port<br>Range | Priority | Authorizat<br>ion Type     | Authorizat ion Object |
|----------|-------------------|--------------------------|-------------------------|---------------|----------|----------------------------|-----------------------|
| Internet | Inbound           | Allow                    | Custom<br>TCP (<br>SSH) | 22/22         | 110      | Address<br>Field<br>Access | 0.0.0.0/0             |

|  | Custom<br>TCP (<br>RDP)                | 3389/<br>3389 |  |  |
|--|----------------------------------------|---------------|--|--|
|  | All ICMP                               | -1/-1         |  |  |
|  | Custom<br>TCP (<br>HTTP),<br>optional  | 80/80         |  |  |
|  | Custom<br>TCP (<br>HTTPS),<br>optional | 443           |  |  |

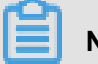

## Note:

Rules with priority 110 means that they have the lowest priority in the security group. When you manually create a security group, only values from 1 to 100 are valid for Priority. For more information about the rule priority, see *Add security group rules*.

To meet your business needs, you can Add security group rules in the default security group.

### In a manually created security group,

*Creating a Security Group* before you add rules, the following default rules apply to the communication of all the instances in the group over Internet or intranet:

- Outbound: Allow all for outbound traffic.
- Inbound: Drop all for inbound traffic.

If your instance has joined such a security group, you *Terminal* whether *Connect to a Linux instance by using a password* or *Connect to a Windows instance*.

To meet your business needs, you can *Add security group rules* in the manually created security groups.

## 9.6 View the security group list

You can view the security groups on the ECS console at any time. To view the security groups list , perform the following:

- **1.** Log on to the *ECS console*.
- 2. In the left-side navigation pane, click Security Groups.

- 3. Select a region. A list of all the security groups in the specified region will be displayed.
- **4.** You can select VPC ID in the filter input box, and enter a specific VPC ID to search, then all the security groups under this VPC appear.

## 9.7 Modify security group attributes

You can modify the name and description of a security group at any time. To modify the name and description of a security group, perform the following:

- 1. Log on to the ECS console.
- 2. In the left-side navigation pane, click Security Groups.
- 3. Select a region to display all all the security groups in this region.
- 4. Modify attributes of a security group. Two methods are supported:
  - Modify the name: Hover the cursor over the name of a security group, and then click the pen icon that appears.
  - Modify the name and description: Click Modify, and then enter a new name and description in the dialog box.
- 5. Click OK.

## 9.8 View the rules of a security group

You can view the rules of a security group at any time. To view the rules of a security group, perform the following:

- 1. Log on to the ECS console.
- 2. In the left-side navigation pane, click Networks & Security > Security Groups.
- 3. Select a region.
- 4. Select a security group, and click **Configure Rules**.
- 5. The following security group rule tabs will be displayed for Classic Networks and VPCs:
  - For VPCs, Inbound and Outbound can be seen.
  - For Classic networks, Internet Inbound , Internet Outbound, Intranet Inbound and Intranet Outbound can be seen.
- 6. Click a tab to view the security group rules for that type.

## 9.9 Delete a security group rule

You can delete security group rules if you no longer need them. To delete rules in a security group , perform the following:

- 1. Log on to the ECS console.
- 2. In the left-side navigation pane, click Security Groups.
- 3. Select a region.
- Find the security group where you want to delete rules, and in the Action column, click Configure Rules.
- **5.** On the security group management page, choose the rule direction and find the rule you want to delete.
  - f the security group is for Classic network, the rule directions are Internet Inbound, Internet Outbound, Intranet Inbound, and Intranet Outbound.
  - If the security group is for VPC network, the rule directions are Inbound and Outbound.
- 6. In the Action column, click Delete.
- 7. On Delete Security Group Rules dialog box, read and confirm the notes, and then click OK.

You have successfully deleted a security group rule.

## 9.10 Delete a security group

You can delete security groups, if you no longer require them. Deleting a security group will delete all its rules.

### Note:

Deleting a security group must meet the following conditions:

- There are no ECS instances in the security group. About how to move the ECS instance out of the security group, see *Add to or remove from a security group*.
- Ensure it is not referenced in the rules of another security group Add security group rules. You
  can delete a security group directly by following the steps described in this document, if the
  security group is authorized by another security group, you will see the error message shown in
  the following figure. Delete the corresponding authorization rule.

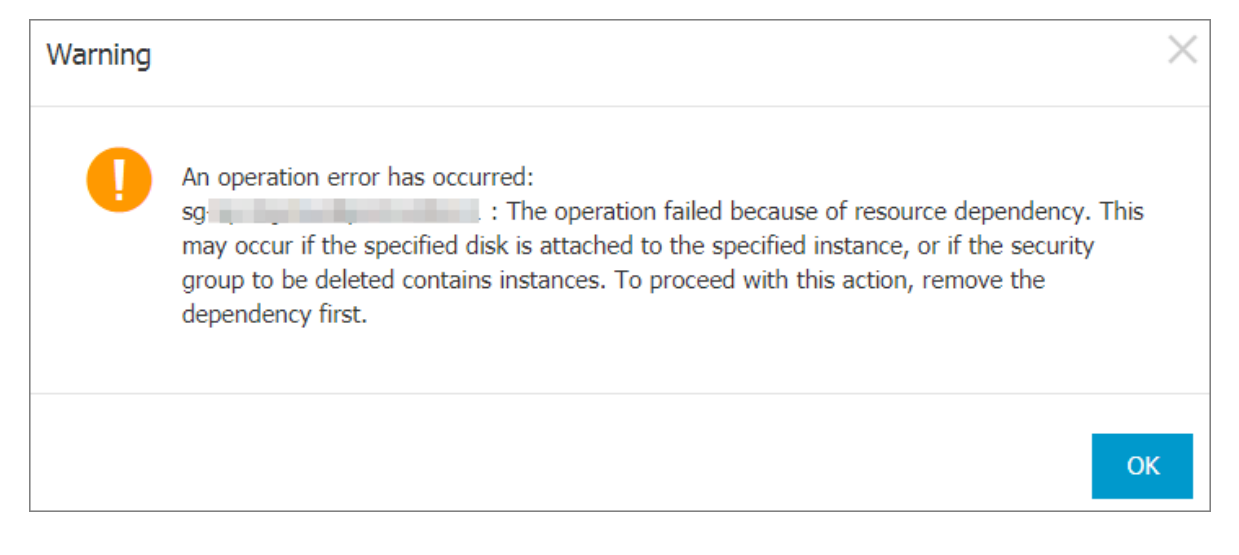

### Procedure

To delete a security group, follow these steps:

- 1. Log on to the ECS console.
- 2. In the left-side navigation pane, click Networks & Security > Security Groups.
- 3. Select a region to display a list of all the security groups in the region.
- 4. Select one or more security groups. Click Delete.
- 5. In the displayed **Delete a security group** dialog box, click **OK**.

### **Related API**

- Delete a security group: DeleteSecurityGroup
- To query authorization relationships between a security group and another security group: *DescribeSecurityGroupReferences*
- Move the ECS instance out of the security group: *LeaveSecurityGroup*

## 9.11 Clone a security group

Alibaba Cloud supports cloning a security group across regions and network types.

### Scenarios

You may need to clone a security group in the following scenarios:

- You have created a security group, named SG1, in Region A, and you want to apply the same rules of SG1 to ECS instances in Region B. Then you can clone SG1 to Region B without creating a new security group in Region B.
- You have a security group in Classic network, named SG2. You want to apply the rules of SG2 to instances in a VPC. You can clone SG2 and choose VPC as the network type when

configuring the cloning. Then in VPC network, you have a new security group that has same rules with SG2.

 If you want to apply new security group rules to an ECS instance that are running an online business application, we recommend that you clone the security group as a backup before modifying the rules. If the new security group rules are disadvantageous to the online business application, you can restore the rules completely or partly.

### Prerequisite

If you want to change the network type of a security group from Classic to VPC, you have to *create a VPC and VSwitch* in the target region first.

### Procedure

- **1.** Log on to the *ECS console*.
- 2. In the left-side navigation pane, choose Security Groups.
- 3. Select a region.
- 4. Find the target security group, and in the Action column, click Clone Security Group.
- 5. In the Clone Security Group dialog box, set the new security group information:
  - **Destination Region**: Select a region suitable for the new security group. Not all regions are supported now. The supported regions are displayed in the drop-down list.
  - Security Group Name: Specify a new name for the new security group.
  - **Network Type**: Select a network type suitable for the new security group. If VPC is selected, you have to choose one VPC in the drop-down list.

| Clone Security Group      | ? ×                                                                                                    |
|---------------------------|----------------------------------------------------------------------------------------------------|
| Destination Region:       | China East 1 (Hangzhou)  Only partial regions are supported.                                                                                           |
| * Security Group<br>Name: | sg- <b>1</b> 28 characters long. Do not start with a special character or a digit. It can contain the following special characters: ".", "_", and "-". |
| Description:              | System created security group.                                                                                                    |
|                           | It must contain 2-256 characters and it cannot begin with http:// or https://                                                                          |
| Network Type:             | VPC •                                                                                                    |
| *VPC:                     | vp Create VPC                                                                                                    |
|                           | OK Cancel                                                                                                    |

### 6. Click OK.

Upon successful creation, the **Clone Security Group** dialog box closes automatically. The new security group is displayed in the **Security Group List** You see the new security group there.

# 9.12 Introduction to common ECS instance ports

The following is a list of commonly used ECS instance ports:

| Port | Service | Description                                                                                                    |
|------|---------|----------------------------------------------------------------------------------------------------|
| 21   | FTP     | A port opened by the FTP service is used for uploading and downloading files.                                                 |
| 22   | SSH     | An SSH port is used to pass<br>through command-line mode<br><i>Connect to a Linux instance by</i><br><i>using a password.</i> |

| 23   | Telnet     | The telnet port is used for telnet to log on to the ECS instance.                                                                                                    |
|------|------------|----------------------------------------------------------------------------------------------------|
| 25   | SMTP       | The port that is open to the<br>SMTP service is used for<br>sending mail.<br>Based on security concerns,<br>ECS instance 25 Port is<br>restricted by default. Please<br>submit a job request to unseal.<br>See request to unseal TCP 25<br>Port. |
| 80   | НТТР       | Provides access to HTTP<br>services, such as IIS, Apache,<br>and Nginx.<br>You can see <i>Check if the TCP</i><br><i>80 port is working</i> for port<br>troubleshooting.                                                                         |
| 110  | POP3       | Used for the POP3 protocol<br>, POP3 is the protocol for<br>sending and receiving emails.                                                                                                    |
| 143  | IMAP       | Used for IMAP (Internet<br>Message Access Protocol)<br>protocol, IMAP is the protocol<br>for receiving emails.                                                                                                    |
| 443  | HTTPS      | Used to provide access to<br>the HTTPS service. HTTPS<br>is a protocol that provides<br>encryption and transmission<br>through secure ports.                                                                                                    |
| 1433 | SQL Server | The TCP port of the SQL<br>Server is used to serve the<br>SQL Server out-of-the-box.                                                                                                    |
| 1434 | SQL Server | SQL Server's UDP port used<br>to return which TCP/IP port<br>SQL Server uses                                                                                                    |
| 1521 | Oracle     | Oracle communications port,<br>the port on the ECS instance<br>where Oracle SQL needs to be<br>released.                                                                                                    |

| 3306          | MySQL                                     | The port on which the MySQL<br>database provides services to<br>the outside world.                                                                                                    |
|---------------|-------------------------------------------|----------------------------------------------------------------------------------------------------|
| 3389          | Windows Server Remote<br>Desktop Services | Windows Server Remote<br>Desktop Services port can be<br>used through <i>Connect to a</i><br><i>Windows instance</i> .                                                                                                    |
| 8080          | Proxy port                                | As with 80 port, port 8080<br>is commonly used in WWW<br>agent service to achieve web<br>browsing. If you are using port<br>8080, when you visit a Web<br>site or use a proxy server, you<br>need to add :8080 after the<br>IP Address: 8080. After you<br>install the Apache Tomcat<br>service, the default service port<br>is 8080. |
| 137, 138, 139 | NetBIOS protocol                          | <ul> <li>137 and 138 are UDP<br/>ports that are used when<br/>transferring files through a<br/>network neighbor.</li> <li>139 the connection entered<br/>through this port attempts<br/>to obtain the NetBIOS/smb<br/>service.</li> <li>NetBIOS protocols are often<br/>used for Windows files, printer</li> </ul>                    |
|               |                                           | sharing, and samba.                                                                                                    |

## Some ports cannot be accessed

Phenomenon: the ECS instance listens for the corresponding port, but the port is not accessible in some areas, while other ports access normal conditions.

Analysis: some operators judge ports 135, 139, 444, 445, 5800, 5900, and so on as high-risk ports , the default is blocked.

Workaround: It is recommended that you modify the sensitive port to host the business for other non-high-risk ports.

### **Reference Links**

- More about Windows instance service port instructions, refer to the *Microsoft documentation Windows Server System Service overview and network port requirements.*
- About how to release a service port through a security group, see Add security group rules.

## 9.13 Restore security group rules

Restoring security group rules refers to the process of completely or partially restoring the rules in the original security group to those of a target security group. Specifically:

- **Completely restoring** refers to moving the rules that do not exist in the target security group from the original security group and adding the rules that only exist in the target security group to the original security group. After restoration, rules in the original security group are identical with those in the target security group.
- **Partially restoring** refers to adding the rules that only exist in the target security group to the original security group and ignoring the rules that only exist in the original group.

### Limits

Restoring security group rules has the following limits:

- The original security group and the target security group must be in the same region.
- The original security group and the target security group must be of the same network type.
- If any system-level security group rules, of which the priority is 110, exist in the target security group, they are not created during restoration. After restoration, the rules in the original security group may be different from what is expected. If you need the system-level security group rules, you have to manually create the rules and set their priority to 100.

### Use cases

If you want to apply new security group rules to an ECS instance that is running an online business application, you can clone the former security group as a backup, and then modify the rules inside. If the new security group rules impair the online business application, you can restore the rules fully or partially.

### Prerequisites

You must own at least one security group of the same network type in the same region.

### Procedure

1. Log on to the ECS console.

- 2. In the left-side navigation pane, choose Network & Security > Security Groups.
- 3. Select a region.
- Find the security group you want to restore rules for as the original security group, and in the Action column, click Restore rules.
- 5. In the Restore rules dialog box, follow these steps:
  - **a.** Select the **Target security group**: Select a security group as the target security group that must have different rules from the original security group.
  - b. Select a Restore type:
    - If you want the original security group to have the same rules as the target security group, select **Completely restored**.
    - If you only want to add the rules that only exist in the target security group to the original security group, select **Partially restored**.
  - c. In the Result preview area, preview the restoration result:
    - Rules highlighted in green only exist in the target security group. No matter whether you choose Completely restored or Partially restored, these rules are added to the original security group.
    - Rules highlighted in red are the rules that do not exist in the target security group. If
       Completely restored is selected, the system removes these rules from the original security group. If Partially restored is selected, the rules are retained in the original security group.
  - d. Click OK.

The **Restore rules** dialog box is closed automatically after successful creation. In the **Security Group List** find the original security group you restored the rules for. In the **Action** column, click **Configure Rules** to enter the **Security Group Rules** page, and view the updated security group rules.

# 10 Key pairs

## 10.2 Import an SSH key pair

If you prefer to use another key generation tool, you can use it to generate an RSA key pair and then import its public key into Alibaba Cloud. See *SSH key pairs* for the supported types of imported key pairs.

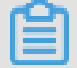

## Note:

To guarantee your instance security, keep the private key of the key pair secure and do not import the private key to Alibaba Cloud.

To import an SSH key pair, you must have a key pair that has been generated using another tool. The public key to be imported into Alibaba Cloud must be Base64-encoded.

To import an SSH key pair, follow these steps.

- 1. Log on to the ECS console.
- 2. On the Key Pair page, click Create Key Pair.
- 3. Select a region.
- 4. On the Create Key Pair page, enter a name for the key pair, and select Import an Existing Key Pair. And then, Enter the public key Enter the public key.

# Note:

The specified key pair name must not be the same with that of an existing key pair or a key pair that was deleted when it was still bound to an instance. Otherwise, an error message "The key pair already exists." will appear.

| Create Key Pair | € Create Key Pair                                                                                                    |
|-----------------|----------------------------------------------------------------------------------------------------|
| *Key Pair Name: | sshkeypair_import 2 - 128 characters long. Do not start with a special character or a digit. It can contain the following                                                                                                    |
| *Creation Type: | Special characters: ".", "_", and "-".  Automatically Create a Key Pair  Import an Existing Key Pair                                                                                                    |
| *Public Key:    | 1 ssh-rsa AAAAB3NzaC1yc2EAAAADAQABAAABAQChYaZjH00509dYO/uvHqo1zf8v39zYPBWxdNBL<br>KCMWA081yeVA/ZzYrAOCcQ6DjsReM5R4x7+sRgs8t8PFwbEPhWTKw0JFqpngZU2ipxg65rAc7zqs<br>sqysVSrz9ex1Io0pWP6020k7jdmrsUtpS3UAAqKPt0V6kdpBY0d+0yy4t1vRfswZJc5uoaVmORqc<br>zQCriQKoIBIVH1fh1HAzFtsvTttXNAsWUjOW1Ptq9il0nef0F0U95wLbf8tmxhLkdXeyD0e8bmPq<br>zjLlrMKoDcQEy4usqS+FWD8zs01UAo9ntGGBfQm+iLCx56Z4HEqIwH0tdc2ZF4rUV0uLUp1KDs35<br>imported-openssh-key |
|                 | (Base64 encoding) Import example                                                                                                    |
|                 | OK Cancel                                                                                                    |

## 5. Click OK.

After creation, you can view the information, including **Key Pair Name** and **Key Pair Fingerprint**, in the key pair list.

# **11 Cloud assistant**

# **12 Elastic Network Interfaces**

## 12.1 Attach an ENI when creating an instance

You can attach an ENI when creating an ECS instance in the ECS console. For more informatio n about instance creation, see Create an ECS Instance. This document focuses on notes for attaching an ENI during ECS instance creation.

We recommend that you consider the following items when attaching an ENI during ECS instance creation:

- **1.** Basic Configurations:
  - Region: elastic network cards are supported in all regions.
  - Instance Type: Select an instance type that supports ENI. The selected instance type must be I/O optimized. For more information, see Instance type families.
  - Image: Only the following images can automatically recognize ENIs without any additional configuration.
    - Centos 7.3 64-bit
    - Centos 6.8 64-bit
    - Windows Server 2016 Data Center Edition 64-bit
    - Windows Server 2012 R2 Data Center Edition 64-bit

For other images, you must configure ENI to enable the created instance to recognize the ENI.

- 2. Networking:
  - Network: Select VPC, and then select a VPC and a VSwitch.
  - Elastic Network Interface: Click Add ENI to attach an ENI, and then select the VSwitch for the ENI.

# Note:

You are only allowed to attach a maximum of two ENIs when creating an instance in the console. One of them is the primary network interface, which is attached automatically, and the other one is a secondary network interface.

• After the instance is started, you can attach more secondary network interfaces to the instance based on the instance type in the console or

• by using the *AttachNetworkInterface* API.

If you want to keep the secondary network interface that is created in this way, detach it from the instance before you release the instance.

# 12.7 Configure an ENI

If your instance is running one of the following images, you do not have to configure the Elastic Network Interfaces (ENI) manually to have them recognized by the OS.

- Centos 7.3 64-bit
- Centos 6.8 64-bit
- 64-bit Windows Server 2016 data center Edition
- Windows Server 2012 R2 Data Center Edition 64-bit64-bit Windows Server 2012 R2 data center Edition

If your instance is running none of the preceding images, and you want to attach an ENI to your instance, you must manually configure the ENI to be recognizable. If your instance does not use these images, however, if you want to attach a flexible network card to an instance, You need to manually configure the elastic network card. This document uses an instance running CentOS 7.2 64-bit as an example to introduce how to configure an ENI to make the interface recognizable.

### Prerequisite

You have attached an elastic network card to an ECS instance.

#### Procedure

To configure the ENI, follow these steps:

- Use the *DescribeNetworkInterfaces* interface or log on to the ECS console to obtain the following attributes of the ENI: primary private IP address, subnet mask, the default route, and the MAC address. To obtain these attributes in the ECS console, follow these steps: MAC address. Do the following on the console.
  - a. Log on to the ECS Management Console.
  - b. Find a network interface, and obtain its primary private IP address, subnet mask, default route, and MAC address.Locate the primary private IP address, mask address, default route, MAC for each network cardAddress. Example

eth1 10.0.0.20/24 10.0.0.253 00: 16: 12: E7: 27

eth2 10.0.0.21/24 10.0.0.253 00: 16: 12: 16: EC

- 2. Connect to the ECS Instance.
- Run the command to generate the conficat /etc/sysconfig/network-scripts/ifcfg-[network interface name in the OS].

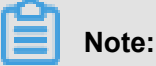

- Pay attention to the relation between network interface name in the OS and the MAC address.
- Pay attention to the relation between network interface name in the OS and the MAC address. The default route must be set to DEFROUTE=no. Other editions must have the same configuration. Note that running the ifup command may change the active default route configuration after configuring the network interface.
- · Example:

```
# cat /etc/sysconfig/network-scripts/ifcfg-eth1
DEVICE=eth1
BOOTPROTO=dhcp
ONBOOT=yes
TYPE=Ethernet
USERCTL=yes
PEERDNS=no
IPV6INIT = No
PERSISTENT_DHCLIENT = Yes
HWADDR=00:16:3e:12:e7:27
DEFROUTE=noDefroute = No
```

- 4. Follow these steps to start the network interface:
  - a. Run the ifup [network interface name in the OS] command to start the

dhclient process, and initiate a DHCP request. Example

# ifup eth1
# ifup eth2

b. After a response is received, run the ip a command to check the IP allocation on the network interfaces, which must match with the information displayed on the ECS console.
 Example:

```
# ip a
1: lo: mtu 65536 qdisc noqueue state UNKNOWN qlen 1
link/loopback 00:00:00:00:00 brd 00:00:00:00:00
inet 127.0.0.1/8 scope host loInet 125.0.0.1/8 Scope host Lo
valid_lft forever preferred_lft forever
```

2: eth0: mtu 1500 qdisc pfifo\_fast state UP qlen 10002: eth0: MTU 1500 qdisc glasstate up qlen 1000 link/ether 00:16:3e:0e:16:21 brd ff:ff:ff:ff:ff Inet 10.0.0.19/24 BRD glasscope Global Dynamic eth0 valid\_lft 31506157sec preferred\_lft 31506157secValid\_lft 31506157sec preferred\_lft 31506157sec 3: eth1: MTU 1500 qdisc glasstate up qlen 1000 link/ether 00:16:3e:12:e7:27 brd ff:ff:ff:ff:ff inet 10.0.0.20/24 brd 10.0.0.255 scope global dynamic eth1Inet 10. 0.0.20/24 BRD glasscope Global Dynamic eth1 Valid\_lft 31525994sec preferred\_lft 31525994sec 4: eth2: MTU 1500 qdisc glasstate up qlen 1000 Link/ether 00: 16: Rye: 12: 16: ec brd ff: FF: FF inet 10.0.0.21/24 brd 10.0.0.255 scope global dynamic eth2 valid\_lft 31526009sec preferred\_lft 31526009sec

5. Set the metric for each network interface in the route table. In this example, set the metric

parameters of eth1 and eth2 as follows.

eth1: gw: 10.0.0.253 metric: 1001 eth2: gw: 10.0.0.253 metric: 1002

**a.** Run the following command to set the metric parameters.

# Ip-4 route add default via glasdev eth1 metric 1001
# ip -4 route add default via 10.0.0.253 dev eth2 metric 1002

**b.** Run theroute -n command to check whether the configuration is successful or not.

Example:

```
# route -n
Kernel IP routing table
Destination Gateway Genmask Flags Metric Ref Use Iface
0.0.0.0 10.0.0.253 0.0.0.0 UG 0 0 0 eth0
0.0.0.0 10.0.0.253 0.0.0.0 UG 1001 0 0 eth1
0.5.0.0 10.0.0.253 ug ub1002 0 0 eth2
10.0.0.0 0.5.0.0 255.25.25.0 u 0 0 0 eth0
10.0.0.0 0.5.0.0 255.255.255.0 U 0 0 0 eth1
10.0.0.0 0.5.0.0 255.25.25.0 u 0 0 0 eth2
169.254.0.0 0.0.0 255.25.255.0.0 U 1002 0 eth0
169.254.0.0 0.0.0.0 255.255.0.0 U 1003 0 0 eth1
169.254.0.0 0.0.0.0 255.255.0.0 U 1004 0 0 eth2169.254.0.0 0.0.0
255.0.0 U 1004 0 0 eth2
```

6. Follow these steps to build a route table:

# Note:

We recommend that you use the metric value as the route table name.

**a.** Run the command to build a route table.

# ip -4 route add default via 10.0.0.253 dev eth1 table 1001
# Ip-4 route add default via glasdev eth2 table 1002

**b.** Run the command to check whether the route table is built successfully or not.

# ip route list table 1001
default via 10.0.0.253 dev eth1
# ip route list table 1002
default via 10.0.0.253 dev eth2

7. Configure policy routing.

a. Run the following command .

# ip -4 rule add from 10.0.0.20 lookup 1001
# ip -4 rule add from 10.0.0.21 lookup 1002

**b.** 运行命令 ip rule list View routing rules.

```
# ip rule list
0: from all lookup local
32764: from 10.0.0.21 lookup 1002
32765: from 10.0.0.20 lookup 1001
32766: from all lookup main
32767: from all lookup default
```

At this point, you have completed the configuration of the elastic network card.

# 13 Tags

## 13.1 Limits

You can bind tags to the following resources in the ECS console: ECS instance, storage, snapshot , image, and security group.

Tags have the following limits:

- Each tag has a key-value pair.
- You can bind 20 tags to an instance at most. You can bind 20 tags at most to an instance at a time.
- Every tag key of a resource must be unique. A tag with the same key as an existing one will be overwritten.
- Tag information is not shared across regions. For example, tags created in China East 1 ( Hangzhou) are invisible to China East 2 (Shanghai).
- If a tag is unbound and no longer bound to any other resource, the tag will be automatically deleted.

# 13.2 Add a tag to resources

If your account maintains various types of resources that are associated with each other in different ways, you can bind tags to the resources to categorize and manage the resources in a unified manner.

You can bind 20 tags to a resource at most. You can bind/unbind 20 tags at most for the resource each time.

Take the following steps to bind resources with tags:

- 1. Log on to the ECS console.
- Select the resource type in the left-side navigation bar for the binding operation, such as Instance, Cloud Disks, Snapshot, Image, and Security Groups.
- 3. Select a region.
- 4. Select the resources in the resource list to bind tags.
- 5. Click Edit Tags at the bottom of the resource list.

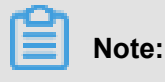

Choose More > Edit Tags at the bottom of the resource list if the selected resources are Instance.

- 6. In the edit label dialog box,
  - If the selected resource has already been created a label, click the existing label, and select the available labels.
  - Click Create and set Key and Value if no tags are available for the selected resource: Note when entering:
    - Key is mandatory whereas Value is optional.
    - Key cannot start with aliyun, http://, or https://. The key is case-insensitive and can contain up to 64 characters.
    - Value cannot start with http:// or https://. The value is case-insensitive and can contain up to 128 characters. It can be empty.
    - Any tag Key of a resource must be unique. A tag with the same key as an existing one will be overwritten.
    - Available Tags and Create are grayed out if the selected resources are already bound with 20 tags. You need to unbind some tags before binding new tags.

### 7. Click Confirm.

To check if tags are successfully bound, use the Edit Tags function of the resource or click Tags in the left-side navigation bar of the ECS console. You can click Tags with a tag symbol at the top of the resource list to filter resources.

## 13.3 Delete a tag

You can unbind a tag from the resource if the tag is no longer applicable to resource management . After a tag is unbound and is no longer bound to any other resource, the tag will be automatically deleted.

• The Delete Tags function unbinds one or more tags from an instance at a time.

## Note:

Currently, this function is only available for instances. It is unavailable for other resource types.

• The Edit Tags function unbinds tags one by one.

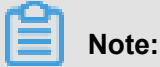

You can unbind 20 tags from a resource each time.

### Unbind tags from instances using the tag deletion function

Currently, the Delete Tags function is only available for instances.

See the following steps to delete tags:

- 1. Log on to the ECS console.
- 2. Click Instance in the left-side navigation pane.
- 3. Select a region.
- 4. Select the instance(s) from which you want to unbind tags in the instance list.

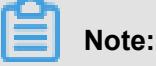

You can also filter instances by tag and select the expected instance.

- 5. Choose More > Delete Tags.
- 6. In the Delete Tags dialog box, enter the Tag Key of the tags you want to unbind.
- 7. Click OK to complete tag unbinding.

To check whether the tags are successfully unbound, use the Edit Tags function of the instance or click Tags in the left-side navigation pane of the ECS console.

#### Unbind tags from resources using the tag edit function

The Edit Tags function unbinds one or more tags from a resource.

See the following steps to unbind tags:

- 1. Log on to the ECS console.
- In the left-side navigation pane, select the resource type for the unbinding operation, such as Instance, Cloud Disks, Snapshots, Images, or Security Groups.

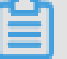

### Note:

The block storage function is now in beta. For more information, see *block storage FAQ* Learn more.

- 3. Select a region.
- 4. In the resource list, select the resource from which you want to unbind tags.

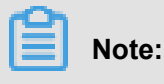

You can also filter resources by tag and select the expected resource.

5. Click Edit Tags at the bottom of the resource list.

- 6. In the Edit Tags dialog box, click the deletion icon next to a tag.
- 7. Click **Confirm** to complete tag unbinding.

To check whether the tags are successfully unbound, use the Edit Tags function of the resource or click **Tags** in the left-side navigation pane of the ECS console.

## 13.4 Filter resources by tags

After you bind the tags to the resources, use any of the following methods to filter resources by tags.

### Filter resources in resource lists

See the following steps to filter resources:

- 1. Log on to ECS console.
- In the left-side navigation pane, select the resource type you want to view, such as Instances, Cloud Disks, Snapshots, Images, or Security Groups.
- **3.** Select a region.
- 4. Click **Tag** at the top of the resource list.
  - Click a key to filter out the resources that are bound with this key, which may have multiple values.
  - Click a key and value to filter out the resources that are bound with this key-value pair (tag).

The console returns a list of resources that are bound with the key or a key-value pair.

### Filter resources by tags

See the following steps to filter resources:

- **1.** Log on to *ECS console*.
- 2. Click Tags in the left-side navigation pane.
- 3. Select a region.
- 4. Enter a key in the search box and click **Search**.

The console returns a list of resources that are bound with the key.

# **14 Monitoring**

## 14.1 Monitor

You can monitor the operating statuses of instances to ensure optimal performance.

You can monitor the status of instances using the following two portals:

- Instance Details page
- CloudMonitor

### Monitor the status of an instance by using Instance Details page

- **1.** Log on to the ECS console.
- 2. In the left-side navigation pane, click Instances. Select a region.
- 3. Click an instance to go to the Instance Details page.
- **4.** On the **Instance Details** page, you can view the monitoring information, including CPU utilization and outbound/inbound network traffic information.
- 5.

Note:

- Information about CPU monitoring: For Linux instances, use the top command to view CPU usage details. Log on to the instance and run the top command in the command line.
  - Then, pressShift+P key to list programs by CPU utilization to view which processes are using the most CPU resources.
  - For Windows instances, use the Task Manager on an instance to view the CPU utilization to view which programs are using the CPU resources of the server.
- The displayed monitoring data shows the Internet traffic of the instance in Kbps (1 Mbps = 1, 024 Kbps). The monitoring data shows inbound and outbound instance traffic. For 1 Mbps of bandwidth, the bandwidth is working at full capacity if the outbound network traffic reaches 1, 024 Kbps.

## CloudMonitor

- To install a CloudMonitor, follow these steps: In the Alibaba Cloud Console, choose Products and Services > > CloudMonitor.
- **2.** In the left-side navigation pane, click Host Monitoring, and then select the name of the instance you want to monitor.
- Click Install to monitor the operating system of the instance. Click Batch Install to monitor the instance OS, click Monitoring Chart to view basic parameters, and click Alarm Rules to set alarm rules.

For more information about CloudMonitor, see CloudMonitor Product Documentation.

- •
- •
- \_

# 14.3 Console output and screenshot

ECS instances are virtualized cloud-based services that cannot be connected to any display devices and prohibit mobile snapshots. However, the console output of instances are cached at the time of the last startup, restart, or shutdown event. Moreover, you can obtain instance screenshots in real time. We recommend that you can use these features to analyze and troubleshoot instance faults, such as operating system exception diagnosis, abnormal reboots, or unable to connect to instances.

## Limits

- Instances running Windows Server image do not allow you to obtain console ouput.
- *Phased-out instance types* do not allow you to obtain instance console ouput or screenshots.
- You cannot obtain console ouput or screenshots for instances created before January 1, 2018.

### Prerequisites

The instance must be in the **Running** (Running) status. For more information, see Overview.

### Procedure

You can view instance console output and screenshot from the Instance Details page, the Instances list page, or by calling API.

### **Operation in Instance Details page**

- 1. Log on to the ECS Management Console.
- 2. In the left-side navigation pane, click Instances.
- 3. Select the region.
- 4. Select and click the instance to troubleshoot and go to the Instance Details page.
- 5. Click More > Get Instance Screenshot to view the screenshot. Alternatively, click More > Get Instance Console Output to monitor the root console.
- 6. Check the instance screenshot or console output.
  - Windows instance screenshot sample:

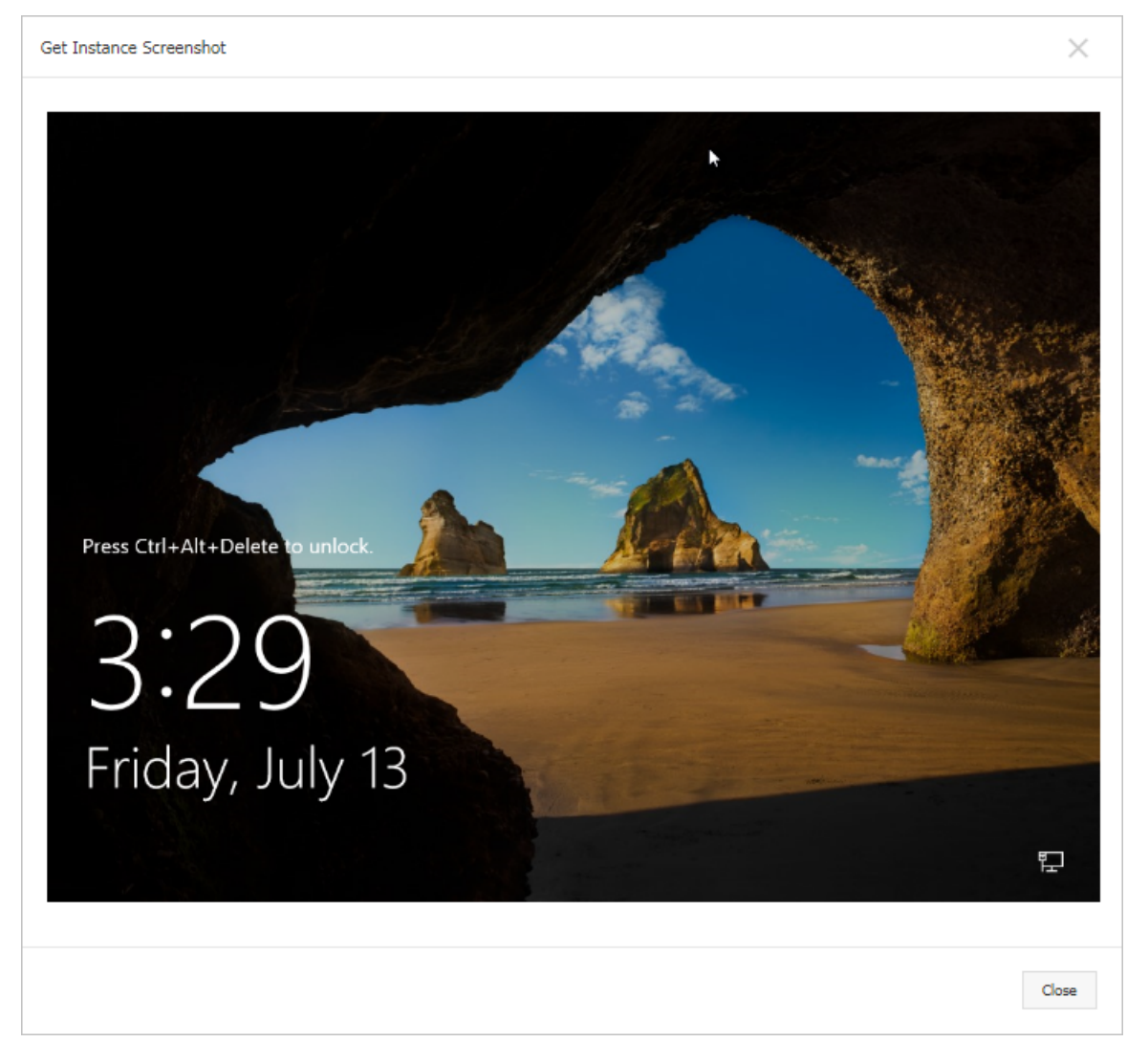

• Linux instance screenshot sample:

| Get Instance Screenshot                                                                                                |  |
|----------------------------------------------------------------------------------------------------|--|
| <pre>[root@izz ~]# hostname izm5eeqtcdhr?ayxj8ks2hz [root@izz ~]# date Tue May 15 20:08:51 CST 2018 [root@izm"]#</pre> |  |

• Linux instance console output sample:

| Get Instance Console Output                                                  |
|------------------------------------------------------------------------------|
| TG Welcome to CentOS                                                         |
| Starting udev: +%G[ OK ]                                                     |
| Setting hostname AliYunOS: [ OK ]                                            |
| Setting up Logical Volume Management: [ OK ]                                 |
| Checking filesystems                                                         |
| Checking all file systems.                                                   |
| [/sbin/fsck.ext4 (1) /] fsck.ext4 -a /dev/vda1                               |
| /dev/vda1 primary superblock features different from backup, check forced.   |
| /dev/vda1: ***** REBOOT LINUX *****                                          |
| /dev/vda1: 28300/2621440 files (0.2% non-contiguous), 451117/10485248 blocks |
| Unmounting file systems                                                      |
| Automatic reboot in progress.                                                |
| Restarting system.<br>□G Welcome to CentOS                                   |
|                                                                              |
|                                                                              |
|                                                                              |

#### **Operation in Instances list page**

- 1. Log on to the ECS Management Console.
- 2. In the left-side navigation pane, click Instances.
- 3. Select the region.
- 4. Locate the instance to troubleshoot and move to the Actions column.
- Click More > Operations and Troubleshooting > Get Instance Screenshot to view the screenshot. Alternatively, click More > Operations and Troubleshooting > Get Instance Console Output to monitor the root console.
- 6. Check the instance screenshot or console output.

### **API** operations

Instance screenshots: GetInstanceScreenshot

Instance console output: GetInstanceConsoleOutput

## Next step

For other troubleshooting instructions, see .

- Unable to connect Windows instances
- Unable to connect to Linux instances